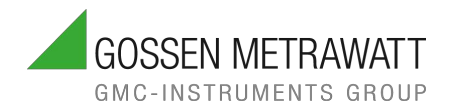

## KURZ-BEDIENUNGS-ANLEITUNG

4/7.24 3-447-066-01

Lesen Sie die ausführliche Bedienungsanleitung, verfügbar unter www.gossenmetrawatt.com. Die Kurzbedienungsanleitung ersetzt nicht die ausführliche Bedienungsanleitung!

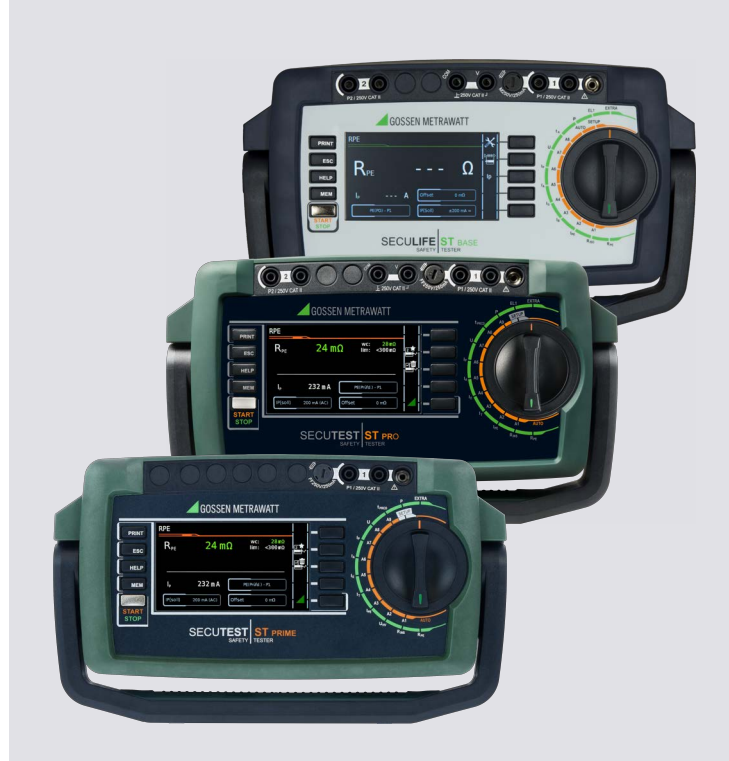

# SECUTEST ST BASE (10) / SECUTEST ST PRO / SECUTEST ST PRIME / SECULIFE ST BASE (25)

PRÜFGERÄTE ZUR PRÜFUNG DER ELEKTRISCHEN SICHERHEIT VON GERÄTEN

## INHALT

| 1  |     | Sicherheitsvorschriften                                        | . 4 |
|----|-----|----------------------------------------------------------------|-----|
| 2  |     | Anwendung                                                      | . 6 |
|    | 2.1 | Verwendungszweck / Bestimmungsgemäße Verwendung                | 6   |
|    | 2.2 | Bestimmungswidrige Verwendung                                  | 8   |
|    | 2.3 | Haftung und Gewährleistung                                     | 8   |
|    | 2.4 | Öffnen / Reparaturen                                           | 8   |
| 3  |     | Dokumentation                                                  | . 9 |
|    | 3.1 | Informationen zu dieser Anleitung                              | 9   |
|    | 3.2 | Kennzeichnung von Warnhinweisen                                | 9   |
|    | 3.3 | Auszeichnungen                                                 | 10  |
|    | 3.4 | Symbole in der Dokumentation                                   | 10  |
|    | 3.5 | Begriffsdefinitionen                                           | 11  |
| 4  |     | Erste Schritte                                                 | 12  |
| 5  |     | Gerät                                                          | 13  |
|    | 5.1 | Lieferumfang                                                   | 13  |
|    | 5.2 | Ausstattung                                                    | 13  |
|    | 5.3 | Geräteübersicht                                                | 14  |
|    |     | 5.3.1 Front                                                    | 14  |
|    |     | 5.3.2 Symbole auf dem Gerät und auf dem mitgelieferten Zubehör | 16  |
|    | 5.4 | Leistungsumfang                                                | 17  |
|    | 5.5 | Relevante Normen                                               | 19  |
|    | 5.6 | Technische Daten                                               | 19  |
| 6  |     | Inbetriebnahme                                                 | 22  |
|    | 6.1 | Anschließen des Prüfgeräts an das Netz                         | 22  |
|    | 6.2 | Automatisches Erkennen von Netzanschlussfehlern                | 22  |
|    | 6.3 | Anschluss der Prüfsonde P1 oder P2                             | 23  |
|    | 6.4 | Internationale Verwendung                                      | 24  |
| 7  |     | Konfiguration/Bedienung                                        | 25  |
|    | 7.1 | Grundlegende Prüfgerätebedienung                               | 25  |
|    | 7.2 | Eingabe von Text und Zahlen                                    | 25  |
|    | 7.3 | Symbole der Bedienerführung – Parameter- und Softkeysymbole    | 26  |
| 8  |     | Prüfgeräteinstellungen                                         | 28  |
|    | 8.1 | Systemparameter                                                | 28  |
|    | 8.2 | Prüfnormen / integrierte Prüfsequenzen konfigurieren           | 28  |
|    |     | 8.2.1 Normbezeichnung wählen & Normen deaktivieren             | 28  |
|    |     | 8.2.2 Drehschalterstellungen konfigurieren                     | 31  |
| 9  |     | Prüferverwaltung                                               | 32  |
| 10 |     | Interne Datenbank                                              | 33  |
|    | 10. | 1 Anlegen von Prüfstrukturen                                   | 33  |

| 11 | Wio   | htige grundlegende Informationen zu Prüfungen und Messungen                     | 34       |
|----|-------|---------------------------------------------------------------------------------|----------|
|    | 11.1  | Wichtige Sicherheitsinformationen                                               | 34       |
|    | 11.   | 1.1 Schalten von Lasten – maximaler Anlaufstrom                                 | 34       |
|    | 11.2  | Messung unter Netzspannung                                                      | 35       |
|    | 11.3  | Messung von Isolationswiderstand und Ersatzableitstrom                          |          |
|    |       | (Ableitstrom alternative Messverfahren)                                         | 35       |
|    | 11.4  | UHV Hochspannungsprüfung DC (nur SECUTEST ST PRIME)                             | 36       |
|    | 11.5  | Messparameter für Einzelmessungen und Prüfsequenz                               | 36       |
| 12 | Ein   | zelmessungen                                                                    | 37       |
|    | 12.1  | Allgemeines                                                                     | 37       |
|    | 12.2  | Messablauf und Speichern                                                        | 37       |
|    | 12.3  | RPE – Schutzleiterwiderstand bei Prüflingen der Schutzklasse I                  | 39       |
|    | 12.4  | RINS – Isolationswiderstandsmessung bei Prüflingen der Schutzklasse I           | 40       |
|    | 12.5  | RINS – Isolationswiderstandsmessung bei Prüflingen der Schutzklasse II          | 41       |
|    | 12.6  | UHV- Hochspannungsprüfung (nur SECUTEST ST PRIME )                              | 42       |
|    | 12.7  | IPE – Schutzleiterstrom                                                         | 43       |
|    | 12.8  | IT – Berührungsstrom                                                            | 44       |
|    | 12.9  | IE – Geräteableitstrom                                                          | 45       |
|    | 12.10 | IA – Ableitstrom vom Anwendungsteil                                             | 47       |
|    | 12.11 | IP – Patientenableitstrom                                                       | 48       |
|    | 12.12 | U – Spannungsmessung (Sonde P1)                                                 | 49       |
|    | 12.13 | U – Spannungsmessung (Multimeter)                                               | 50       |
|    | 12.14 | tPRCD – Messung der Auslösezeit von Fehlerstrom-Schutzschaltungen des Typs PRCD | 52       |
|    | 12.15 | P – Funktionstest                                                               | 52       |
|    | 12.16 | EL1 – Funktionsprütung von Verlängerungsleitungen                               | - 4      |
|    | 10.17 | (IM SECULES I ST PRIVIE unter Schalterstellung Extra)                           | 54       |
|    | 12.17 | EXTRA - Sonderfunktionen                                                        | 55       |
|    | 12.18 | 2-Pol-Messungen mit den Pruisonden PT und P2                                    | 50<br>57 |
|    | 12.19 | Messung mit Zangenströmsensor bei lest installierten Pruhingen der Ski          |          |
|    | 12.20 |                                                                                 |          |
| 13 | Pru   | fsequenzen (automatische Prufablaufe)                                           | 60       |
|    | 13.1  | Nessvorgang und Speichern                                                       | 61       |
|    | 13.2  | Beispiel: Integriente Pruisequenz                                               | 63       |
| 14 | Pro   | tokolle                                                                         | 67       |
| 15 | Prü   | fdatenverwaltung – Software IZYTRONIQ                                           | 67       |
| 16 | Kor   | takt, Support und Service                                                       | 68       |
| 17 | Zer   | tifizierungen                                                                   | 69       |
|    | 17.1  | CE-Erklärung                                                                    | 69       |
| 18 | Ent   | sorgung und Umweltschutz                                                        | 70       |

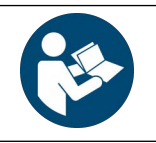

Für einen ordnungsgemäßen und sicheren Gebrauch diese Anleitung sorgfältig und vollständig lesen und befolgen.

Die Anleitung muss jedem Benutzer des Geräts zur Verfügung gestellt werden.

Für späteres Nachschlagen aufbewahren.

- Beachten Sie diese Dokumentation und insbesondere die Sicherheitsinformationen, um sich und andere vor Verletzungen sowie das Pr
  üfger
  ät vor Sch
  äden zu sch
  ützen.
- Lesen und befolgen Sie diese Kurzbedienungsanleitung und die Bedienungsanleitung des Pr
  üfger
  äts sorgf
  ältig und vollst
  ändig.

Die Dokumente finden Sie unter http://www.gossenmetrawatt.com. Bewahren Sie die Dokumente für späteres Nachschlagen auf.

- Die Pr
  üfungen/Messungen d
  ürfen nur durch eine Elektrofachkraft oder unter der Leitung und Aufsicht einer Elektrofachkraft im gewerblichen Bereich durchgef
  ührt werden. Der Anwender muss durch eine Elektrofachkraft in der Durchf
  ührung und Beurteilung der Pr
  üfung/Messung unterwiesen sein.
- Beachten und befolgen Sie alle nötigen Sicherheitsvorschriften für Ihre Arbeitsumgebung.
- Tragen Sie bei allen Arbeiten mit dem Pr
  üfger
  ät eine geeignete und angemessene pers
  önliche Schutzausr
  üstung (PSA).
  - Berücksichtigen Sie dabei, dass ggf. für den Prüfling eine PSA benötigt und tragen Sie diese ggf.
- Aktive Körperhilfsmittel (z. B. Herzschrittmacher, Defibrillatoren) und passive Körperhilfsmittel können durch Spannungen, Ströme und elektromagnetische Felder vom Prüfgerät in Ihrer Funktion beeinflusst und die Träger in ihrer Gesundheit geschädigt werden. Ergreifen Sie entsprechende Schutzmaßnahmen in Absprache mit dem Hersteller des Körperhilfsmittels und Ihrem Arzt. Kann eine Gefährdung nicht ausgeschlossen werden, verwenden Sie das Prüfgerät nicht.
- Verwenden Sie nur das angegebene Zubehör (im Lieferumfang oder als optional gelistet) am Pr
  üfger
  ät.
- Lesen und befolgen Sie die Produktdokumentation des optionalen Zubehörs sorgfältig und vollständig. Bewahren Sie die Dokumente für späteres Nachschlagen auf.
- Setzen Sie das Pr
  üfger
  ät nur in unversehrtem Zustand ein. Untersuchen Sie vor Verwendung das Pr
  üfger
  ät. Achten Sie dabei insbesondere auf Besch
  ädigungen, unterbrochene Isolierung oder geknickte Kabel.

Beschädigte Komponenten müssen sofort erneuert werden.

- Das Zubehör und alle Kabel dürfen nur in unversehrtem Zustand eingesetzt werden.
   Untersuchen Sie vor Verwendung das Zubehör und alle Kabel. Achten Sie dabei insbesondere auf Beschädigungen, unterbrochene Isolierung oder geknickte Kabel.
- Vermeiden Sie Steckvorgänge des Zubehörs (z. B. der Sonden) während laufender Messungen.
- Falls das Prüfgerät oder sein Zubehör nicht einwandfrei funktioniert, nehmen Sie das Prüfgerät /das Zubehör dauerhaft außer Betrieb und sichern es gegen unabsichtliche Wiederinbetriebnahme.
- Tritt während der Verwendung eine Beschädigung des Pr
  üfger
  ätes oder Zubeh
  örs ein, z. B. durch einen Sturz, nehmen Sie das Pr
  üfger
  ät / das Zubeh
  ör dauerhaft au
  ßer Betrieb und sichern es gegen unabsichtliche Wiederinbetriebnahme.
- Sind innere Schäden am Gerät oder Zubehör feststellbar (z. B. lose Teile im Gehäuse), nehmen Sie das Gerät/das Zubehör dauerhaft außer Betrieb und sichern es gegen unabsichtliche Wiederinbetriebnahme.
- Verwenden Sie das Prüfgerät und das Zubehör nicht nach schweren Transportbeanspruchungen.
- Das Pr
  üfger
  ät und das Zubeh
  ör d
  ürfen nur f
  ür die in der Dokumentation des Pr
  üfger
  ätes beschriebenen Pr
  üfungen/Messungen verwendet werden.
- Das Prüfgerät darf nur an ein TN-, TT- oder IT-Versorgungsnetz mit max. 240 V (Nennspannung) ange-

schlossen werden, welches den geltenden Sicherheitsbestimmungen (z. B. IEC 60346, VDE 0100) entspricht und mit einem maximalen Nennstrom von 16 A abgesichert ist.

- Stellen Sie im Rahmen Ihrer betrieblichen Gerätepr
  üfungen die konforme Funktionalit
  ät dieses Pr
  üfger
  ätes sicher, indem Sie einen geeigneten Kalibrator verwenden.
- Das Prüfgerät verfügt über Sicherungen. Setzen Sie das Prüfgerät nur mit einwandfreien Sicherungen ein.
   Eine defekte Sicherung muss ausgetauscht werden.
- Führen Sie keine Messungen in elektrischen Anlagen mit dem Pr
  üfger
  ät durch. Es ist weder daf
  ür konzipiert noch zugelassen.
- Das Stecken aller Leitungen muss leichtgängig erfolgen.
- Berühren Sie nie leitende Enden (z. B. von Prüfspitzen).
- Rollen Sie alle Messleitungen vollständig aus, bevor Sie eine Pr
  üfung/Messung starten. F
  ühren Sie nie eine Pr
  üfung/Messung mit aufgerollter Messleitung durch.
- Vermeiden Sie Kurzschlüsse durch falsch angeschlossene Messleitungen.
- Führen Sie nach jeder Prüfung eine Sondenkontrolle durch.
- Das Prüfgerät muss im gleichen Netz betrieben werden wie der Prüfling.
- An Prüflingen können unvorhersehbare Spannungen auftreten (z. B. Kondensatoren können gefährlich geladen sein). Treffen Sie entsprechende Vorsichtsmaßnahmen. Achten Sie insbesondere bei Hochspannungsprüfungen darauf, dass an der HV-Prüfpistole und / oder dem Prüfling eine gefährliche Restspannung anliegen kann. Berühren Sie den Prüfling auf gar keinen Fall während der Hochspannungsprüfung.
- Wechseln Sie die Sicherungen nur im spannungsfreien Zustand des Pr
  üfger
  ätes, d. h. das Pr
  üfger
  ät muss von der Netzversorgung getrennt sein und das Pr
  üfger
  ät darf nicht an einen Messkreis angeschlossen sein. Der Sicherungstyp muss den Angaben in den technischen Daten bzw. dem Aufdruck auf dem Pr
  üfger
  ät entsprechen.
- Prüfgeräte mit Merkmal M01: Das Prüfgerät ist mit einem Bluetooth®-Modul ausgerüstet. Informieren Sie sich, ob das verwendete Frequenzband von 2,402 GHz bis 2,480 GHz in Ihrem Land verwendet werden darf.
- Erstellen Sie immer eine Sicherungskopie Ihrer Messdaten. Informationen dazu entnehmen Sie der Bedienungsanleitung (siehe Kapitel 3 "Dokumentation").
- Beachten und befolgen Sie die jeweils nationalen g
  ültigen Datenschutzvorschriften. Nutzen Sie die entsprechenden Funktionen im Pr
  üfger
  ät wie z. B. den Passwortschutz sowie weitere angemessene Ma
  ßnahmen.
- Prüfprotokolle müssen vom Prüfer auf Korrektheit überprüft und unterschrieben werden.

## 2 ANWENDUNG

Bitte lesen Sie diese wichtigen Informationen!

## 2.1 VERWENDUNGSZWECK / BESTIMMUNGSGEMÄßE VERWENDUNG

Die Prüfgeräte SECUTEST ST BASE, SECUTEST ST BASE (10), SECUTEST ST PRO, SECUTEST ST PRIME, SECULIFE ST BASE. SECULIFE ST BASE (25) und SECULIFE ST PRIME sind Prüfgeräte zur Überprüfung der elektrischen Schutzmaßnahmen von elektrischen Geräten, elektrischen medizinischen Geräten und elektrischen Schweißgeräten.

Alle Prüfgeräte enthalten Mess- und Prüffunktionen zur Prüfung der Wirksamkeit der Schutzmaßnahmen, die entsprechend den jeweiligen Prüfstandards des Fachgebietes gefordert sind. Es können Einzelmessungen und Prüfsequenzen durchgeführt werden.

Prüfsequenzen ("semiautomatisch gesteuerte Prüfabläufe") können sowohl in integrierter, d. h. vorkonfigurierter Form genutzt werden als auch individuell vom Benutzer definiert werden.

Die integrierten Prüfsequenzen bestehen aus einer vorkonfigurierten Abfolge von Einzelprüfungen mit anschlie-Bender Protokollierung, so wie sie in der jeweiligen Norm vorgeschrieben sind. Mit ihnen können also normkonforme Prüfungen immer wieder effizient durchgeführt werden. Ihr Fortgang wird durch sicherheitsrelevante Stopps und zugehörige Warn- und Tätigkeitshinweise unterbrochen wird. Das Schutzniveau für den Anwender ist dadurch höher als das von der Norm "IEC / 61557-16 / DIN EN 61557-16 / VDE 0413-16" in den Kapiteln 4.1.6 und 4.1.7 für "Automatisierte Testsequenzen" gefordert ist.

Die integrierten Prüfsequenzen können zur Erfüllung der folgenden Normen angewandt werden:

- EN 50699 / VDE 0702
   Wiederholungsprüfung für elektrische Geräte
- EN 50678 / VDE 0701
   Allgemeines Verfahren zur Überprüfung der Wirksamkeit der Schutzma
  ßnahmen von Elektroger
  äten nach der Reparatur
- IEC 62353 / EN 62353 / VDE 0751-1
   Medizinische elektrische Geräte Wiederholungsprüfungen und Prüfung nach Instandsetzung von medizinischen elektrischen Geräten

NEN 3140

Bedrijfsvoering van elektrische installaties - Laagspanning

- VDE 0701-0702 (zurückgezogen) / ÖVE E 8701 / SNR 462638
   Prüfung nach Instandsetzung, Änderung elektrischer Geräte Wiederholungsprüfung elektrischer Geräte
- IEC 62368 / EN 62368 / VDE 0868-1
   Einrichtungen f
   ür Audio/Video-, Informations- und Kommunikationstechnik
- IEC 62911 / EN 62911 / VDE 0868-911
   Audio-, Videogeräte und Einrichtungen der Informationstechnik Stückprüfungen der elektrischen Sicherheit in der Fertigung

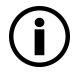

#### Hinweis

Die integrierten vorkonfigurierten Prüfsequenzen beinhalten nicht alle in einer Produktnorm vorgeschriebenen Prüfungen die für eine Typprüfung erforderlich sind! Sie beschränken sich auf die Prüfungen, die in der Regel nach einer Reparatur oder anlässlich von Wartungsarbeiten und Arbeitsschutzmaßnahmen sowie zur Qualitätssicherung in der Produktion erforderlich sind.

## Hinweis

Die Verfügbarkeit der einzelnen integrierten Prüfsequenzen ist abhängig von dem Prüfgerätetyp (SECUTEST ST... oder SECULIFE ST...), den gewählten Merkmalen (Bestellmerkmalen) und den aktivierten Erweiterungen (Freischaltungen).

Die Details entnehmen Sie Ihrer Bestellung / Ihrem Prüfgerät und dem Datenblatt.

Es gibt eine zugehörige datenbankbasierte Prüfsoftware, das Programm IZYTRONIQ. Die Software ermöglicht eine Prüforganisation und die Verwaltung der Prüfdaten verschiedenster Prüfgeräte. Zudem bietet sie im Zusammenhang mit dem jeweiligen Prüfgerät erweiterte Funktionen wie die Remotesteuerung; die Unterstützung erweiterter Funktionen ist abhängig vom Prüfgerät und seinen Bestellmerkmalen bzw. Erweiterungen (Freischaltungen). Die Software selbst ist Teil von Prüfgerätesets bzw. zusätzlich erwerbbar.

Das Gehäuse der Prüfgeräte ist kompakt, stoßsicher und hat einen integrierten Gummischutz für den mobilem Einsatz, z. B. in Betrieben, auf Baustellen und in Industrieumgebungen.

Die Prüfgeräte SECULIFE ST BASE und SECULIFE ST BASE 25 haben zusätzlich eine antimikrobielle Wirksamkeit von Gehäusefront und Gehäuse, welche den Einsatz des Prüfgerätes in hygienisch sensiblen Bereichen ermöglicht.

Nur bei bestimmungsgemäßer Verwendung ist die Sicherheit von Benutzer und Gerät gewährleistet.

|                                                                                                    | Prüfanlass                                                                                                    |                                                                                                    |                                                                                                   |  |
|----------------------------------------------------------------------------------------------------|----------------------------------------------------------------------------------------------------|----------------------------------------------------------------------------------------------------|---------------------------------------------------------------------------------------------------|--|
| Prüflinge                                                                                                    | Reparatur                                                                                                    | Wiederholungsprüfung<br>(Arbeitsschutz, DGUV)                                                            | Stückprüfung in der Ferti-<br>gung                                                                |  |
| Elektrische Geräte<br>(in der Regel mit Netzanschluss-<br>leitung)<br>inkl. Verlängerungsleitungen und<br>Mehrfachsteckdosenleisten | EN 50678 / VDE 0701<br>VDE 0701-0702 (zurückge-<br>zogen) /<br>ÖVE E 8701 /<br>SNR 462638<br>NEN 3140                                                                                 | EN 50699 / VDE 0702<br>VDE 0701-0702 (zurückge-<br>zogen) /<br>ÖVE E 8701 /<br>SNR 462638<br>NEN 3140    |                                                                                                   |  |
| Geräte der Informationstechnik                                                                                                    | nicht definiert<br>teilweise:<br>IEC 62368 / EN 62368 /<br>VDE 0868-1<br>IEC 62911 / EN 62911 /<br>VDE 0868-911<br>VDE 0701-0702 (zurückge-<br>zogen) /<br>ÖVE E 8701 /<br>SNR 462638 | EN 50699 /<br>VDE 0702<br>VDE 0701-0702 (zurückge-<br>zogen) /<br>ÖVE E 8701 /<br>SNR 462638<br>NEN 3140 | IEC 62911 /<br>EN 62911 /<br>VDE 0868-911                                                         |  |
| Medizinische<br>elektrische Geräte                                                                                                  | IEC 62353 / EN 62353 /<br>VDE 0751-1                                                                                                    | IEC 62353 / EN 62353 /<br>VDE 0751-1                                                                     | IEC 62353 / EN 62353 /<br>VDE 0751-1<br>teilweise:<br>IEC 60601-1 /<br>EN 60601-1 /<br>VDE 0750-1 |  |
| Lichtbogenschweißeinrichtun-<br>gen                                                                                                 | IEC 60974-4 /<br>EN 60974-4 /<br>VDE 0544-4                                                                                                    | IEC 60974-4 /<br>EN 60974-4 /<br>VDE 0544-4                                                              |                                                                                                   |  |

Tab. 1: Normen – nach Geräten und Prüfanlass

|                                               | EN 50678 /<br>VDE 0701<br>EN 50699 /<br>VDE 0702<br>VDE 0701-0702<br>(zurückgezogen)/<br>ÖVE E 8701 /<br>SNR 462638 | IEC 60974-4 /<br>EN 60974-4 /<br>VDE 0544-4 | IEC 62353 /<br>EN 62353 /<br>VDE 0751-1 | IEC 60601-1 /<br>EN 60601-1 /<br>VDE 0750-1 | IEC 62368 /<br>EN 62368 /<br>VDE 0868-1<br>IEC 62911 /<br>EN 62911 /<br>VDE 0868-911 |
|-----------------------------------------------|----------------------------------------------------------------------------------------------------|---------------------------------------------|-----------------------------------------|---------------------------------------------|--------------------------------------------------------------------------------------|
| Einzelmessungen                               |                                                                                                    |                                             |                                         |                                             |                                                                                      |
| Schutzleiterwiderstand                        | •                                                                                                    | •                                           | •                                       | •                                           | •                                                                                    |
| Isolationswiderstand                          | •                                                                                                    | •                                           | •                                       | •                                           | •                                                                                    |
| Schutzleiterstrom                             | •                                                                                                    | •                                           | •                                       |                                             | •                                                                                    |
| Erdableitstrom                                |                                                                                                    |                                             |                                         | •                                           |                                                                                      |
| primärer Ableitstrom                          |                                                                                                    | •                                           |                                         |                                             |                                                                                      |
| Geräteableitstrom                             |                                                                                                    |                                             | •                                       |                                             |                                                                                      |
| Berührungsstrom                               | •                                                                                                    | •                                           | •                                       | •                                           | •                                                                                    |
| Strom vom Schweißstromkreis                   |                                                                                                    | •                                           |                                         |                                             |                                                                                      |
| Patientenableitstrom                          |                                                                                                    |                                             |                                         | •                                           |                                                                                      |
| Ableitstrom vom Anwendungsteil                |                                                                                                    |                                             | •                                       |                                             |                                                                                      |
| Messverfahren                                 |                                                                                                    |                                             |                                         |                                             |                                                                                      |
| Alternativ (Ersatz-[Geräte]-ableit-<br>strom) | •                                                                                                    |                                             | •                                       |                                             |                                                                                      |
| Differenzstrom                                | •                                                                                                    | •                                           | •                                       |                                             |                                                                                      |
| direkt                                        | •                                                                                                    | •                                           | •                                       | •                                           | •                                                                                    |

Tab. 2: Normbezeichnungen der verfügbaren Prüfungen

## 2.2 BESTIMMUNGSWIDRIGE VERWENDUNG

Alle Verwendungen des Geräts, die nicht in der Bedienungsanleitung oder in dieser Kurzbedienungsanleitung des Geräts beschrieben sind, sind bestimmungswidrig. Eine bestimmungswidrige Verwendung kann zu unvorhersehbaren Schäden führen!

## 2.3 HAFTUNG UND GEWÄHRLEISTUNG

Die Haftung und Gewährleistung von Gossen Metrawatt GmbH richtet sich nach den geltenden vertraglichen und den zwingenden gesetzlichen Regelungen.

## 2.4 ÖFFNEN / REPARATUREN

Das Prüfgerät darf nur durch autorisierte Fachkräfte geöffnet werden, damit der einwandfreie und sichere Betrieb gewährleistet ist und die Garantie erhalten bleibt. Auch Originalersatzteile dürfen nur durch autorisierte Fachkräfte eingebaut werden.

Eigenmächtige konstruktive Änderungen am Prüfgerät sind verboten.

Falls feststellbar ist, dass das Prüfgerät durch nicht autorisiertes Personal geöffnet wurde, werden keinerlei Gewährleistungsansprüche betreffend Personensicherheit, Messgenauigkeit, Konformität mit den geltenden Schutzmaßnahmen oder jegliche Folgeschäden durch den Hersteller gewährt.

Durch Beschädigen oder Entfernen des Garantiesiegels verfallen jegliche Garantieansprüche.

## 3 DOKUMENTATION

## 3.1 INFORMATIONEN ZU DIESER ANLEITUNG

Die Kurzbedienungsanleitung ersetzt nicht die ausführliche Bedienungsanleitung!

Lesen Sie die ausführliche Bedienungsanleitung, verfügbar unter www.gossenmetrawatt.com.

Lesen Sie diese Anleitung aufmerksam und sorgfältig durch. Sie enthält alle Informationen für den sicheren Gebrauch des Geräts. Befolgen Sie diese, um sich und andere vor Verletzungen zu schützen sowie Schäden am Gerät zu vermeiden.

Die neueste Version dieser Anleitung ist auf unserer Website verfügbar:

https://www.gmc-instruments.de/services/download-center/

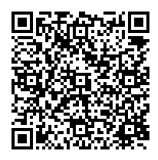

#### Markenrecht

In diesem Dokument verwendete Produktbezeichnungen können dem Markenrecht und Patentrecht unterliegen. Sie sind das Eigentum des jeweiligen Inhabers.

#### Urheberrecht

Dieses Dokument ist urheberrechtlich geschützt. Inhaltliche Änderung, Reproduktion, Vervielfältigung, Verarbeitung oder Übersetzung jeder Form (auch auszugsweise) bedarf der vorherigen schriftlichen Genehmigung der Gossen Metrawatt GmbH. Dies gilt insbesondere für die Einspeicherung und Verarbeitung in elektronischen Systemen, soweit diese nicht ausschließlich berechtigten internen Zwecken dienen.

#### **Firmware-Version**

Diese Kurzbedienungsanleitung beschreibt ein Prüfgerät der Software/Firmware-Version FW 3.5.2. Für Updates siehe Bedienungsanleitung.

## 3.2 KENNZEICHNUNG VON WARNHINWEISEN

An einigen Stellen dieser Anleitung werden Anweisungen zu Ihrer Sicherheit und zum Schutz des Gerätes und seiner Umgebung als Warnhinweise und Hinweise dargeboten.

Sie sind wie nachfolgend dargestellt aufgebaut und hinsichtlich der Schwere der Gefahr abgestuft. Außerdem beschreiben Sie die Art und Ursache der Gefahr, die Folgen bei Nichtbeachtung sowie was Sie tun müssen, um diese zu vermeiden.

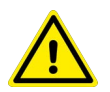

## GEFAHR

Tod oder schwere Verletzung fast sicher

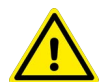

## WARNUNG

Tod oder schwere Verletzung möglich

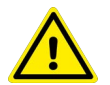

## VORSICHT

Geringfügige oder mäßige Verletzung möglich

## ACHTUNG

Schäden am Produkt oder der Umgebung

## **i**) (

Hinweis

Wichtige Information.

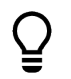

## Tipp

Nützliche Zusatzinformation bzw. Anwendungstipp.

## 3.3 AUSZEICHNUNGEN

In dieser Dokumentation werden folgende Auszeichnungen verwendet:

| Auszeichnung                                    | Bedeutung                                                                  |
|-------------------------------------------------|----------------------------------------------------------------------------|
| Bedienelement                                   | Tasten, Schaltflächen, Menüs und andere Bedienelemente                     |
| ✓ Voraussetzung                                 | Zustand usw. der vor einer Handlung erfüllt sein muss.                     |
| Handlung                                        | Beginn einer Handlungsanweisung                                            |
| 1. Handlungsschritt                             | Handlungsschritte, die in der aufgeführten Reihenfolge durchzuführen sind. |
| ➡ Ergebnis                                      | Resultat von Handlungsschritten.                                           |
| <ul><li>Aufzählung</li><li>Aufzählung</li></ul> | Aufzählungslisten                                                          |
| Abb. 2: Bildunterschrift                        | Beschreibung des Bildinhalts                                               |
| Tab. 3: Tabelle 1                               | Beschreibung des Tabelleninhalts                                           |
| Fußnote                                         | Anmerkung                                                                  |

Tab. 4: Auszeichnungen in diesem Dokument

## 3.4 SYMBOLE IN DER DOKUMENTATION

In dieser Dokumentation werden folgende Symbole verwendet:

| Symbol | Bedeutung                                |
|--------|------------------------------------------|
|        | Produktdokumentation lesen und beachten. |
|        | Allgemeines Warnzeichen.                 |
|        | Warnung vor elektrischer Spannung.       |

Tab. 5: Symbole in diesem Dokument

## 3.5 BEGRIFFSDEFINITIONEN

| Begriff                        | Definition                                                                                                    |  |
|--------------------------------|----------------------------------------------------------------------------------------------------|--|
| Prüfgerät                      | SECUTEST ST oder SECULIFE ST                                                                                                    |  |
| Prüfling                       | zu testendes elektrisches Gerät, medizinisches elektrisches<br>Gerät oder elektrisches Schweißgerät (DUT – device under test)                               |  |
| Prüfobjekt                     | elektronische Abbildung eines bestimmten Prüflings in der inter-<br>nen Prüfgerätedatenbank<br>(eindeutige Zuordnung zu einem realen Prüfling über eine ID) |  |
| Prüfsequenz                    | Reihenfolge von Prüfungen bzw. Prüfschritten, die semiautoma-<br>tisch gesteuert abläuft                                                                    |  |
| integrierte Prüfsequenz        | Prüfsequenz (s.o.), die ab Werk bzw. ab Freischaltung im Gerät verfügbar ist. Unveränderbar (Prüfparameter sind konfigurier-<br>bar).                       |  |
| benutzerdefinierte Prüfsequenz | Prüfsequenz (s.o.), die vom Benutzer selbst und individuell erstellt wird.                                                                                  |  |
| Tab. 6: Begriffsdefinitionen   |                                                                                                    |  |

## 4 ERSTE SCHRITTE

In diesem Kapitel erhalten Sie einen Überblick über die ersten Schritte mit dem Gerät.

- 1. Lesen und befolgen Sie die Produktdokumentation. Beachten Sie dabei besonders alle Sicherheitsinformationen in der Dokumentation, auf dem Gerät und auf der Verpackung.
  - 🛱 "Sicherheitsvorschriften" 🗎4
  - 🖙 "Anwendung" 🗎6
  - ➡ "Dokumentation" 🗎9
- 2. Machen Sie sich mit dem Gerät vertraut.
  - ∎ 🛱 "Gerät" 🖹13
- 3. Nehmen Sie das Gerät in Betrieb.
  - 🛱 "Inbetriebnahme" 🖹22
- 4. Machen Sie sich mit der Bedienung vertraut.
  - 🛱 "Konfiguration/Bedienung" 🖹25
- 5. Bereiten Sie das Prüfgerät für die Verwendung vor.
  - 🛱 "Prüfgeräteinstellungen" 🖹 28
  - 🗢 "Prüferverwaltung" 🖹 32
  - 🗢 "Interne Datenbank" 🖹 33
- 6. Führen Sie Messungen durch.
  - 🗢 "Wichtige grundlegende Informationen zu Prüfungen und Messungen" 🗎 34
  - 🗢 "Einzelmessungen" 🖹 37
  - 🖙 "Prüfsequenzen (automatische Prüfabläufe)" 🖹60
- 7. Erstellen Sie bei Bedarf ein Protokoll.
- 8. Übertragen Sie bei Bedarf die Messdaten in die Software IZYTRONIQ.
  - 🖙 "Prüfdatenverwaltung Software IZYTRONIQ" 🗎67

## 5 GERÄT

## 5.1 LIEFERUMFANG

Der Lieferumfang variiert abhängig von der bestellten Prüfgerätevariante und ist länderspezifisch. Informationen zum Lieferumfang entnehmen Sie bitte Ihrer Bestellung und dem Datenblatt, in dem alle Bestellangaben aufgeführt werden.

Bitte überprüfen Sie den Lieferumfang auf Vollständigkeit und Unversehrtheit.

### 5.2 AUSSTATTUNG

Die Prüfgeräte sind mit verschiedenen Ausstattungsmerkmalen verfügbar. Bei der Bestellung können Sie diese wählen.

Die Grundprüfgeräte verfügen über folgende Merkmale:

|                                                                             | Merkmale | SECUTEST ST BASE | SECUTEST ST BASE10 | SECUTEST ST PRO | SECUTEST ST PRIME | SECUTEST ST PRO BT comfort | SECULIFE ST BASE | SECULIFE ST BASE25 |
|-----------------------------------------------------------------------------|----------|------------------|--------------------|-----------------|-------------------|----------------------------|------------------|--------------------|
| Touch Screen/Keyboard                                                       | E01      |                  |                    | •               |                   | •                          | •                | •                  |
| 10 A RPE-Prüfstrom                                                          | G01      |                  | •                  | •               |                   | •                          | •                |                    |
| 25 A RPE-Prüfstrom                                                          | G02      |                  |                    |                 | •                 |                            |                  | •                  |
| 2. Prüfsonde                                                                | H01      |                  |                    | •               |                   | •                          | •                | •                  |
| Spannungsmesseingang <sup>1)</sup>                                          | 101      |                  |                    | •               |                   | •                          | •                | •                  |
| HV DC Prüfung                                                               | F01      |                  |                    |                 | •                 |                            |                  |                    |
| HV DC Prüfung mit optionalem Anschluss für HV-Prüfpistole (2-Sondenmessung) | F02      |                  |                    |                 |                   |                            |                  |                    |
| SECUTEST DB+                                                                | KB01     | 0                | 0                  | •               | •                 | •                          | •                | •                  |
| SECUTEST DB COMFORT                                                         | KD01     | 0                | 0                  | 0               |                   | •                          | 0                | •                  |
| Bluetooth®                                                                  | M01      |                  |                    |                 |                   | •                          |                  |                    |
| Antimikrobielles Gehäuse                                                    | _        |                  |                    |                 |                   |                            | •                | •                  |

<sup>1)</sup> für Spannungsmessung oder zum Anschluss eines Zangenstromsensors für Zangenstrommessung oder AT3-Adapters sowie Temperaturmessung über einen Pt100- oder Pt1000-Temperaturfühler

Legende: • im Lieferumfang, o Freischaltbare Softwarefunktionalität

Tab. 7: Merkmale der Grundprüfgeräte

## 5.3 GERÄTEÜBERSICHT

5.3.1 FRONT

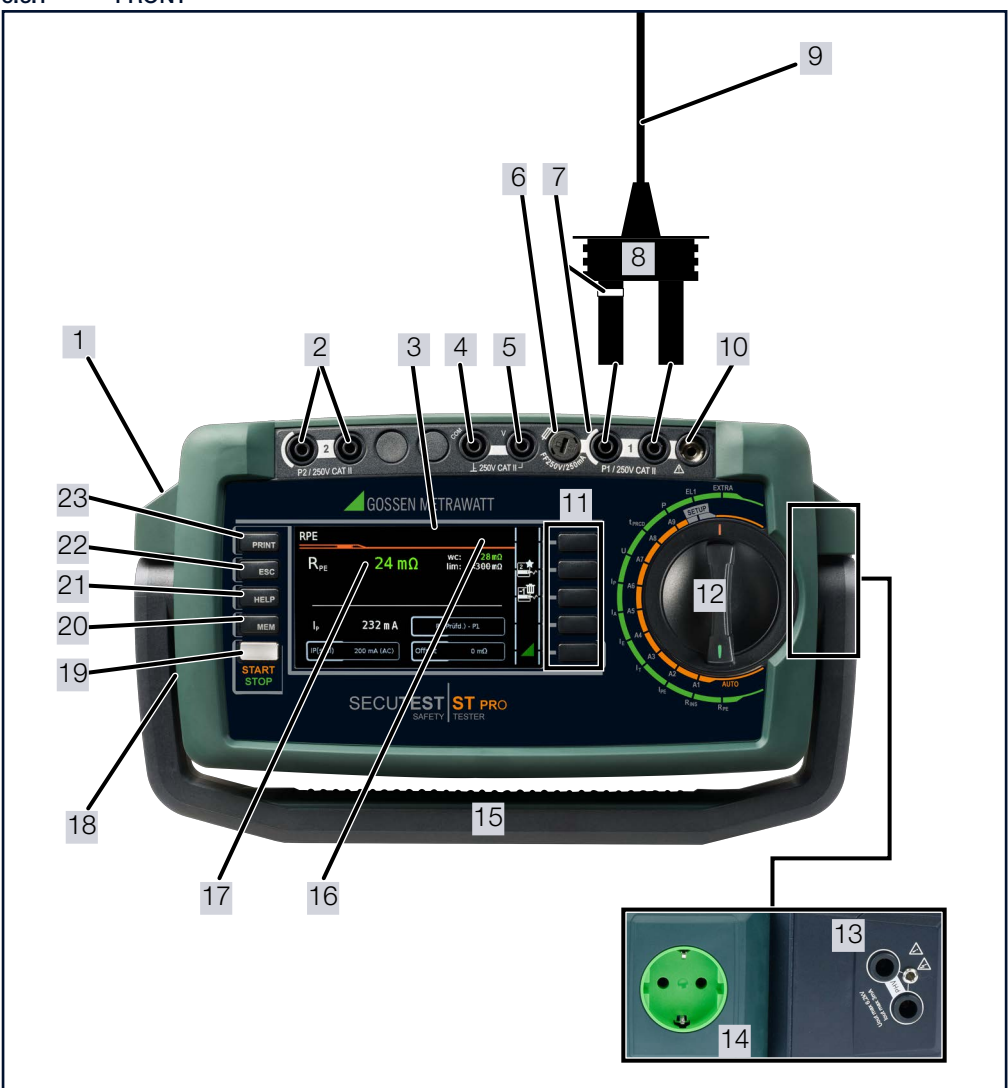

Abb. 9: Gerätefront

| 1 | 2 USB-Master | – für Tastatur 📑                                |
|---|--------------|-------------------------------------------------|
|   |              | – für Scanner 📑                                 |
|   |              | – für Drucker 🚍                                 |
|   |              | - für USB-Stick 🖋                               |
|   | 1 USB-Slave  | – für PC                                        |
| 2 | Anschlüsse 2 | Prüfsonde (P2, für 2-Pol-Messung) <sup>1)</sup> |

| 3  | Symboleinblendung für die an der USB-Master-Schnittstelle angeschlossenen Geräte |                                                                                                    |  |  |
|----|----------------------------------------------------------------------------------|----------------------------------------------------------------------------------------------------|--|--|
| _  | Spezielle Symboleinblendungen:                                                   | 町 – Messung am IT-Netz aktiv                                                                                          |  |  |
|    |                                                                                  | EF – OFFSET für RPE aktiv                                                                                             |  |  |
| 4  | Spannungsmesseingänge 1)                                                         |                                                                                                    |  |  |
| 5  |                                                                                  |                                                                                                    |  |  |
| 6  | Sicherungsfach (Schmelzsicherung des Sondeneingangs F                            | ·<br>·1)                                                                                                    |  |  |
| 7  | Weiß/silber markierter und abgesicherter Hochstrompfad                           |                                                                                                    |  |  |
| 8  | Prüfsonde (P1)                                                                   |                                                                                                    |  |  |
| 9  | Knickschutztülle:                                                                | schwarz: max. 16 A<br>grün: max. 25 A                                                                                 |  |  |
| 10 | Anschluss Spannungsversorgung SECUTEST CLIP (Z745)                               | -1) <sup>2)</sup>                                                                                                    |  |  |
| 11 | Softkeys                                                                         |                                                                                                    |  |  |
| 12 | Drehschalter für Funktionswahl                                                   | Drehschalterebene orange<br>Prüfsequenzen A1 A9<br>(Prüfsequenzen nach Norm bzw. benutzerdefinierter Prüf-<br>ablauf) |  |  |
|    |                                                                                  | Drehschalterebene grün<br>Einzelmessungen                                                                             |  |  |
| 13 | Anschluss HV-Prüfpistole (nur SECUTEST ST PRIME mit Merkmal F02)                 |                                                                                                    |  |  |
| 14 | Prüfdose (länderspezifisch) zum Anschluss von Prüflingen                         |                                                                                                    |  |  |
| 15 | Tragegriff und Bügel zur Schrägstellung                                          |                                                                                                    |  |  |
| 16 | Netz an Prüfdose. SFC: Normalzustand                                             | <mark>%</mark> Ъ                                                                                                    |  |  |
|    | Netz an Prüfdose. SFC: N unterbrochen                                            | <u>፟</u> • • • • • • • • • • • • • • • • • • •                                                                        |  |  |
|    | Hochspannung liegt an<br>(bei Merkmal F01/F02)                                   | <u>**</u>                                                                                                    |  |  |
| 17 | LC-Anzeigefeld                                                                   |                                                                                                    |  |  |
| 18 | Buchse für Netzversorgung über Kaltgerätestecker (länder                         | spezifisch)                                                                                                    |  |  |
| 19 | START STOP                                                                       | Start/Stopp<br>– Einzelmessung<br>– Prüfsequenz<br>Fingerkontakt                                                      |  |  |
| 20 | Funktionstaste MEM                                                               | Datenbank                                                                                                    |  |  |
| 21 | Funktionstaste HELP                                                              | Kontextsensitive Hilfe (teilweise)                                                                                    |  |  |
| 22 | Funktionstaste ESC                                                               | Rücksprung                                                                                                    |  |  |
| 23 | Funktionstaste PRINT                                                             | Drucken via USB                                                                                                    |  |  |

(nur Prüfgeräte mit Merkmal H01, z. B. SECUTEST ST PRO)
 siehe auch Bedienungsanleitung des Geräts

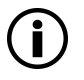

## Hinweis

Die Ausstattungsmerkmale (z. B. Touch Screen, Bluetooth® usw.) entnehmen Sie Ihrer Bestellung / Ihrem Prüfgerät und dem Datenblatt.

## 5.3.2 SYMBOLE AUF DEM GERÄT UND AUF DEM MITGELIEFERTEN ZUBEHÖR

| Symbol       | Bedeutung                                                                                                    | Symbol | Bedeutung                                                                                         |
|--------------|----------------------------------------------------------------------------------------------------|--------|---------------------------------------------------------------------------------------------------|
| $\wedge$     | Warnung vor einer Gefahrenstelle<br>(Achtung, Dokumentation beachten!)                                          |        | Durch Beschädigen oder Entfernen des Garan-<br>tiesiegels verfallen jegliche Garantieansprüche.   |
| 250 V CAT II | maximal zulässige Spannung und Messkatego-<br>rie zwischen den Anschlüssen P1 (Prüfsonde),<br>Prüfdose und Erde | X      | Das Gerät darf nicht mit dem Hausmüll entsorgt<br>werden ⇔ "Entsorgung und Umweltschutz"<br>☐ 70. |
| CE           | Europäische-Konformitätskennzeichnung                                                                           |        | Warnung vor gefährlicher, elektrischer Span-<br>nung                                              |

Tab. 8: Symbole auf dem Gerät und auf dem mitgelieferten Zubehör

## 5.4 LEISTUNGSUMFANG

Mit den Prüfgeräten können Einzelmessungen und Prüfsequenzen durchgeführt werden.

## Einzelmessungen

Schalterstellungen Drehschalterebene grün.

| Schalterstellung         Messfunktionen           Beschreibung ab         Prüfstrom / Prüfspannung |                  |                                                                                                    |  |
|----------------------------------------------------------------------------------------------------|------------------|----------------------------------------------------------------------------------------------------|--|
| Einzelmessungen Dr                                                                                 | ehschalter       | ebene grün                                                                                                    |  |
| Messungen an span                                                                                  | nungsfreie       | en Prüflingen                                                                                                    |  |
| RPE                                                                                                | R <sub>PE</sub>  | Schutzleiterwiderstand                                                                                                    |  |
| ➡ 🖹 39                                                                                             | IP               | Prüfstrom (200 mA)<br>Merkmal G01 (z. B. SECUTEST ST BASE 10/PRO und SECULIFE ST BASE): 10 A <sup>1)</sup><br>und Merkmal G02 (z. B. SECULIFE ST BASE25 und SECUTEST ST PRIME): 25 A <sup>1)</sup> ) |  |
| RINS                                                                                               | R <sub>ISO</sub> | Isolationswiderstand                                                                                                    |  |
| ➡140                                                                                               | U <sub>ISO</sub> | Prüfspannung                                                                                                    |  |
| <b>UHV</b><br>➡ 12                                                                                 | U <sub>HV</sub>  | Hochspannungsprüfung DC                                                                                                    |  |
| Messungen an Prüfl                                                                                 | ingen unte       | er Netzspannung                                                                                                    |  |
| IPE                                                                                                | I <sub>PF∼</sub> | Schutzleiterstrom effektiv                                                                                                    |  |
|                                                                                                    | I <sub>PE~</sub> | Wechselstromanteil                                                                                                    |  |
|                                                                                                    | I <sub>PE=</sub> | Gleichstromanteil                                                                                                    |  |
|                                                                                                    | $U_{LPE}$        | Prüfspannung                                                                                                    |  |
| ➡ 🗎 43                                                                                             | U <sub>Gen</sub> | Referenzspannung (Alternativ)                                                                                                    |  |
| IT                                                                                                 | I <sub>B∼</sub>  | Berührungsstrom effektiv                                                                                                    |  |
|                                                                                                    | I <sub>B~</sub>  | Wechselstromanteil                                                                                                    |  |
|                                                                                                    | $I_{B=}$         | Gleichstromanteil                                                                                                    |  |
|                                                                                                    | U <sub>LPE</sub> | Prüfspannung                                                                                                    |  |
| 与≝44                                                                                               | U <sub>Gen</sub> | Referenzspannung (Alternativ)                                                                                                    |  |
| IE                                                                                                 | $I_{G\simeq}$    | Geräteableitstrom effektiv                                                                                                    |  |
|                                                                                                    | I <sub>G~</sub>  | Wechselstromanteil                                                                                                    |  |
|                                                                                                    | I <sub>G=</sub>  | Gleichstromanteil                                                                                                    |  |
|                                                                                                    | U <sub>LPE</sub> | Prüfspannung                                                                                                    |  |
| <b>∽</b> ∕≣45                                                                                      | U <sub>Gen</sub> | Referenzspannung (Alternativ)                                                                                                    |  |
| A                                                                                                  | I <sub>A</sub> ~ | Ableitstrom vom Anwendungsteil                                                                                                    |  |
|                                                                                                    | ULPE             | Prufspannung                                                                                                    |  |
| 与≝47                                                                                               | U <sub>Gen</sub> | Referenzspannung (Alternativ)                                                                                                    |  |
| IP                                                                                                 | I <sub>P∼</sub>  | Patientenableitstrom effektiv                                                                                                    |  |
|                                                                                                    | I <sub>P~</sub>  | Wechselstromanteil                                                                                                    |  |
|                                                                                                    | I <sub>P=</sub>  | Gleichstromanteil                                                                                                    |  |
| 与≝48                                                                                               | ULPE             | Prutspannung                                                                                                    |  |
| U                                                                                                  | U <u>~</u>       | Sondenspannung effektiv                                                                                                    |  |
|                                                                                                    | U~               | Wechselspannungsanteil                                                                                                    |  |
|                                                                                                    | U                | Gleichspannungsanteil                                                                                                    |  |
|                                                                                                    |                  | Messspannung ettektiv 4                                                                                                    |  |
| ➡ 149                                                                                              | U~               | Wechselspannungsantell 4                                                                                                    |  |
|                                                                                                    | U                |                                                                                                    |  |
| tPRCD <sup>3)</sup>                                                                                | La II            | Mourausiusezeii iui 10/30 IIIA-Moura                                                                                                    |  |
| ➡152                                                                                               | ULN              | iverzspannung an der Pruruose                                                                                                    |  |

| Schalterstellung   | Messfunktionen                                                       |  |  |  |  |  |  |  |  |  |
|--------------------|----------------------------------------------------------------------|--|--|--|--|--|--|--|--|--|
| Reschreibung ab    | Prüfetrom / Prüfepannung                                             |  |  |  |  |  |  |  |  |  |
| Descritcibulity ab | i fuisioni / i fuispannung                                           |  |  |  |  |  |  |  |  |  |
| P                  | Funktionstest an der Prüfdose                                        |  |  |  |  |  |  |  |  |  |
|                    | I Strom zwischen L und N                                             |  |  |  |  |  |  |  |  |  |
|                    | U Spannung zwischen L und N                                          |  |  |  |  |  |  |  |  |  |
|                    | f Frequenz                                                           |  |  |  |  |  |  |  |  |  |
|                    | P Wirkleistung                                                       |  |  |  |  |  |  |  |  |  |
|                    | S Scheinleistung                                                     |  |  |  |  |  |  |  |  |  |
| ➡152               | PF Leistungsfaktor                                                   |  |  |  |  |  |  |  |  |  |
| Sondermessfunktion | ien                                                                  |  |  |  |  |  |  |  |  |  |
| EL1                | Funktionsprüfung von Verlängerungsleitungen                          |  |  |  |  |  |  |  |  |  |
|                    | mit den Adaptern FL 1/VI 2F/AT3-IIIF:                                |  |  |  |  |  |  |  |  |  |
| ➡154               | Durchgang, Kurzschluss & Aderntausch <sup>4)</sup>                   |  |  |  |  |  |  |  |  |  |
| EXTRA              | Reserviert für Erweiterungen im Rahmen von Software-Aktualisierungen |  |  |  |  |  |  |  |  |  |
|                    | °C Temperaturmessung 2) mit Pt100 / Pt1000                           |  |  |  |  |  |  |  |  |  |
|                    | o temperaturmessarig · mit r roov / r roov                           |  |  |  |  |  |  |  |  |  |
| ➡ 🗎 55             | IZ Zangenstrommessung mit Zangenstromsensor                          |  |  |  |  |  |  |  |  |  |

<sup>1)</sup> 10 A/25 A-RPE-Messungen sind nur bei Netzspannungen von 115 V/230 V und Netzfrequenzen von 50 Hz/60 Hz möglich.

<sup>2)</sup> Spannungsmesseingänge nur bei Prüfgerät mit Merkmal I01 (z. B. SECUTEST ST PRO und SECULIFE ST BASE 25)

<sup>3)</sup> Die Messung der Auslösezeit ist im IT-Netz nicht möglich.

<sup>4)</sup> Aderntausch wird beim EL1-Adapter nicht geprüft.

#### Integrierte Prüfsequenzen

Das Prüfgerät verfügt über vorkonfigurierte integrierte Prüfsequenzen, die über die Schalterstellungen der Drehschalterebene **orange** genutzt werden.

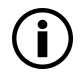

#### Hinweis

Die Verfügbarkeit der einzelnen integrierten Prüfsequenzen ist abhängig von dem Prüfgerätetyp (SECUTEST ST... oder SECULIFE ST...), den gewählten Merkmalen (Bestellmerkmalen) und den aktivierten Erweiterungen (Freischaltungen).

Die Details entnehmen Sie Ihrer Bestellung / Ihrem Prüfgerät und dem Datenblatt.

Die integrierten Prüfsequenzen sind frei zuordenbar, d. h. können individuell auf die Drehschalterstellungen gelegt werden. (Weil es mehr integrierte Prüfsequenzen als Drehschalterstellungen gibt.) Aber das Prüfgerät kommt in einem vorkonfigurierten Auslieferzustand.

Welche integrierten Prüfsequenzen ab Werk auf Ihrem Prüfgerät auf die Drehschalterstellungen gelegt sind, hängt von mehreren Faktoren ab: Von Ihrem Prüfgerätetyp (SECUTEST ST... oder SECULIFE ST...), den gewählten Merkmalen und den aktivierten Freischaltungen.

Aufgrund der Vielfalt der möglichen Kombinationen würde eine Auflistung der Auslieferungszustände den Rahmen dieser Dokumentation sprengen.

Um Ihnen einen Eindruck zu verschaffen, ist nachfolgend exemplarisch der Auslieferungszustands eines Standard-Prüfgerätes aufgelistet.

SECUTEST ST PRO mit Ausführung für Deutschland im Werkszustand:

| ntegrierte Prüfsequenzen<br>Schalterstellungen Drehschalterebene orange |                                  |         |           |     |              |                 |  |  |  |
|-------------------------------------------------------------------------|----------------------------------|---------|-----------|-----|--------------|-----------------|--|--|--|
| Drehschalterstellung                                                    | Norm / Prüfsequenz               | Messart | Anschluss | Тур | Schutzklasse | Spannungsangabe |  |  |  |
| A1                                                                      | EN 50699                         | aktiv   | auto      |     | auto         |                 |  |  |  |
| A2                                                                      | EN 50678                         | auto    | auto      |     | auto         |                 |  |  |  |
| A3                                                                      | VDE 0701-0702<br>(zurückgezogen) | auto    | auto      |     | auto         |                 |  |  |  |
| A4                                                                      | IEC 60974-4                      | aktiv   | auto      |     | auto         | U(0) DC         |  |  |  |

| Integrierte Prüfsequenzen<br>Schalterstellungen Drehschalterebene orange |                    |         |             |     |              |                 |  |  |  |
|--------------------------------------------------------------------------|--------------------|---------|-------------|-----|--------------|-----------------|--|--|--|
| Drehschalterstellung                                                     | Norm / Prüfsequenz | Messart | Anschluss   | Тур | Schutzklasse | Spannungsangabe |  |  |  |
| A5                                                                       | IEC 62353          | passiv  | auto        | BF  | auto         |                 |  |  |  |
| A6                                                                       | EN 50699           | passiv  | Prüfdose    |     | auto         |                 |  |  |  |
| A7                                                                       | EN 50678           | passiv  | Prüfdose    |     | auto         |                 |  |  |  |
| A8                                                                       | EN 50699-VLTG      | VLTG    | EL1-Adapter |     | SK I         |                 |  |  |  |
| A9                                                                       | EN 50699           | aktiv   | auto        |     | auto         |                 |  |  |  |

### auto = automatische Erkennung

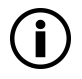

#### Hinweis

Prüfen Sie, bei automatischer Erkennung, ob die richtige Messart erkannt wurde. Im Zweifel führen Sie eine aktive Prüfung durch.

Details zu Prüfsequenzen finden Sie in der Bedienungsanleitung.

### 5.5 RELEVANTE NORMEN

Das Gerät ist entsprechend den folgenden Sicherheitsbestimmungen gebaut und geprüft:

| EN 61010-1  | Sicherheitsbestimmungen für elektrische Mess-, Steuer-, Regel- und Laborgeräte – Teil 1: All-<br>gemeine Anforderungen                                                                                                    |
|-------------|----------------------------------------------------------------------------------------------------|
| EN 60529    | Prüfgeräte und Prüfverfahren<br>Schutzarten durch Gehäuse (IP-Code)                                                                                                    |
| EN 61326-1  | Elektrische Mess-, Steuer-, Regel- und Laborgeräte – EMV-Anforderungen – Teil 1: Allge-<br>meine Anforderungen                                                                                                    |
| EN 61326-2  | Elektrische Mess-, Steuer-, Regel- und Laborgeräte – EMV-Anforderungen –<br>Teil 2-2: Besondere Anforderungen – Prüfanordnung, Betriebsbedingungen und Leistungs-<br>merkmale für empfindliche Prüf- und Messgeräte für Anwendungen ohne EMV-Schutzmaß-<br>nahmen                           |
| EN 61557-16 | Elektrische Sicherheit in Niederspannungsnetzen bis AC 1 000 V und DC 1 500 V – Geräte<br>zum Prüfen, Messen oder Überwachen von Schutzmaßnahmen –<br>Teil 16: Geräte zur Prüfung der Wirksamkeit der Schutzmaßnahmen von elektrischen Geräten<br>und/oder medizinisch elektrischen Geräten |

Tab. 9: Relevante Normen

### 5.6 TECHNISCHE DATEN

| Referenzbereiche      | Netzspannung                | 230 V AC ±0,2%                                                     |  |  |  |  |  |  |
|-----------------------|-----------------------------|--------------------------------------------------------------------|--|--|--|--|--|--|
|                       | Netzfrequenz                | 50 Hz ±2 Hz                                                        |  |  |  |  |  |  |
|                       | Kurvenform                  | Sinus (Abweichung zwischen Effektiv- und Gleichrichtwert $<0,5\%)$ |  |  |  |  |  |  |
|                       | Umgebungstemperatur         | +23 °C ±2 K                                                        |  |  |  |  |  |  |
|                       | Relative Luftfeuchte        | 40 60%                                                             |  |  |  |  |  |  |
|                       | Lastwiderstände             | linear                                                             |  |  |  |  |  |  |
|                       | Netznennspannung            | 100 V 240 V AC                                                     |  |  |  |  |  |  |
| Nenngebrauchsbereiche | Netznennfrequenz            | 50 Hz 400 Hz                                                       |  |  |  |  |  |  |
|                       | Kurvenform der Netzspannung | Sinus                                                              |  |  |  |  |  |  |
|                       | Temperatur                  | 0 ℃ +40 ℃                                                          |  |  |  |  |  |  |

|                                             | Versorgungsnetz                               | TN. TT oder IT                                                                                                    |                                                                                                  |  |  |  |  |  |
|---------------------------------------------|-----------------------------------------------|----------------------------------------------------------------------------------------------------|--------------------------------------------------------------------------------------------------|--|--|--|--|--|
|                                             | Netzspannung                                  | 90 V 264 V AC                                                                                                    |                                                                                                  |  |  |  |  |  |
|                                             | Netzfrequenz                                  | 50 Hz 400 Hz                                                                                                    |                                                                                                  |  |  |  |  |  |
| Stromversorgung                             | Leistungsaufnahme                             | 200 mA-Prüfung:<br>10 A-Prüfung:<br>25 A-Prüfung:                                                                                                    | ca. 32 VA<br>ca. 105 VA<br>ca. 280 VA                                                            |  |  |  |  |  |
|                                             | Netz an Prüfdose (z. B. bei<br>Funktionstest) | dauernd maximal 3600 VA, Le<br>gerät geführt,<br>Schaltvermögen ≤ 16 A, ohms<br>können Sie z. B. den Adapter /                                                                                                    | istung wird nur durch das Prüf-<br>che Last; für Ströme > 16 A AC<br>AT3-IIS32 (Z745X) verwenden |  |  |  |  |  |
|                                             | Betriebstemperaturen:                         | +0 +40 °C                                                                                                    |                                                                                                  |  |  |  |  |  |
|                                             | Lagertemperaturen:                            | –20 … +60 ℃                                                                                                    |                                                                                                  |  |  |  |  |  |
|                                             | Relative Luftfeuchte:                         | max. 75 %, Betauung ist auszu                                                                                                    | uschließen                                                                                       |  |  |  |  |  |
|                                             | Höhe über NN:                                 | max. 2000 m                                                                                                    |                                                                                                  |  |  |  |  |  |
|                                             | Einsatzort                                    | in Innenräumen; außerhalb: nu<br>Umgebungsbedingungen                                                                                                    | r innerhalb der angegebenen                                                                      |  |  |  |  |  |
| Umgebungs-<br>bedingungen                   |                                               | Um Abweichungen aufgrund von großen Temperaturschwan-<br>kungen zu vermeiden, warten Sie z. B. nach dem Transport<br>unter niedrigen Außentemperaturen und anschließendern<br>Betrieb in warmen Innenräumen bis sich das Prüfgerät akkli-<br>matisiert hat, bevor Sie mit den Messungen beginnen.<br>Bei hoher Luftfeuchtigkeit und sofern das Prüfgerät kälter als<br>die Umgebungsluft ist, kann Betauung eintreten, d. h. es kann<br>sich Kondenswasser an Bauteilen niederschlagen. Als Folge<br>können sich parasitäre Kapazitäten und Widerstände auf-<br>bauen, welche die Messschaltung und damit die Messgenau-<br>inkeit beeinflussen |                                                                                                  |  |  |  |  |  |
|                                             | Messkategorie:                                | ausgelegt für 300 V CAT II<br>(Jedoch reduziert auf 250 V CAT II, durch die Verwendung von<br>Sicherungen für erhöhte Anwendersicherheit. Die bediener-<br>freundlichen Sicherungen sind wechselbar und Ersatz ist ein-<br>fach zu beschaffen.)                                                                                                    |                                                                                                  |  |  |  |  |  |
|                                             | Verschmutzungsgrad:                           | 2                                                                                                    |                                                                                                  |  |  |  |  |  |
|                                             | Schutzklasse:                                 | I gemäß EN 61140                                                                                                    |                                                                                                  |  |  |  |  |  |
|                                             | Nennspannung:                                 | 230 V                                                                                                    |                                                                                                  |  |  |  |  |  |
| Elektrische Sicherheit                      | Prüfspannung                                  | 2,3 kV AC 50 Hz oder 3,3 kV DC<br>(Netzkreis/Prüfdose gegen PE-Netzanschluss, USB, Finger-<br>kontakt, Prüfsonde(n), Prüfdose)                                                                                                    |                                                                                                  |  |  |  |  |  |
|                                             | Sicherheitsabschaltung                        | <ul> <li>bei Differenzstrom des Prüflings &gt; 10 mA,<br/>Abschaltzeit &lt; 500 ms,<br/>umschaltbar auf &gt; 30 mA</li> <li>bei Sondenstrom (elektronische Sicherung) während: <ul> <li>Ableitstrommessung &gt; 30 mA~/&lt; 500 ms<sup>-1</sup>)</li> <li>Schutzleiterwiderstandsmessung: &gt; 250 mA~/&lt; 1 ms b<br/>dauerndem Stromfluss   &gt; 16.5 A</li> </ul> </li> </ul>                                                                                                    |                                                                                                  |  |  |  |  |  |
|                                             | Schmelzsicherungen                            | Netzsicherungen: 2 × 500 V/16 A T<br>Sondensicherung: M 250 V/250 mA<br>10 A-RPE-Prüfstrom<br>(nur Merkmal G01): 1 × FF 500 V/16 A                                                                                                    |                                                                                                  |  |  |  |  |  |
| Elektromagnetische<br>Verträglichkeit (EMV) | Störaussendung:                               | EN 55011 Klasse A<br>EN 55032 Klasse A<br>EN IEC 61000-3-2<br>EN IEC 61000-3-3                                                                                                    |                                                                                                  |  |  |  |  |  |
| 3                                           |                                               | DIN EN 61326-1<br>DIN EN 61326-2-2                                                                                                    |                                                                                                  |  |  |  |  |  |

|                     | Schutzart:                                                         | Gehäuse: IP40<br>(Schutz gegen Eindringen von festen Fremdkörpern:<br>≥ 12,0 mm Ø; Schutz gegen Eindringen von Wasser: nicht<br>geschützt)<br>Prüfdose: IP 20<br>(Schutz gegen Eindringen von festen Fremdkörpern:<br>≥ 1,0 mm Ø; Schutz gegen Eindringen von Wasser: nicht<br>geschützt)<br>nach DIN EN 60529 / IEC 60529 |                                           |  |  |  |  |  |  |
|---------------------|--------------------------------------------------------------------|----------------------------------------------------------------------------------------------------|-------------------------------------------|--|--|--|--|--|--|
| Machaniaahar        | Gehäuse (B × H × T):                                               | ca. 295 mm ×145 mm × 150 r                                                                                                    | nm                                        |  |  |  |  |  |  |
| Aufhau              | Höhe mit Griff:                                                    | 170 mm                                                                                                    |                                           |  |  |  |  |  |  |
|                     | Gewicht:                                                           | SECUTEST ST BASE(10)/<br>PRO:<br>SECULIFE ST BASE25:<br>(abhängig von der Prüfgerät-<br>ausführung)<br>SECUTEST ST PRIME:<br>ca. 6,0 kg                                                                                                    |                                           |  |  |  |  |  |  |
|                     | Display:                                                           | 4,3"-Mehrfachanzeige<br>(9,7 × 5,5 cm) hinterleuchtet,<br>480 × 272 Punkte bei 24 Bit Farbtiefe (True Color)                                                                                                    |                                           |  |  |  |  |  |  |
|                     | Bluetooth® 2.1 + EDR<br>(nur bei Prüfgeräten mit Merk-<br>mal M01) | Frequenzbereich:<br>Sendeintensität:                                                                                                    | 2400 2483,5 MHz<br>max. 2,5 mW (Class II) |  |  |  |  |  |  |
| Datenschnittstellen | USB:                                                               | <ul> <li>USB-Slave für PC-Anbindung/Remote-Steuerung<sup>2)</sup></li> <li>2 × USB-Master,<br/>für Dateneingabegeräte<sup>1)</sup> mit HID-Boot-Schnittstelle,<br/>für USB-Stick zur Datensicherung,<br/>für USB-Stick zum Abspeichern von Protokollen<br/>als HTML-Dateien für Drucker<sup>1)</sup></li> </ul>            |                                           |  |  |  |  |  |  |
| Datenbank           | Anzahl Datensätze                                                  | 50.000<br>(1 Datensatz = 1 Prüfling oder<br>oder Einzelmesswert                                                                                                    | Standortknoten oder Kunde                 |  |  |  |  |  |  |

## <sup>1)</sup> kompatible Geräte siehe Bedienungsanleitung

 Remote-Steuerung nur mit Erweiterung "Remote-Steuerung durch PC (IZYTRONIQ)" (standardmäßig enthalten bei SECUTEST ST PRO und SECUTEST ST PRIME bzw. verfügbar mit SECUTEST DB+ (Z853R bzw. Merkmal KB01).

Tab. 10: Technische Daten

## 6 INBETRIEBNAHME

Zur Inbetriebnahme des Prüfgerätes wird dieses an die Stromversorgung angeschlossen. In den nachfolgenden Kapiteln wird die Bedienung beschrieben und, wie Sie verschiedene grundlegende Einstellungen vornehmen.

## 6.1 ANSCHLIEßEN DES PRÜFGERÄTS AN DAS NETZ

- Netznennwerte (Nenngebrauchsbereiche) siehe Kapitel 6.
- Schließen Sie das Netzkabel mit dem Kaltgerätestecker an das Pr
  üfger
  ät und den Netzanschlussstecker an das Netz an. Die Drehschalterstellung ist beliebig.

Wenn keine Netzsteckdose (Schutzkontaktsteckdose) oder nur ein Drehstromanschluss zur Verfügung steht, können Sie den Anschluss von Außenleiter, Neutralleiter und Schutzleiter mithilfe der Kupplungssteckdose herstellen. Sie hat 3 fest angeschlossene Zuleitungen und ist Bestandteil des als Zubehör lieferbaren Kabelsets KS13.

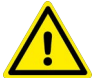

## GEFAHR

#### Elektrischer Schlag! Gefahr von Folgeunfällen!

Durch falsch angeschlossene Zuleitungen oder beim Anschließen des Geräts unter Netzspannung kann es zu Verletzungen durch elektrische Spannung kommen.

Sofern kein Anschluss über eine Schutzkontaktsteckdose möglich ist: Schalten Sie zuerst das Netz frei.

Verbinden Sie anschließend die Zuleitungen der Kupplungssteckdose über Abgreifklemmen mit den Netzanschlüssen und nehmen Sie dann den Stromkreis in Betrieb.

#### Messungen im IT-Netz

Die Einstellung **IT-Netz** kann in der Schalterstellung **SETUP** (Setup 1/3) im Untermenü **Alle Messungen** aktiviert werden: Parameter **"Mess. am IT-Netz" = Ja:** aktive Ableitstrommessungen (bzw. alle Messungen, die Bezug auf den netzanschlussseitigen PE haben) werden verhindert. Prüfsequenzen, die solche Messungen enthalten, werden ebenfalls verhindert.

## 6.2 AUTOMATISCHES ERKENNEN VON NETZANSCHLUSSFEHLERN

Das Prüfgerät erkennt automatisch Fehler am Netzanschluss, wenn die Bedingungen entsprechend der folgenden Tabelle erfüllt sind. Es informiert Sie über die Art des Fehlers und sperrt bei Gefahr alle Messungen.

| Art des Netzanschlussfehlers                                                                | Meldung            | Bedingung                                                                                        | Messungen                           |
|---------------------------------------------------------------------------------------------|--------------------|--------------------------------------------------------------------------------------------------|-------------------------------------|
| Spannung am Schutzleiter PE gegen<br>Fingerkontakt (Taste START/STOP)                       | Anzeige im Display | Taste START/STOP drücken:<br>U > 25 V<br>Taste $\rightarrow$ PE:<br>< 1 M $\Omega$ <sup>1)</sup> | alle Messungen gesperrt             |
| Schutzleiter PE & Aussenleiter L ver-<br>tauscht und / oder Neutralleiter N<br>unterbrochen |                    | Spannung an PE<br>> 100 V                                                                        | nicht möglich (keine<br>Versorgung) |
| Netzspannung < 180 V / < 90 V (je<br>nach Netz)                                             |                    | U <sub>L-N</sub> < 180 V<br>U <sub>L-N</sub> < 90 V                                              | bedingt möglich <sup>2)</sup>       |
| Prüfung auf IT/TN-Netz                                                                      | Anzeige im Display | Verbindung $N \rightarrow PE > 20 \text{ k}\Omega$                                               | bedingt möglich                     |

<sup>1)</sup> steht der Prüfer zu isoliert, kann folgende Fehlermeldung erscheinen: "Fremdspannung am PE des Netzanschlusses"

<sup>2)</sup> 10 A/25 A-RPE-Messungen sind nur bei Netzspannungen von 115 V/230 V und Netzfrequenzen von 50 Hz/60 Hz möglich.

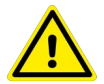

## GEFAHR

#### Elektrischer Schlag! Gefahr von Folgeunfällen!

Die Spannung des Schutzleiters liegt auch an den berührbaren Schutzkontakten der Prüfsteckdose an und kann bei Berührung zu lebensgefährlichen Verletzungen führen.

Wenn Sie bei der Prüfung des Schutzleiterpotentials feststellen, dass der Netz-Schutzleiter Spannung führt (entsprechend den beiden in obiger Tabelle zuerst genannten Fällen), dann dürfen an diesem Netzanschluss keine Messungen mit dem Prüfgerät durchgeführt werden. Trennen Sie das Prüfgerät sofort vom Netzanschluss.

Veranlassen Sie, dass der Fehler an der Netzsteckdose/Installation behoben wird.

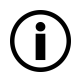

#### Hinweis

Eine Spannung am Schutzleiter PE des Stromnetzes kann falsche Messwerte bei der Prüfung der Spannungsfreiheit oder bei Ableitstrommessungen verursachen.

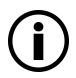

#### Hinweis

#### Fingerkontakt

Bei dieser Prüfung des korrekten Netzanschlusses erfolgt eine Spannungsmessung zwischen dem Fingerkontakt und dem PE am Netzanschluss des Prüfgeräts, wobei deren Referenzpotenzial über den Körperwiderstand des Bedieners zur leitfähigen Start-Taste erfasst wird. Für eine zuverlässige Messung muss dieser Widerstand unter 1 M $\Omega$  liegen. Wenn der Bediener isolierendes Schuhwerk oder Handschuhe trägt oder auf isolierendem Boden steht, kann es zu Fehlmessung und der Meldung "Fremdspannung am PE des Netzanschlusses" kommen. Versuchen Sie in diesem Fall den Widerstand zu verringern, indem Sie z. B. mit der anderen Hand Erdpotenzial (Heizkörper, nicht isolierende Wand etc.) berühren.

## 6.3 ANSCHLUSS DER PRÜFSONDE P1 ODER P2

Stecken Sie den Doppelstecker der Prüfsonde P1 bzw. P2 so in die Buchsen 1 bzw. 2 ein, dass der Stecker mit dem weißen Ring die Buchse mit dem vertikalen Balken kontaktiert.

Der weiße Ring markiert den Anschluss der Hochstromleitung, die über die benachbarte Schmelzsicherung abgesichert ist.

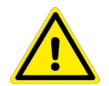

## VORSICHT

#### Stichgefahr bei Prüfsonden mit Spiralkabel (SK2W)!

Bei Zugbelastung der Wendelleitung besteht Verletzungsgefahr durch die zurückschnellende Prüfspitze.

Halten Sie die Prüfsonde fest, wenn Sie diese z. B. in eine Buchse gesteckt haben.

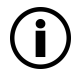

#### Hinweis

#### Sondenkontrolle

Führen Sie nach jeder Prüfung eine Sondenkontrolle durch.

Liegt ein Sicherungsdefekt an der Prüfsonde P1 vor nachdem die Prüfung gestartet wurde, werden alle darauf folgenden Messungen, die mit diesem Messpfad durchgeführt werden, fälschlicherweise als gut bewertet!

#### Tipp

## Kontaktprobleme bei berührbaren leitfähigen Teilen bei Einsatz der Standardsonde mit Prüfspitze

Zur besseren Kontaktgabe an Prüflingen ist deren Oberflächenbeschichtung an einer geeigneten Stelle mit speziellen Werkzeugen zu entfernen, sodass die Oberfläche metallisch blank erscheint. Die Prüfspitze der Prüfsonde P1 eignet sich nicht zum Abkratzen von Lack, da ihre Beschichtung oder die mechanische Festigkeit leidet. In einzelnen Fällen kann die Bürstensonde Z745G geeigneter sein als die Prüfspitze.

## 6.4 INTERNATIONALE VERWENDUNG

Sie können das Prüfgerät auch international verwenden. Siehe dazu Bedienungsanleitung.

## 7 KONFIGURATION/BEDIENUNG

## 7.1 GRUNDLEGENDE PRÜFGERÄTEBEDIENUNG

Das Prüfgerät wird über die Tasten und den Drehschalter am Prüfgerät bedient. siehe Kapitel "Geräteübersicht" ➡ 🖹 14.

#### Softkeys

Die Softkeys sind Tasten mit unterschiedlichen Funktionen, die von der Bedienebene abhängen. siehe Kapitel "Symbole der Bedienerführung – Parameter- und Softkeysymbole" ⇔ 🖹 26.

#### Funktionstasten

Diese Tasten haben grundsätzlich eine fest zugewiesene Funktion:

| PRINT | Drucken via USB | MEM  | Datenbank   | START<br>Stop | Start/Stopp<br>– Einzelmessung<br>– Prüfsequenz<br><i>Fingerkontakt</i> |
|-------|-----------------|------|-------------|---------------|-------------------------------------------------------------------------|
| ESC   | Rücksprung      | HELP | Hilfebilder |               |                                                                         |

In einigen Situationen – wie z. B. bei der Benutzung der Softkey-Tastatur (siehe unten) – wird auf dem Display eine alternative Funktion angezeigt.

## 7.2 EINGABE VON TEXT UND ZAHLEN

Für die Eingabe von Text, Zahlen und Zeichen (z. B. für die Eingabe eines Offsets, von Prüfobjekt-ID-Nummern, Typbezeichnungen und Kommentaren usw. wird eine Softkey-Tastatur eingeblendet, welche über die Softkeys bedient wird. Bei Prüfgeräten mit Touch Screen (Merkmal E01) erfolgt die Eingabe bequemer über das Touch-Keyboard.

Alternativ können Sie Eingaben auch über eine angeschlossene USB- oder Bluetooth® (nur mit Merkmal M01)-Tastatur machen.

## Übersicht Eingabe über Softkey-Tastatur

| Umschaltung zwischen Tas-<br>ten- & Anzeigefeld        | PRINT | , ,                |           |                       | Ger       | ät    |                |          |                 |                   | Bez      | eichr    | nung     |     |                |   | $\langle X \rangle$ | Zeichen von rechts löschen                     |
|--------------------------------------------------------|-------|--------------------|-----------|-----------------------|-----------|-------|----------------|----------|-----------------|-------------------|----------|----------|----------|-----|----------------|---|---------------------|------------------------------------------------|
| Eingabe verlassen, ohne zu<br>übernehmen               | ESC   | Esc                |           |                       |           |       | Ar             | ıze      | eige            | efel              | d        |          |          |     |                | i | abc                 | Umschaltung Groß-/Klein-<br>schreibung/Symbole |
| Cursor nach oben                                       | HELP  |                    |           |                       |           |       |                | <i>с</i> |                 |                   | -        | <u>^</u> | <u>^</u> | ,   |                |   | $\triangleright$    | <br>Cursor nach rechts                         |
| Cursor nach unten                                      | MEM   | $\bigtriangledown$ |           | 1   2<br>  q  <br>  3 | 3<br>W [1 | 4<br> | -   t<br>-   t | b<br>z   | /<br>2   l<br>5 | 8<br>    i<br>  i | 9<br>  C | 1<br>  F | s ü<br>ö | +   | ·  <br>#       | - | 4                   | Cursor nach links                              |
| Zeichen an Cursorposition in<br>Anzeigefeld übernehmen |       | A                  | ी<br>Ctrl | < [2]<br>Alt          | y   x     |       | v<br>Ta        | b<br>ast | n<br>en         | lm<br>felc        | <u>,</u> |          | -        | Alt | 10<br>10<br>10 | - | ~                   | Eingabe übernehmen                             |

## Übersicht Eingabe über Touch-Keyboard (Merkmal E01)

- Einmaliges Drücken auf die Hochstelltaste schaltet für das folgende Zeichen auf Großschreibung um.
- Längeres Drücken auf die Hochstelltaste schaltet auf Dauergroßschreibung um.
- Durch Druck ins Anzeigefeld an eine bestimmte Stelle im bereits eingegebenen Text kann der Cursor beliebig positioniert werden.

| MEM   | Gerät      |         | Be     | zeichnui | ng |        |          |                               |
|-------|------------|---------|--------|----------|----|--------|----------|-------------------------------|
| Γ     |            | Anzeige | efeld  |          |    |        |          |                               |
|       | e r<br>d f | t z     | u<br>h | i        | •  | р<br># | X        | — Zeichen von rechts löschen* |
| Û Y   | x c        | v b     | n      | m        | -  |        | Û        |                               |
| 123 , | +          | Tasten  | feld   | ä        | ü  | ö      | <b>~</b> | — Eingabe übernehmen*         |

\* auch über zugeordneten Softkey

| 7.3          | SYM            | BOLE DER BEDIENERFÜHRUNG – PARAMETER- UND SOFTKEYSYMBOLE                                                                                                    |
|--------------|----------------|----------------------------------------------------------------------------------------------------|
| Sym-<br>bole | Setup<br>Seite | Parameter und ihre Bedeutung<br>Vollständige Übersichten aller Symbole finden Sie in der Bedienungsanleitung                                                                                                    |
| ĽÅ           | 1/3            | Alle Messungen: Ref.spannung: Spannung, auf die die Messwerte der Ableitströme normiert werden; Fehlerstromschutz: Wert für die Differenzstromüberwachung (10/30 mA)                                                                                                    |
| Ċ            | 1/3            | Autom. Messungen: Parameter für Prüfsequenzen einstellen: Start- und Endansicht, BMU (Betriebs-<br>messunsicherheit) berücksichtigen (ja/nein), Automessstelle (ja/nein); Autostore (aus/ein); AutoPrint<br>(aus/ein); Schritte überspringen (aus/ein); Übersprungene Schritte (speichern/nicht speichern); Vor-<br>auswahl der verfügbaren integrierten Prüfabläufe, ggf. Neustart erforderlich!<br>Achtung: Belegung der Schalterstellungen A1-A9 geht dann verloren |
| 9            | 1/3            | Datenbank: ∰ Löschen, ∰ Statistik,<br>bei eingestecktem USB-Stick ♪: Datenbank → Sichern, + Siwederherstellen, * Sichern, + Simport                                                                                                    |
| X            | 1/3            | System: Allgemeine Geräteparameter einstellen;         System: Allgemeine Geräteparameter einstellen;         Kultur (Sprache, Tastaturlayout), 12         Datum/Zeit, 42         Erweiterungen,         Kultur (Sprache, Tastaturlayout), 12         Datum/Zeit, 42         Erweiterungen,         Touch kalibr. (nur mit Merkmal E01), 04€0K Selbsttest                                                                                                    |
| x            | 2/3            | Systeminfo: abfragen von Software- und Hardwareversion, Seriennummer, Baunummer, Kalib-<br>rierdaten und Speicherbelegung                                                                                                    |
|              | 2/3            | Prüfer: Prüfer aus Liste auswählen, 📻 Prüfer neu anlegen                                                                                                    |
| B            | 2/3            | Drucker: Druckerauswahl für USB-Master-Schnittstelle                                                                                                    |
| þ            | 2/3            | Prüfprotokolle: Auswahl Speichermodus und Auswahl der ins Prüfprotokoll enthaltenen Informa-<br>tionen                                                                                                    |
| ė,           | 3/3            | Eigene Sequenzen: *** Sequenzen verwalten, ***** Aus Datei laden                                                                                                    |
| ٦            | 3/3            | Barcode-Leser: Konfiguration des Barcode-Lesers                                                                                                    |
|              |                | Funktionen und ihre Bedeutung                                                                                                    |
| <b></b> ,    |                | Klassifizierungsparameter für die jeweilige Prüfsequenz einstellen<br>(Prüfsequenzen in den Schalterstellungen A1 A9)                                                                                                    |
| 1            |                | Parameter übernehmen, Meldung bestätigen                                                                                                    |
| X            |                | Einzelmessung oder Prüfsequenz abbrechen                                                                                                    |
| 2            |                | Messung oder Sichtprüfung mit 0K oder not 0K bewerten (Wechseltaste)                                                                                                    |
|              |                | Prüfung fortsetzen, nächster Prüfschritt in der Prüfsequenz                                                                                                    |
| C₁++++C<br>  | ⊳нн⊳           | Symbol links: Direktwahitaste Messart (Anschlussart) oder Messweise (direkt)<br>Symbol rechts: Auswahl zwischen zwei Zuständen (kein Untermenü)                                                                                                    |
|              |                | Bewertung starten – Messwert aufnehmen. Mit jedem Druck auf diesen Softkey wird ein weiterer Messwert<br>gespeichert und die Zahl inkrementiert.                                                                                                    |

| Sym-<br>bole | Setup<br>Seite | Parameter und ihre Bedeutung<br>Vollständige Übersichten aller Symbole finden Sie in der Bedienungsanleitung                              |
|--------------|----------------|----------------------------------------------------------------------------------------------------|
|              | (ງ             | Symbol links: Messwertaufnahme wiederholen<br>Symbol rechts: Prüfschritt wiederholen                                                      |
| - <u>1</u>   | $\bigcirc$     | Symbol links: Messwert löschen<br>Symbol rechts: Überspringen von Einzelprüfungen in einer Prüfsequenz                                    |
| A<br>Ω<br>V  |                | Messwerte durchgeführter Messungen und Prüfsequenzen einblenden                                                                           |
|              |                | Lupensymbol: Details der Datenbankobjekte oder ausgewählten Messungen einblenden (+) / ausblenden (-)                                     |
|              |                | Neu anlegen einer ID zu einem Prüfobjekt, jeweils vor oder nach einer Prüfung und falls die ID in der Struktur<br>noch nicht angelegt war |
|              |                | Messdaten speichern / speichern unter (mit Anzeige des Speicherorts/ID oder Neueingabe einer anderen als der vorausgewählten ID)          |

## PRÜFGERÄTEINSTELLUNGEN

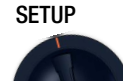

8

Nach der Inbetriebnahme (siehe Kapitel 7) müssen Sie zunächst grundlegende Systemparameter einstellen. Anschließend müssen Sie für die integrierten vorkonfigurierten Prüfsequenzen entscheiden, welche Normenbezeichnungen Sie verwenden möchten und ggf. die Prüfsequenzzuweisung zur Drehschalterbelegung anpassen.

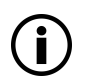

### Hinweis

Eine rückwirkende Änderung der Normbezeichnung ist nicht möglich! Gespeicherte Messungen behalten die Normbezeichnung und diese wird im Prüfprotokoll verwendet. Wählen Sie deshalb die Normbezeichnung direkt bei der Inbetriebnahme sorgfältig aus. Sobald Sie die Normbezeichnung ändern, werden alle zukünftigen Prüfungen die Bezeichnung verwenden.

## 8.1 SYSTEMPARAMETER

Sie müssen zunächst grundlegende Systemparameter einstellen:

- Setup 1/3 > System 1/2 > Kultur > Sprache
- Setup 1/3 > System 1/2 > Kultur > Tastaturlayout

Setup 1/3 > System 1/2 > Datum / Zeit (für Protokollierung)

Setup 1/3 > System 2/2 > Helligkeit (Displayhelligkeit in %)

## 8.2 PRÜFNORMEN / INTEGRIERTE PRÜFSEQUENZEN KONFIGURIEREN

Im Prüfgerät sind Prüfsequenzen nach Norm (auch Mess- oder Prüfsequenzen genannt) vorkonfiguriert integriert. Sie bestehen aus einer Abfolge von Einzelprüfungen mit anschließender Protokollierung, so wie sie in der jeweiligen Norm vorgeschrieben sind. Mit ihnen können also normkonforme Prüfungen immer wieder effizient durchgeführt werden. Mehr Informationen finden Sie in Kapitel 14 "Prüfsequenzen (automatische Prüfabläufe)". Vor der Verwendung von integrierten Prüfsequenzen, müssen Sie diese bei der Inbetriebnahme vorbereiten: Die integrierten Prüfsequenzen sind inhaltlich identisch, tragen aber je nach Land eine unterschiedliche nationale Bezeichnung (DIN, VDE, ÖNORM, SNR usw.). Ferner gibt es Varianten pro integrierter Prüfsequenz, z. B. für das Testen von PRCDs.

Deswegen müssen Sie Im Prüfgerät für die integrierten Prüfsequenzen zunächst eine Normbezeichnung wählen.

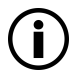

#### Hinweis

Die Auswahl der Normbezeichnung ist zwingend notwendig und muss bei der Inbetriebnahme durchgeführt werden.

Nicht benötigte Normen können Sie deaktivieren, um die Übersichtlichkeit zu erhöhen. Die integrierten Prüfsequenzen werden in den orangenen Drehschalterstellungen A1 ... A9 durchgeführt. Die Drehschalterstellungen sind jeweils ab Werk mit integrierten Prüfsequenzen vorbelegt, diese kann aber verändert werden. Sie können also bei Bedarf eine andere integrierte Prüfsequenz auf eine Drehschalterstellung legen oder die vorausgewählten integrierten Prüfsequenzen.

## 8.2.1 NORMBEZEICHNUNG WÄHLEN & NORMEN DEAKTIVIEREN

Bei der Inbetriebnahme müssen Sie die gewünschte nationale Normbezeichnung für jede integrierte Prüfsequenz auswählen.

Die integrierten Prüfsequenzen werden mit dieser Bezeichnung

- im Prüfgerät angezeigt (Arbeitsalltag)
- in Protokollen ausgewiesen (Nachweispflicht)

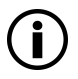

#### Hinweis

Eine rückwirkende Änderung der Normbezeichnung ist nicht möglich! Gespeicherte Messungen behalten die Normbezeichnung und diese wird im Prüfprotokoll verwendet. Wählen Sie deshalb die Normbezeichnung direkt bei der Inbetriebnahme sorgfältig aus. Sobald Sie die Normbezeichnung ändern, werden alle zukünftigen Prüfungen die Bezeichnung verwenden.

Nicht benötigte Normen können Sie deaktivieren, um die Übersichtlichkeit zu erhöhen. Die Einstellungen finden Sie unter **SETUP > Autom. Messungen**. Dort wird jede Norm angezeigt, für die eine Prüfsequenz integriert ist.

- 1. SETUP 1/3 > Autom. Messungen.
- 2. Blättern Sie die Menüseiten durch, bis die einzelnen Normen erscheinen.
- 3. Wählen Sie die erste Norm über den Softkey aus.

→ Die möglichen Normbezeichnungen werden angezeigt.

(Eine Übersicht über alle verfügbaren Normbezeichnungen finden Sie auf der folgenden Seite.)

4. Wählen Sie die gewünschte Normbezeichnung über den zugehörigen Softkey aus. Alternativ deaktivieren Sie die Norm (die Prüfseguenz), indem Sie den Eintrag **aus** wählen.

→ Das Menü wechselt zurück zu der Normanzeige in Autom. Messungen.

- 5. Wiederholen Sie die vorigen Schritte für alle Normen.
- 6. Abschließend bestätigen Sie mit dem grünen Haken.
- ➡ Die Einstellungen sind gespeichert.

#### Übersicht über die integrierten Normen

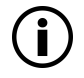

#### Hinweis

Die Verfügbarkeit der einzelnen integrierten Prüfsequenzen ist abhängig von dem Prüfgerätetyp (SECUTEST ST... oder SECULIFE ST...), den gewählten Merkmalen (Bestellmerkmalen) und den aktivierten Erweiterungen (Freischaltungen).

Die Details entnehmen Sie Ihrer Bestellung / Ihrem Prüfgerät und dem Datenblatt.

#### SETUP > Autom. Messungen

| 4/7 > VDE 0701-0702 > |               | 6/7 > EN 50678 >  |              |
|-----------------------|---------------|-------------------|--------------|
|                       | aus           |                   | aus          |
|                       | OVE E 8701    |                   | EN 50678     |
|                       | SNR 462638    |                   | VDE 0701     |
|                       | VDE 0701-0702 | 6/7 > EN 50699 >  |              |
| 5/7 > IEC 62353 >     |               |                   | aus          |
|                       | aus           |                   | EN 50699     |
|                       | EN 62353      |                   | VDE 0702     |
|                       | IEC 62353     | 6/7 > IEC 62368 > |              |
|                       | VDE 0751-1    |                   | aus          |
| 5/7 > IEC 60974-4 >   |               |                   | EN 62368     |
|                       | aus           |                   | IEC 62368    |
|                       | EN 60974-4    |                   | VDE 0868-1   |
|                       | IEC 60974-4   | 7/7 > IEC 62911 > |              |
|                       | VDE 0544-4    |                   | aus          |
| 5/7 > NEN 3140 >      |               |                   | EN 62911     |
|                       | aus           |                   | IEC 62911    |
|                       | NEN 3140      |                   | VDE 0868-911 |
|                       |               |                   |              |

## Beispiel

Sie konfigurieren die Normenbezeichnungen im SECUTEST ST PRO.

#### SETUP 1/3 > Autom. Messungen 4/7 > VDE 0701-0702

| SETUP       | Autom. Messungen  |               | 4/7  |
|-------------|-------------------|---------------|------|
| IEC 62353   | Schritte überspr. | ein           |      |
| IEC 60974-4 | StdInterv. (Mon.) | 12            |      |
| NEN 3140    | VDE 0701-0702     | VDE 0701-0702 | ٩.   |
|             |                   |               |      |
|             |                   |               |      |
|             | •                 |               |      |
| SETUP       | Autom. Messungen  | VDE 0701-0702 |      |
|             | aus               |               |      |
|             | OVE E 8701        |               |      |
|             | SNR 462638        |               | 58   |
|             | VDE 0701-0702     |               |      |
|             |                   |               |      |
|             | V                 |               |      |
| SETUP       | Autom. Messungen  |               | 4/7  |
| IEC 62353   | Schritte überspr. | ein           | DHH0 |
| IEC 60974-4 | StdInterv. (Mon.) | 12            |      |
| NEN 3140    | VDE 0701-0702     | OVE E 8701    |      |
|             |                   |               |      |
|             |                   |               |      |

Sie speichern die Einstellung mit dem grünen Haken. Im Prüfgerät wird nachfolgend die Bezeichnung "OVE E 8701" verwendet.

#### 8.2.2 DREHSCHALTERSTELLUNGEN KONFIGURIEREN

Wir empfehlen, A1 ... A8 mit regelmäßig gebrauchten Prüfsequenzen zu belegen und die Drehschalterstellung A9 für Sonderabläufe zu reservieren, bei denen eine häufige Anpassung der Parameter erforderlich ist.

- 1. Wählen Sie eine orange Drehschalterstellung (A1...A9), die Startseite der jeweiligen Prüfsequenz wird angezeigt. (D. h. die werkseitig eingestellte integrierte Prüfsequenz.)
- 2. Wählen Sie die Klassifizierungsparameter an.
  - → Die Seite Klassifizierungsparameter 1/2 wird angezeigt.

Unter Norm/Prüfabl. wird die aktuelle Norm angezeigt, die auf diese Drehschalterposition gelegt ist.

- 3. Wählen Sie Norm/Prüfabl. an.
  - → Die Seite Norm/Prüfabl. wird angezeigt.

Hier werden alle im Prüfgerät verfügbaren Normen angezeigt entsprechend der Voreinstellung (aus/nationale Bezeichnung; siehe Kap. 8.2.1).

4. Wählen Sie die gewünschte Norm aus.

→ Das Menü wechselt zur Seite Klassifizierungsparameter 1/2 zurück.

5.Bestätigen Sie mit dem grünen Haken.

Die Einstellungen sind gespeichert.

6. Wiederholen Sie die obigen Schritte bei Bedarf für die jeweiligen Drehschalterpositionen.

## 9 PRÜFERVERWALTUNG

Das Prüfgerät verfügt über eine Prüferverwaltung unter **Setup 2/3** > **Prüfer**. Sie können mehrere Prüfer anlegen und zwischen ihnen wechseln. Es kann aber immer nur ein Prüfer angemeldet sein. Der Prüfer bleibt auch über einen Netzspannungswegfall hinweg angemeldet.

Der gerade "aktive" (gewählte) Prüfer wird in den ausgeführten Prüfungen als "Prüfer" hinterlegt: Die Prüfungen werden unter dem Namen des Prüfers abgespeichert und können dem Prüfer somit eindeutig zugewiesen werden.

Im Auslieferungszustand (Werkseinstellung) ist der Prüfer "not defined" auf dem Prüfgerät angelegt.

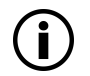

#### Hinweis

Legen Sie neue Benutzer an und löschen Sie den Standardbenutzer "not defined" aus Sicherheitsgründen.

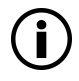

#### Hinweis

Prüfgeräte-Einstellungen gelten für alle Prüfer. Sie werden NICHT spezifisch für den Prüfer abgespeichert.

Eine ausführliche Beschreibung zur Prüferverwaltung finden Sie in der Bedienungsanleitung.

#### Prüfer anlegen

- 1. Setup 2/3 > Prüfer > Neuer Prüfer
- 2. Dateneingabe siehe Kapitel 7.2.
- 3. Durch Drücken auf den grünen Haken wird der Prüfer angelegt.
- 4. Sie können jetzt oder später ein Passwort für diesen Prüfer festlegen.
- ⊢ Ein neuer Prüfer ist angelegt.

#### Passwort festlegen

- 1. Wählen Sie den zu bearbeitenden Prüfer aus der Liste unter Setup 2/3 > Prüfer > Prüfer bearbeiten aus.
- 2. Bestätigen Sie mit dem Softkey. Über die Option "Passwort festlegen" können Sie ein Passwort zum Prüfer hinzufügen. Dateneingabe siehe Kapitel 7.2.
- 3. Durch Drücken auf den grünen Haken wird das Passwort hinzugefügt.
- → Das Passwort ist festgelegt.

#### Prüfer auswählen

- 1. Wählen Sie den gewünschten Prüfer aus der Liste unter Setup 2/3 > Prüfer > Prüfer wählen
- 2. Mit dem Softkey einen Prüfer auswählen.
- 3. Ggf. das Passwort für den Prüfer eingeben.
- → Der Prüfer ist ausgewählt.

#### Prüfer löschen

Der aktuell ausgewählte Prüfer kann nicht gelöscht werden.

- 1. Wählen Sie zunächst einen Prüfer aus, der nicht gelöscht werden soll (⇔ "Prüfer auswählen" 🖹 32).
- 2. Wählen Sie danach den zu löschenden Prüfer aus der Liste unter Setup 2/3 > Prüfer > Prüfer bearbeiten aus.
- 3. Drücken Sie den Softkey Prüfer löschen.
- 4. Durch Drücken auf den grünen Haken bei der Sicherheitsabfrage wird der Prüfer gelöscht.
- → Der Prüfer ist gelöscht.

## 10 INTERNE DATENBANK

## 10.1 ANLEGEN VON PRÜFSTRUKTUREN

Im Prüfgerät kann eine komplette Prüfstruktur mit Kunden-, Liegenschaften-, Gebäuden-, Ebenen-, Raum- und Prüfobjekt-Daten hinterlegt werden.

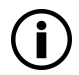

## Hinweis

#### Sensible Daten - Datenschutz erforderlich!

Kundendaten sind sensible Daten, die geschützt werden müssen. Beachten und befolgen Sie die jeweils nationalen gültigen Datenschutzvorschriften.

Diese Struktur ermöglicht das Abspeichern der Ergebnisse von Einzelmessungen oder Prüfsequenzen an Prüfobjekten verschiedener Kunden.

Bis zu 50.000 Datensätze können im Prüfgerät gespeichert werden. Dabei gilt: 1 Datensatz = 1 Prüfling oder Standortknoten oder Kunde oder Einzelmesswert.

Strukturen können sowohl am Prüfgerät als auch am PC (Software IZYTRONIQ) erstellt und dann jeweils übertragen werden. Auch ein Speichern auf einem USB-Stick und eine Wiederherstellung davon ist möglich.

Der Funktionsumfang der Datenbankstruktur und die Übertragungsmöglichkeiten sind modell- bzw. merkmalabhängig.

Eine ausführliche Beschreibung zur Datenbankerstellung finden Sie in der Bedienungsanleitung.

## 11 WICHTIGE GRUNDLEGENDE INFORMATIONEN ZU PRÜFUNGEN UND MESSUNGEN

### 11.1 WICHTIGE SICHERHEITSINFORMATIONEN

Beachten und befolgen Sie die nachfolgenden Sicherheitsinformationen beim Durchführen von Einzelmessungen und Prüfsequenzen.

#### 11.1.1 SCHALTEN VON LASTEN – MAXIMALER ANLAUFSTROM

Die Prüfgeräte ermöglichen die **aktive** Prüfung von Prüflingen mit einem Nennstrom (Laststrom) von bis zu 16 A. Die Prüfdose des jeweiligen Prüfgeräts ist hierzu mit 16 A-Sicherungen ausgestattet und das Schaltvermögen der internen Relais beträgt ebenfalls 16 A. Anlaufströme bis 30 A sind zulässig.

## ACHTUNG

#### Verschweißen von Relaiskontakten!

Trotz der umfangreichen Schutzmaßnahmen vor Überlastung können Anlaufströme über 30 A zum Verschweißen der Relaiskontakte führen.

Befolgen Sie die nachfolgende Vorgehensweise und beachten Sie die Informationen zu defekten Relais.

#### Vorgehensweise

Zum Schalten des Prüflings unter Last beachten Sie unbedingt die unten angegebene Reihenfolge. Hierdurch wird ein erhöhter Verschleiß der Netzrelais am Prüfgerät vermieden.

#### Beginn der Messung:

- 1. Prüfling: Schalten Sie den Prüfling über dessen Schalter aus.
- 2. Prüfgerät: Schalten Sie die Netzspannung auf die Prüfdose.
- 3. Prüfling: Schalten Sie den Prüfling über dessen Schalter ein.
- 4. Führen Sie die Messung durch.

#### Ende der Messung:

- 5. Prüfling: Schalten Sie den Prüfling über dessen Schalter aus.
- 6. Prüfgerät: Entfernen Sie die Netzspannung von der Prüfdose.

#### Sicherer prüfen mit Prüfadapter

Bei Prüflingen, bei denen ein höherer Anlaufstrom als 30 A zu vermuten ist, empfehlen wird unbedingt die Anwendung eines Prüfadapters für größere Anlaufströme:

z. B. Prüfadapter der Serie AT3 (AT3-IIIE, AT3-IIS, AT3-IIS32, AT16DI oder AT32DI).

#### Alternative: Passive Prüfung

Gegebenenfalls kann aufgrund der Gefährdungsbeurteilung die Prüfung auch als passive Prüfung (alternative Methode vormals Ersatz-Ableitstrommessverfahren) erfolgen, d. h. ohne das Zuschalten von Netzspannung auf die Prüfdose.

#### 11.2 MESSUNG UNTER NETZSPANNUNG

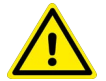

#### WARNUNG

#### Gefährliche Berührspannung!

Berührbare leitfähige Teile können während der Prüfung eine gefährliche Berührspannung führen. Auf keinen Fall berühren!

Verwenden Sie eine spezielle Abdeckung zur Vermeidung von Berührung.

Es erfolgt eine prüfgeräteseitige Netzabschaltung wenn der Ableitstrom > ca. 10 mA ist (umschaltbar auf 30 mA), siehe "Differenzstromüberwachung" in der Bedienungsanleitung. Sie erfüllt jedoch nicht die Anforderungen eines PRCDs.

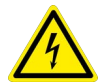

## GEFAHR

#### Elektrischer Schlag! Gefahr von Folgeunfällen!

Bei Nutzung der Einstellung **"Bei Grenzwertverletzung FORTFAHREN"** (siehe Bedienungsanleitung) besteht die Gefahr eines elektrischen Schlags.

Erhöhen Sie die Sicherung gegen Berührung. Verwenden Sie ein RCD 30 mA. Tragen Sie persönliche Schutzausrüstung (PSA) (abgesicherter Arbeitsplatz).

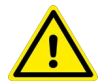

## WARNUNG

#### Mechanische Gefährdung durch Anlaufen des Prüflings

Unbeabsichtigtes Anlaufen eines Prüflings oder damit verbundener Funktionen (z. B. Drehteile) kann zu schweren Verletzungen führen.

Führen Sie einen Funktionstest erst dann durch, wenn der Prüfling die Sicherheitsprüfung bestanden hat!

## 11.3 MESSUNG VON ISOLATIONSWIDERSTAND UND ERSATZABLEITSTROM (ABLEIT-STROM ALTERNATIVE MESSVERFAHREN)

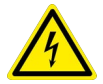

## GEFAHR

#### Elektrischer Schlag! Gefahr von Folgeunfällen!

Die Prüfung erfolgt mit bis zu 500 V. Bei Berührung der Anschlüsse L oder N der Prüfdose oder der Prüfspitze bekommt man einen elektrischen Schlag (trotz Strombegrenzung der Prüfung auf I < 3 mA).

Berühren Sie nicht die Anschlüsse L oder N der Prüfdose oder die Prüfspitze.

## 11.4 UHV HOCHSPANNUNGSPRÜFUNG DC (NUR SECUTEST ST PRIME)

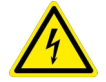

## GEFAHR

#### Hochspannung! Lebensgefahr!

Die Prüfung erfolgt mit bis zu 6000 V. Bei Berührung der Anschlüsse L oder N der Prüfdose oder der Prüfspitze der Prüfsonde oder der HV-Prüfpistole bekommt man einen elektrischen Schlag (trotz Strombegrenzung der Prüfung auf I < 3 mA).

Berühren Sie nicht die Anschlüsse L oder N der Prüfdose, die Prüfspitze der Prüfsonde, die Prüfspitze der HV-Prüfpistole oder den ggf. unter Spannung stehenden Prüfling.

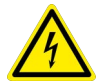

## GEFAHR

#### Hochspannung! Lebensgefahr!

Nach Loslassen der HV-Prüfpistole, oder nach Abbruch einer laufenden Messung können noch Restspannungen anliegen.

Berühren Sie nicht die Kontakte der Prüfsonden. Warten Sie immer den Entladevorgang ab (bis zu 9 Sekunden).

#### 11.5 MESSPARAMETER FÜR EINZELMESSUNGEN UND PRÜFSEQUENZ

Messparameter, die für Einzelmessungen und für Prüfsequenzen gemeinsam gelten, müssen in der Schalterstellung **SETUP** eingegeben werden.

#### Setup 1/3 > Alle Messungen

| Messparameter                                               | Bedeutung                                                                                                    |
|-------------------------------------------------------------|----------------------------------------------------------------------------------------------------|
| Mess. am IT-Netz<br>(Ja / Nein)                             | Ja: aktive Ableitstrommessungen (bzw. alle Messungen, die Bezug auf den netzanschlusssei-<br>tigen PE haben) werden verhindert. Prüfsequenzen, die solche Messungen enthalten, werden<br>ebenfalls verhindert.                                                                                                    |
| Ref.spannung L-PE<br>(110 V, 115 V, 220 V, 230 V, 240<br>V) | Die (Netz-) Referenzspannung ist die Spannung, auf die die Messwerte der Ableitströme nor-<br>miert werden.<br>Diese wird bei Ableitströmen zur rechnerischen Anpassung der Strommesswerte auf die vor-<br>gegebene Spannung verwendet.<br>Messungen mit Netzspannung an der Prüfdose:<br>Der Einstellwert hat keinen Einfluss auf die Spannung, mit der der Prüfling über die Prüfdose<br>des Prüfgeräts versorgt wird.<br>Ableitstrommessungen mit Messart "Alternativ": Der Sollwert der synthetischen Prüfspannung<br>wird ver dem bier engegenbergen Wird begelötet. |
| Prüffreg Alt                                                | Fingebbarer Frequenz-Sollwart für synthetische Prüfenannung bei allen Ableitetrommessun-                                                                                                    |
| Trunicy. Ait                                                | gen der Messart "Alternativ" mit Einfluss auf folgende Messungen bzw. Drehschalterstellun-                                                                                                    |
| (48 Hz 400 Hz)                                              | gen:                                                                                                    |
|                                                             | <ul> <li>Einzelmessungen (grüne Drehschalterebene)</li> </ul>                                                                                                    |
|                                                             | <ul> <li>Messungen in integrierten Pr</li></ul>                                                                                                    |
|                                                             | <ul> <li>Messungen in benutzerdefinierten Pr</li></ul>                                                                                                    |
|                                                             | (Z853R bzw. Merkmal KB01))                                                                                                    |
| Fehlerstromschutz                                           | Wählbarer Fehlerstrom für Sicherheitsabschaltung.                                                                                                    |
| //a                                                         |                                                                                                    |
| (10 mA, 30 mA)                                              |                                                                                                    |
| HV akust. Signal                                            | Ja: während der Dauer einer Hochspannungsprüfung ertönt ein akustisches Signal.                                                                                                    |
| (Ja / Nein)                                                 |                                                                                                    |
### 12 EINZELMESSUNGEN

### 12.1 ALLGEMEINES

- Die Messdauer ist beliebig.
- Die jeweilige Messung wird durch Drücken von START/STOP begonnen und beendet.
- Für Einzelmessungen kann kein Grenzwert vorgegeben werden, somit erfolgt auch keine Bewertung.
- Vor jeder Messung werden Kontrollen ausgeführt, um einen reibungslosen Ablauf zu gewährleisten und den Prüfling nicht zu beschädigen.

### 12.2 MESSABLAUF UND SPEICHERN

Mit der Speichertaste kann der Messwert erfasst werden bzw. durch wiederholtes Drücken können mehrere Messwerte, also Messreihen, erzeugt werden. Die Speichertaste zeigt jeweils an, ob 1 oder mehrere Messwerte erfasst wurden.

Nach beendeter Messung können die Messungen bzw. Messreihen abgespeichert werden.

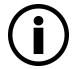

#### Hinweis

Während einer Messung können nur Messwerte zu einem Zwischenspeicher hinzugefügt werden.

Wurde bis zum Drücken der Taste **STOP** (Unterbrechung/Pause, Ende) kein Messwert zum Zwischenspeicher hinzugefügt, wird automatisch der letzte Wert abgespeichert, damit keine "leere" Messung bzw. Messreihe abgespeichert wird.

Die Vorgehensweise zum Speichern hängt davon ab, ob der Prüfling bereits als Prüfobjekt in der Datenbank des Prüfgeräts angelegt ist oder nicht. In diesem Dokument wird nur letzteres beschrieben; für das Speichern unter bereits angelegten Prüfobjekten siehe Bedienungsanleitung.

- 1. Starten Sie die Messung über die Taste START/STOP.
  - → Das Symbol rechts erscheint und listet auf, wie viele Messungen bereits vorhanden sind.
- Beenden Sie die Messung über die Taste START/STOP (au
  ßer in den F
  ällen, wo ohnehin eine feste Messzeit vorgegeben ist).
   Das Speichersymbol (Diskette mit Ziffer) erscheint und weist darauf hin, dass ein bzw. mehrere

gültige Messwerte vorhanden sind, die abgespeichert werden können.

- Drücken Sie jetzt das Speichersymbol (Diskette).
   Sie werden darauf hingewiesen, dass Sie kein Prüfobjekt in der Datenbank selektiert haben.
- Optional: Möchten Sie die Messwerte ansehen, drücken Sie die Taste ΑΩV. Details zum einzelnen Messwert können Sie über das Lupensymbol aufrufen. Kehren Sie über den grünen Haken zurück zum Speichermenü.
- 5. Optional: Geben Sie eine Bemerkung ein über das Blatt-mit-Stift-Symbol.
- 6. Wählen Sie die Taste ID an.

Sie haben jetzt die Möglichkeit, eine Prüfobjekt-ID-Nummer einzugeben. Sofern Sie hier eine ID eingeben, die in der Datenbank noch **nicht** angelegt ist, erscheint die Frage, ob Sie ein neues Prüfobjekt anlegen wollen.

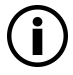

### Hinweis

Falls Sie keinen Kunden angelegt haben, müssen Sie dies nun tun. Folgen Sie dazu den Anweisungen aus dem Dialog.

- → Sie können jetzt das Prüfobjekt anlegen:
- 7. Wählen Sie zwischen Gerät und (medizinischem) ME-Gerät.
- (De)aktivieren Sie die Funktion QEDIT (Quick Edit; nur mit SECUTEST DB COMFORT (Z853S bzw. Merkmal KD01) ).

Ist QEDIT aktiviert, können Sie im nächsten Schritt weitere Felder des Prüflingsobjektes ausfüllen.

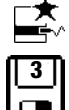

- 9. Bestätigen Sie mit dem grünen Haken.
- 10. Hatten Sie die Funktion QEDIT im vorigen Schritt aktiviert, können Sie nun alle Felder des Prüflingsobjektes ausfüllen.
- 11. Bestätigen Sie mit dem grünen Haken.
  - 🕒 Es erscheint eine Übersicht der Datenbank und des darin neu angelegten Prüfobjektes.
- 12. Drücken Sie das Speichersymbol (Diskette), um die Messergebnisse zu speichern.
- ➡ Es erscheint eine Die R
  ückmeldung, dass die Speicherung erfolgreich war und die Anzeige wechselt zur Messansicht.

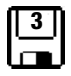

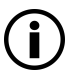

### Hinweis

Durch Drücken der Taste **ESC** können Sie den Speichervorgang abbrechen. Sie kehren zum Speichermenü zurück. Drücken Sie die Taste **ESC** erneut, können Sie alle Messwerte löschen.

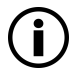

#### Hinweis

Sie können das Prüfergebnis zu einem PC senden auf dem die Software IZYTRONIQ ausgeführt wird. Diese Funktion heißt "Push/Print" und kann über USB oder Bluetooth® erfolgen. Dafür ist die Datenbankerweiterung SECUTEST DB COMFORT (Z853S bzw. Merkmal KD01) und ggf. das Merkmal M01 (Bluetooth®) erforderlich.

Alle Informationen über Push/Print und die Beschreibung der Anwendung entnehmen Sie der IZYTRONIQ Online-Hilfe.

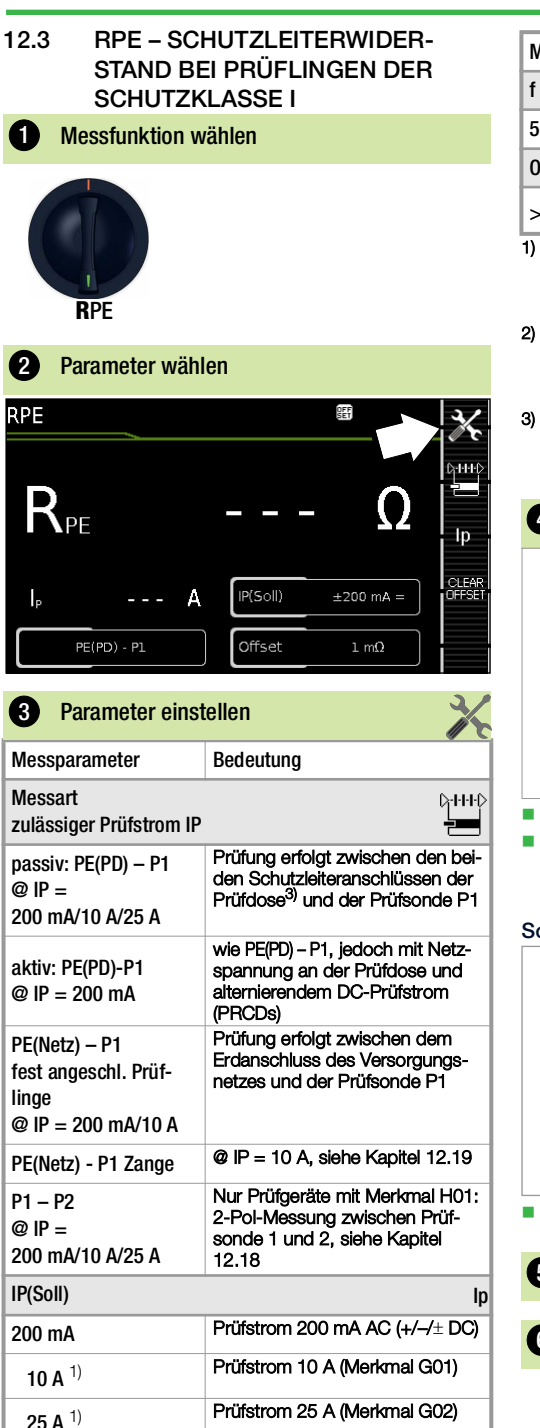

| Messparameter                         | Bedeutung                                                    |
|---------------------------------------|--------------------------------------------------------------|
| f – nur bei 200 mA ~ (AC)             |                                                              |
| 50 200 Hz                             | Prüffrequenz (in Stufen einstellbar)                         |
| Offset                                |                                                              |
| > <b>0</b> < <b>5</b> Ω <sup>2)</sup> | Nullpunktabgleich für einen aus-<br>gewählten Referenzpunkt. |

- <sup>1)</sup> 10 A/25 A-RPE-Messungen sind nur bei Netzspannungen von 115 V/230 V und Netzfrequenzen von 50 Hz/60 Hz möglich.
- <sup>2)</sup> Der gewählte Offset-Wert wird dauerhaft gespeichert und in den Messungen der Schalterstellungen A1...A9 übernommen.
- <sup>3)</sup> Anschluss auch über EL1, VL2E, AT3-Adapter, AT16DI/AT32DI

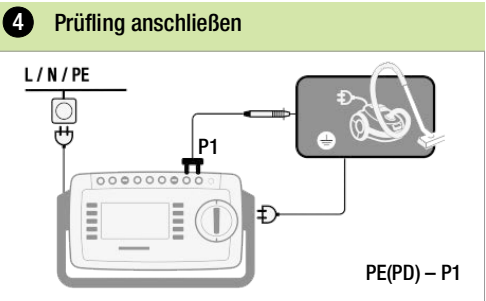

- Schließen Sie den Prüfling an die Prüfdose an.
- Kontaktieren Sie mit der Pr
  üfsonde P1 die leitf
  ähigen Teile, die mit dem Schutzleiter verbunden sind.

#### Sonderfall fest installierter Prüfling

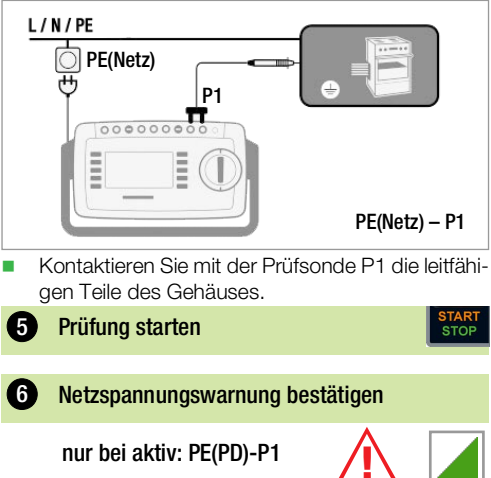

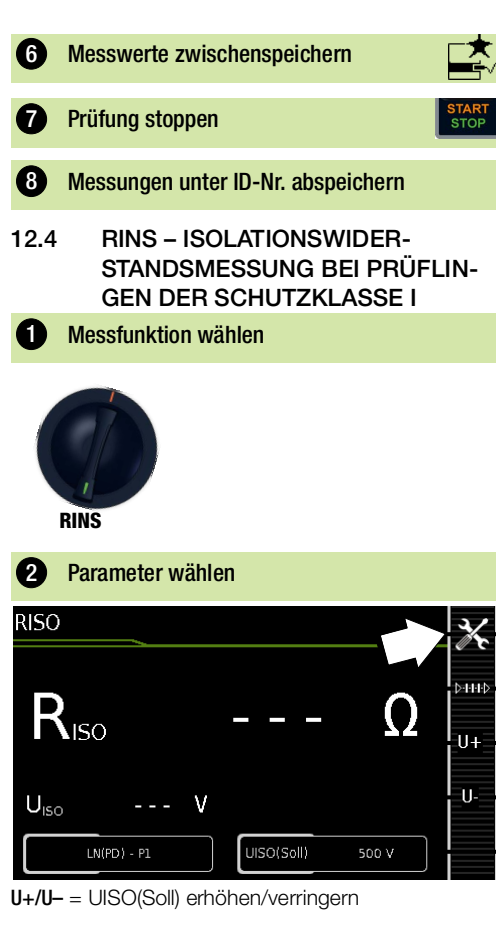

| 3 Parameter einstellen                         |                                                                                                    |
|------------------------------------------------|----------------------------------------------------------------------------------------------------|
| Messparameter                                  | Bedeutung                                                                                                    |
| Messart                                        |                                                                                                    |
| LN(PD) — PE(PD)                                | SK I: Prüfung erfolgt zwischen den<br>kurzgeschlossenen Netzanschlüs-<br>sen LN der Prüfdose und dem PE-<br>Anschluss des Prüflings <sup>1)</sup> |
| LN(PD) — P1                                    | siehe Kapitel 12.5                                                                                                    |
| P1 – P2                                        | Nur Prüfgeräte mit Merkmal H01:<br>2-Pol-Messung zwischen Prüfsonde<br>P1 und P2, siehe Kapitel 12.18                                             |
| PE(Netz) – P1<br>fest angeschl. Prüf-<br>linge | Leitungsprüfung: Prüfung erfolgt<br>zwischen dem Erdanschluss des<br>Versorgungsnetzes und der Prüf-<br>sonde P1                                  |

| Messparameter       | Bedeutung                                                                                                    |
|---------------------|----------------------------------------------------------------------------------------------------|
| PE(PD) — P1         | Prüfung erfolgt zwischen dem PE-<br>Anschluss der Prüfdose und der<br>Prüfsonde P1                                                     |
| LN(PD) — P1//PE(PD) | Prüfung erfolgt zwischen den kurz-<br>geschlossenen Netzanschlüssen<br>LN der Prüfdose und der Prüf-<br>sonde P1 inkl. PE der Prüfdose |
| UISO(soll)          | U+/U-                                                                                                    |
| > 50 … < 500 V      | variable Prüfspannung über<br>Zifferntastatur eingebbar                                                                                |

<sup>1)</sup> Anschluss auch über EL1, VL2E, AT3-IIIE, AT3-IIS, AT3-IIS32, AT16DI/AT32DI oder CEE-Adapter

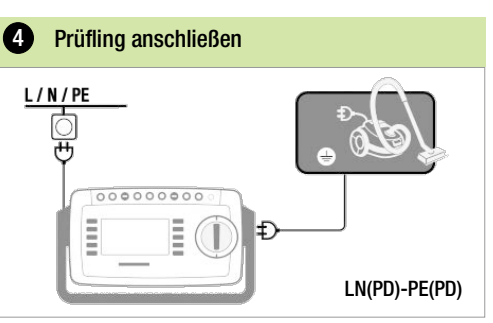

Sonderfall Eingänge für Anwendungsteile

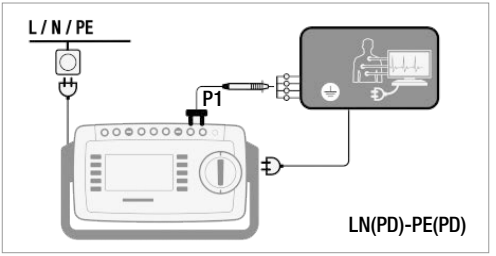

Schließen Sie den Prüfling an die Prüfdose an.

 Kontaktieren Sie mit der Pr
üfsonde P1 die kurzgeschlossenen Eing
änge f
ür die Anwendungsteile.

| 6 | Prüfung starten             |               |
|---|-----------------------------|---------------|
|   | START<br>STOP               |               |
| 6 | Messwerte zwischenspeichern |               |
|   |                             |               |
| 7 | Prüfung stoppen             | START<br>STOP |

| 8 Messungen un                                  | ter ID-Nr. abspeichern                                                                                                    | Prüfling anschließen                                                                                            |
|-------------------------------------------------|----------------------------------------------------------------------------------------------------|----------------------------------------------------------------------------------------------------|
| 12.5 RINS – IS<br>STANDSM<br>GEN DEF            | SOLATIONSWIDER-<br>MESSUNG BEI PRÜFLIN-<br>SCHUTZKLASSE II                                                                                                    | L/N/PE<br>P1<br>P1<br>LN(PD)-P1                                                                                 |
| 1 Messfunktion                                  | vählen                                                                                                    | <ul> <li>Schließen Sie den Prüfling an die Prüfdose an.</li> </ul>                                              |
|                                                 |                                                                                                    | <ul> <li>Kontaktieren Sie mit der Prüfsonde P1 berührbare leitfähige Teile.</li> <li>Prüfung starten</li> </ul> |
| RINS                                            |                                                                                                    |                                                                                                    |
| 2 Parameter wäh                                 | llen                                                                                                    | START                                                                                                    |
| RISO                                            | X                                                                                                    | 6 Messwerte zwischenspeichern                                                                                   |
| R <sub>ISO</sub> V                              | Ω<br>                                                                                                    | Prüfung stoppen                                                                                                 |
| LN(PD) - P1                                     |                                                                                                    | 8 Messungen unter ID-Nr. abspeichern                                                                            |
| U+ = UISO(soll) erhöh<br>U– = UISO(soll) verrin | ien<br>gern                                                                                                    |                                                                                                    |
| 3 Parameter eins                                | stellen 🔀                                                                                                    |                                                                                                    |
| Messparameter                                   | Bedeutung                                                                                                    |                                                                                                    |
| Messart                                         | 0 <sub>1</sub> +1+♪<br>₹ <b></b>                                                                                                    |                                                                                                    |
| LN(PD) — P1                                     | Prüfung erfolgt zwischen den<br>kurzgeschlossenen Netzanschlüs-<br>sen LN der Prüfdose und der Prüf-<br>sonde P1<br>(Anschluss über Prüfdose, über<br>Adapter VL2E, AT3-IIIE, AT3-IIS,<br>AT3-II S32 oder AT16DI/AT32DI) |                                                                                                    |
| UISO(soll)                                      | U+/U-                                                                                                    |                                                                                                    |
| > 50 < 500 V                                    | variable Prüfspannung über Ziffern-<br>tastatur eingebbar                                                                                                    |                                                                                                    |

#### 12.6 UHV- HOCHSPANNUNGSPRÜ-FUNG (NUR SECUTEST ST PRIME )

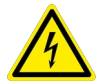

### GEFAHR

#### Hochspannung! Lebensgefahr

Die Prüfung erfolgt mit bis zu 6000 V DC. Bei Berührung der Anschlüsse L oder N der Prüfdose oder der Prüfspitze der Prüfsonde oder der HV-Prüfpistole bekommt man einen elektrischen Schlag (trotz Strombegrenzung der Prüfung auf I < 3 mA).

Berühren Sie nicht die Anschlüsse L oder N der Prüfdose, die Prüfspitze der Prüfsonde, die Prüfspitze der HV-Prüfpistole oder den ggf. unter Spannung stehenden Prüfling.

| Messparameter    | Bedeutung                                                                                                    |
|------------------|----------------------------------------------------------------------------------------------------|
| LN(PD) — P1      | Prüfung erfolgt zwischen den<br>kurzgeschlossenen Netzanschlüs-<br>sen LN der Prüfdose und der Prüf-<br>sonde P1 (Anschluss über<br>Prüfdose) |
| PHV – P1         | Prüfung erfolgt zwischen HV-Prüf-<br>pistole (PHV) und der Prüfsonde<br>P1 <sup>1)</sup>                                                      |
| UGen(soll)       | U+/U-                                                                                                    |
| ≥ 500 … ≤ 6000 V | variable Prüfspannung über<br>Zifferntastatur eingebbar                                                                                       |
| tR               |                                                                                                    |
| ≥ 1 … ≤ 999 s    | variable Anstiegszeit über<br>Zifferntastatur eingebbar                                                                                       |

1) Nur mit Merkmal F02

### 4 Prüfling anschließen

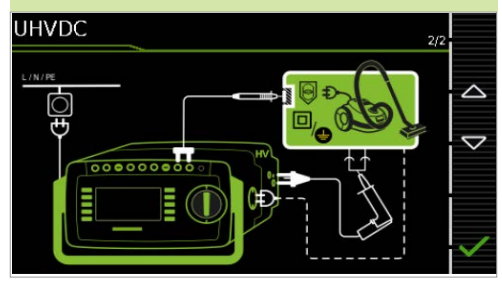

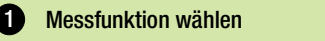

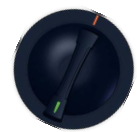

UHV

### 2 Parameter wählen

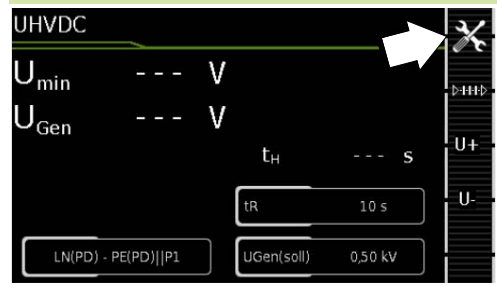

U+/U- = UGen(Soll) erhöhen/verringern

| 3 Parameter einstellen |                                                                                                    |
|------------------------|----------------------------------------------------------------------------------------------------|
| Messparameter          | Bedeutung                                                                                                    |
| Messart                |                                                                                                    |
| LN(PD) — PE(PD)IIP1    | Prüfung erfolgt zwischen den<br>kurzgeschlossenen Netzanschlüs-<br>sen LN der Prüfdose und der Prüf-<br>sonde P1 inkl. PE der Prüfdose |

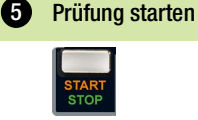

Prüfung stoppen

7

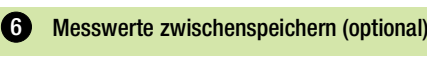

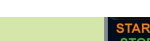

START

Es wird bei jedem Auslösen der Prüfung automatisch ein zugehöriger Messwert zwischengespeichert.

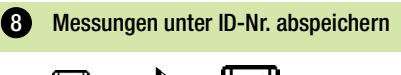

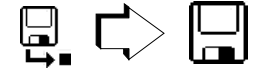

### 12.7 IPE – SCHUTZLEITERSTROM

# Messfunktion wählen

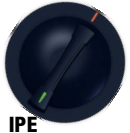

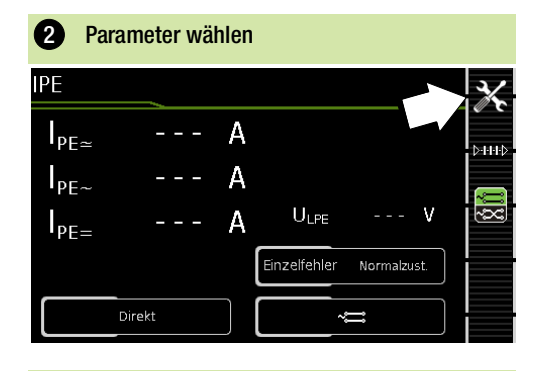

| 3 Parameter einstellen   |                                                                                                    |
|--------------------------|----------------------------------------------------------------------------------------------------|
| Messparameter            | Bedeutung                                                                                                    |
| Messart                  | D-11+D<br>2000                                                                                                    |
| Direkt                   | Direktes Messverfahren<br>(über Prüfdose, AT16DI/AT32DI<br>(direkt))                                                     |
| Differentiell            | Differenzstrommessverfahren<br>(über Prüfdose)                                                                           |
| Alternativ               | Alternative Methode (Ersatz-Ableit-<br>strommessverfahren) (über Prüf-<br>dose <sup>1)</sup> )                           |
| AT3-Adapter              | Nur Prüfgeräte mit Merkmal I01:<br>Messung mit AT3-Adapter: AT3-<br>IIIE, AT3-IIS oder AT3-II S32<br>Siehe Kapitel 13.20 |
| Zange                    | Nur Prüfgeräte mit Merkmal I01:<br>Siehe Kapitel 12.19                                                                   |
| AT16/32DI Diff.          | Differenzmessung AT16DI/AT32DI<br>(eventuell vorhandener Kippschal-<br>ter am Adapter muss auf Differenz<br>stehen)      |
| Einzelfehler (SFC) – nur | bei Messart Direkt                                                                                                    |
| Normalzustand            | keine Einzelfehlersimulation aktiv                                                                                       |
| N unterbrochen           | Fehlersimulation - lediglich Phase<br>und Schutzleiter werden mit dem<br>Prüfling verbunden <sup>2)</sup>                |

| Messparameter                                                                                                    | Bedeutung                                               |
|----------------------------------------------------------------------------------------------------|---------------------------------------------------------|
| Polung <sup>3)</sup> – nur bei Messart Direkt,<br>Differenz, AT3-Adapter <sup>4)</sup> und<br>AT 16/32DI Diff <sup>4)</sup> |                                                         |
| ~ <del>≓</del> normal                                                                                                    | Auswahl der Polarität für Netz-<br>spannung an Prüfdose |
| vmgekehrt                                                                                                    |                                                         |

- Anschluss auch über VL2E, AT3-Adapter, AT16DI/ AT32DI
- <sup>2)</sup> Nur für Prüflingsanschluss an der Prüfdose geeignet. Nicht geeignet für Messungen an Adapter AT16DI oder AT32DI.
- <sup>3)</sup> Die Messung muss bei den Messarten Direkt und Differenz in beiden Netzpolaritäten durchgeführt werden (bei Anschluss mit Drehstromadaptern spielt die gewählte Polarität am Prüfgerät keine Rolle). Der größte Wert muss für die Grenzwertbetrachtung herangezogen werden.
- <sup>4)</sup> Parameter Polung wirkt nur auf den Pr
  üfling bei direktem Pr
  üflingsanschluss an der Pr
  üfdose, nicht bei Verwendung von Drehstromadaptern.

Stellen Sie vor allen Ableitstrommessungen sicher, dass die Messparameter "Ref.spannung L-PE" und "Prüffreq. Alt." im SETUP korrekt eingestellt sind, siehe Kapitel 11.5.

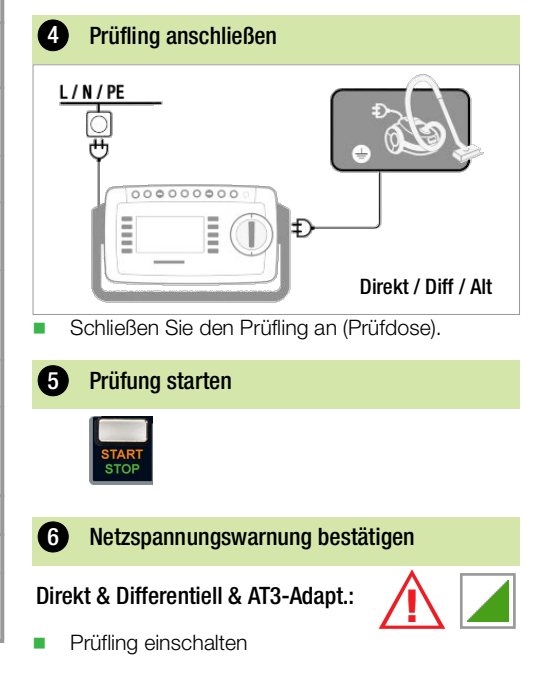

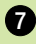

#### Messwerte zwischenspeichern

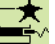

Prüfling ausschalten

Prüfung stoppen

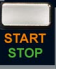

#### Messungen unter ID-Nr. abspeichern

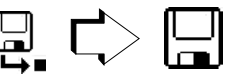

12.8 IT – BERÜHRUNGSSTROM

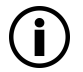

#### Hinweis

Bei Berührstrommessungen an mehrphasigen Prüflingen mit den Messarten Direkt P1, Differentiell P1 und Festanschl. P1 ist darauf zu achten, dass alle nicht leitfähig miteinander verbundenen Teile auch nacheinander kontaktiert und gemessen werden und der schlechteste Wert ermittelt/bewertet wird. Ein Zusammenschalten aller berührbaren Teile für die Messung kann dazu führen, dass sich Ableitströme verschiedener Phasen aufheben und somit gefährliche aktive Teile unbemerkt bleiben!

#### Messfunktion wählen

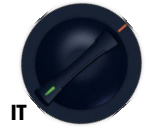

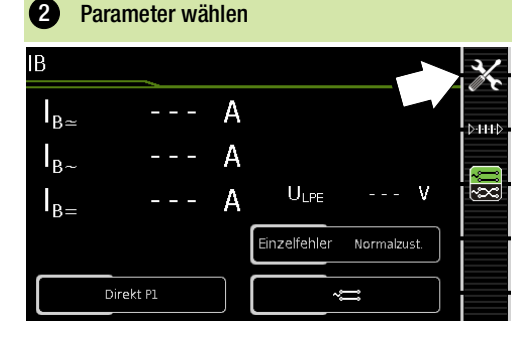

#### Parameter einstellen Bedeutung Messparameter Messart D-H-H-C Direktes Messverfahren Direkt P1 (über Prüfdose<sup>1)</sup>) Differenzstrommessverfahren Differentiell P1 (über Prüfdose) Ersatz-Ableitstrommessverfahren Alternativ P1 (über Prüfdose<sup>1)</sup> oder VL2E) Fest installierter Prüfling Festanschluss P1 Nur Prüfgeräte mit Merkmal H01: Ersatz-Ableitstrommessverfahren: Alternativ P1-P2 2-Pol-Messung zwischen Prüfsonde 1 und 2, siehe Kapitel 12.18 Einzelfehler (SFC) – nur bei Messart Direkt keine Einzelfehlersimulation aktiv Normalzustand Fehlersimulation - lediglich Phase N unterbrochen und Schutzleiter werden mit dem Prüfling verbunden<sup>2)</sup> Fehlersimulation aktiv - Schutzlei-PE unterbrochen ter wird für den Zeitraum der Messung vom Prüfling getrennt Polung<sup>3)</sup> –nur bei Messart Direkt, Differenz 00 und AT3-Adapter Auswahl der Polarität für Netznormal spannung an Prüfdose umgekehrt ~~~

- <sup>1)</sup> Anschluss auch über AT3-IIIE, AT3-IIS, AT3-II S32, AT16DI/AT32DI
- <sup>2)</sup> Nur für Prüflingsanschluss an der Prüfdose geeignet. Nicht geeignet für Messungen an Adapter AT16DI oder AT32DI.

<sup>3)</sup> Die Messung muss bei den Messarten Direkt und Differenz in beiden Netzpolaritäten durchgeführt werden (bei Anschluss mit Drehstromadaptern spielt die gewählte Polarität am Prüfgerät keine Rolle). Der größte Wert muss für die Grenzwertbetrachtung herangezogen werden.

Stellen Sie vor allen Ableitstrommessungen sicher, dass die Messparameter "Ref.spannung L-PE" und "Prüffreg. Alt." im SETUP korrekt eingestellt sind, siehe Kapitel 11.5.

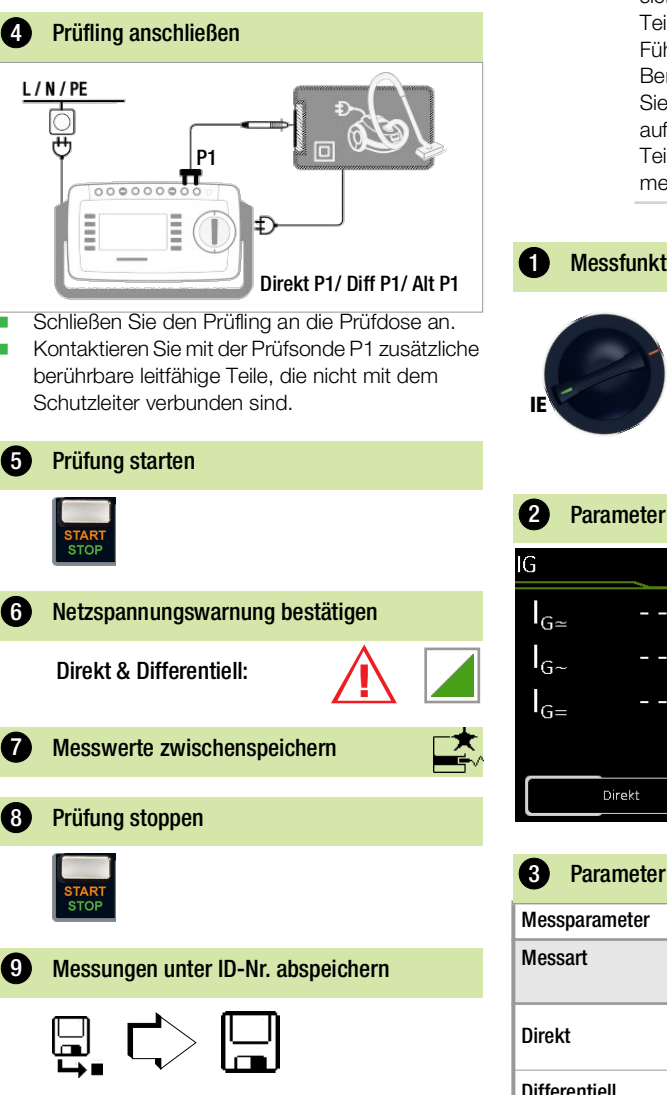

#### IE – GERÄTEABLEITSTROM 12.9

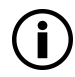

#### Hinweis

Wenn Sie die Geräteableitstrommessungen an mehrphasigen Prüflingen durchführen, kann es bei allen Messarten außer Alternativ dazu kommen. dass gefährliche Berührstromanteile sich durch Ableitströme von anderen Teilen wieder aufheben! Führen Sie daher immer zusätzlich eine Berührstrommessung durch. Achten Sie bei der Berührstrommessung darauf, dass sie jedes berührbare leitfähige Teil nacheinander kontaktieren und messen.

#### Messfunktion wählen

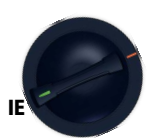

### Parameter wählen

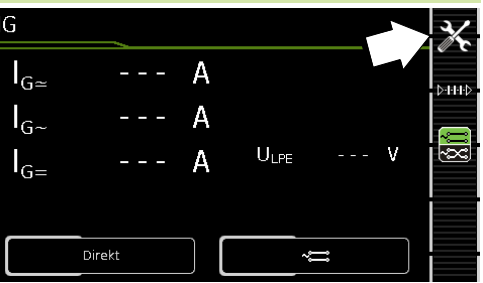

| 3 Parameter einst | ellen 🔀                                                                |
|-------------------|------------------------------------------------------------------------|
| Messparameter     | Bedeutung                                                              |
| Messart           |                                                                        |
| Direkt            | Direktes Messverfahren (über<br>Prüfdose), Sondenkontakt optio-<br>nal |
| Differentiell     | Differenzstrommessverfahren<br>(über Prüfdose)                         |

| Messparameter                                                                                              | Bedeutung                                                                                                    |
|----------------------------------------------------------------------------------------------------|----------------------------------------------------------------------------------------------------|
| Alternativ                                                                                                 | Ersatz-Ableitstrommessverfahren<br>mit Sondenkontakt<br>(über Prüfdose, AT16DI/AT32DI)                                |
| Festanschluss                                                                                              | Fest installierter Prüfling                                                                                           |
| AT3-Adapter                                                                                                | Nur Prüfgeräte mit Merkmal I01:<br>Messung mit Adapter AT3-IIIE,<br>AT3-IIS oder AT3-II S32<br>Siehe Kapitel 13.20    |
| Zange                                                                                                    | Nur Prüfgeräte mit Merkmal I01:<br>Siehe Kapitel 12.19                                                                |
| AT16/32DI Dir.                                                                                             | Direktes Messverfahren AT16DI/<br>AT32DI (eventuell vorhandener<br>Kippschalter am Adapter muss auf<br>Direkt stehen) |
| Polung <sup>1)</sup> –nur bei Messa<br>Differenz, AT3-Adapter <sup>2</sup><br>AT 16/32DI Dir <sup>2)</sup> | art Direkt,                                                                                                    |
| ~ <del>≕</del> normal                                                                                      | Auswahl der Polarität für Netz-<br>spannung an Prüfdose                                                               |
| ~cc umgekehrt                                                                                              | -                                                                                                    |

- <sup>1)</sup> Die Messung muss bei den Messarten Direkt und Differenz in beiden Netzpolaritäten durchgeführt werden (bei Anschluss mit Drehstromadaptern spielt die gewählte Polarität am Prüfgerät keine Rolle). Der größte Wert muss für die Grenzwertbetrachtung herangezogen werden.
- <sup>2)</sup> Parameter Polung wirkt nur auf den Pr
  üfling bei direktem Pr
  üflingsanschluss an der Pr
  üflose, nicht bei Verwendung von Drehstromadaptern.

Stellen Sie vor allen Ableitstrommessungen sicher, dass die Messparameter **Ref.spannung L-PE** und **Prüffreq. Alt.** im SETUP korrekt eingestellt sind, siehe Kapitel 11.5.

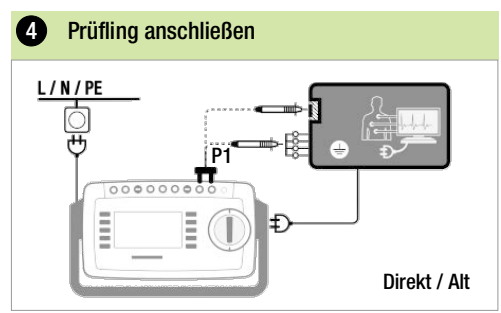

- Schließen Sie den Prüfling an die Prüfdose an.
   Kontaktieren Sie mit der Prüfsonde P1 berührbare leitfähige Teile, die nicht mit dem Schutzleiter ver-
- leitfähige Teile, die nicht mit dem Schutzleiter verbunden sind.

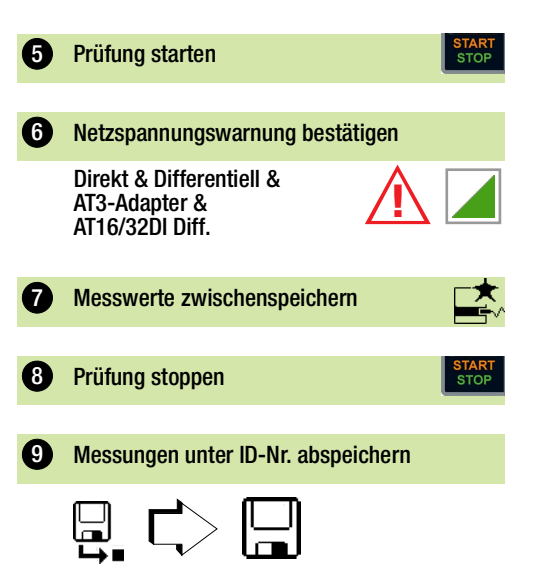

#### 12.10 IA – ABLEITSTROM VOM ANWEN-DUNGSTEIL

Messfunktion wählen he Kapitel 11.5. Parameter wählen 2 IA ULPE  $U_{Gen}$ ~ Direkt P1 Phasenw. Parameter einstellen 3 Messparameter Bedeutung Messart QH 뉟 Direktes Messverfahren Direkt P1 (über Prüfdose) mit Prüfsonde F Ersatz-Ableitstrommessverfahre Alternativ P1 (über Prüfdose) mit Prüfsonde F Fest installierter Prüfling Festanschl. P1 Phasenwinkel - nur bei Direkt (P1) & Festan.(P1) Wählbare Phasenlage des inter 0 ° oder 180 ° nen Generators gegenüber der Netz-Phasenlage Polung<sup>1)</sup> –nur bei Messart Direkt, Differenz

Stellen Sie vor allen Ableitstrommessungen sicher, dass die Messparameter "Ref.spannung L-PE" und "Prüffreq. Alt." im SETUP korrekt eingestellt sind, siebe Kapitel 11.5.

|               | 4 Prüfling anschließen                                                                                                   |
|---------------|----------------------------------------------------------------------------------------------------|
| €             | L/N/PE<br>P1<br>P1<br>Direkt P1/ Prüfling SK I                                                                           |
|               | <ul> <li>Schließen Sie den Prüfling an (Prüfdose).</li> <li>Kontaktieren Sie mit der Prüfsonde P1 die kurzge-</li> </ul> |
|               | schlossenen Eingänge für die Anwendungsteile.                                                                            |
|               | 5 Prüfung starten                                                                                                    |
|               | 6 Netzspannungswarnung bestätigen                                                                                        |
| HHD           | Direkt:                                                                                                    |
| <b>-</b>      | 6 Messwerte zwischenspeichern                                                                                            |
| -<br>90<br>21 | Prüfung stoppen                                                                                                    |
| -             | START<br>STOP                                                                                                    |
|               | 9 Messungen unter ID-Nr. abspeichern                                                                                     |
|               |                                                                                                    |

<sup>1)</sup> Die Messung muss bei den Messarten Direkt und Differenz in beiden Netzpolaritäten durchgeführt werden (bei Anschluss mit Drehstromadaptern spielt die gewählte Polarität am Prüfgerät keine Rolle). Der größte Wert muss für die Grenzwertbetrachtung herangezogen werden.

und AT3-Adapter

~200

normal

umgekehrt

Auswahl der Polarität für Netz-

spannung an Prüfdose

~?

#### 12.11 IP – PATIENTENABLEITSTROM

### Messfunktion wählen

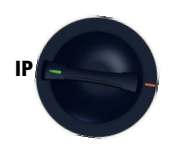

### 2 Parameter wählen

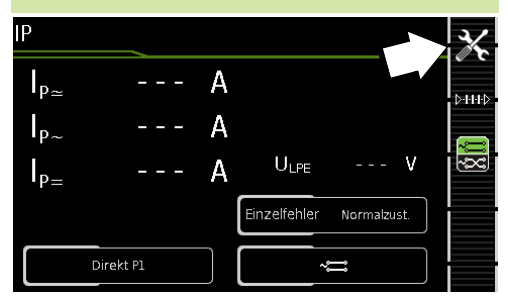

| 3 Parameter einstellen   |                                                                                                    |  |  |  |
|--------------------------|----------------------------------------------------------------------------------------------------|--|--|--|
| Messparameter            | Bedeutung                                                                                                    |  |  |  |
| Messart                  |                                                                                                    |  |  |  |
| Direkt P1                | Direktes Messverfahren<br>(über Prüfdose) mit Prüfsonde<br>P1 <sup>1)</sup>                                     |  |  |  |
| Festanschluss P1         | Fest installierter Prüfling                                                                                     |  |  |  |
| Einzelfehler (SFC) – nur | bei Messart Direkt P1                                                                                           |  |  |  |
| Normalzustand            | keine Einzelfehlersimulation aktiv                                                                              |  |  |  |
| N unterbrochen           | Fehlersimulation aktiv - lediglich<br>Phase und Schutzleiter werden<br>mit dem Prüfling verbunden <sup>2)</sup> |  |  |  |
| PE unterbrochen          | Fehlersimulation aktiv - Schutzlei-<br>ter wird für den Zeitraum der Mes-<br>sung vom Prüfling getrennt         |  |  |  |
| Nspg. an AWT             | Fehlersimulation aktiv - Nieder-<br>spannung an Anwenderteil                                                    |  |  |  |

| Messparameter                                          | Bedeutung                                               |
|--------------------------------------------------------|---------------------------------------------------------|
| Polung <sup>3)</sup> –nur bei Messa<br>und AT3-Adapter | art Direkt, Differenz 📻                                 |
| ~ <del>≕</del> normal                                  | Auswahl der Polarität für Netz-<br>spannung an Prüfdose |
| 🚓 umgekehrt                                            |                                                         |

- <sup>1)</sup> Anschuss auch über AT16DI, AT32DI, AT3-IIS, AT3-IIS32, AT3-IIIE
- <sup>2)</sup> Nicht geeignet für Messungen über Prüfadapter.
- <sup>3)</sup> Die Messung muss bei den Messarten Direkt und Differenz in beiden Netzpolaritäten durchgeführt werden (bei Anschluss mit Drehstromadaptern spielt die gewählte Polarität am Prüfgerät keine Rolle). Der größte Wert muss für die Grenzwertbetrachtung herangezogen werden.

Stellen Sie vor allen Ableitstrommessungen sicher, dass die Messparameter "Ref.spannung L-PE" und "Prüffreq. Alt." im SETUP korrekt eingestellt sind, siehe Kapitel 11.5.

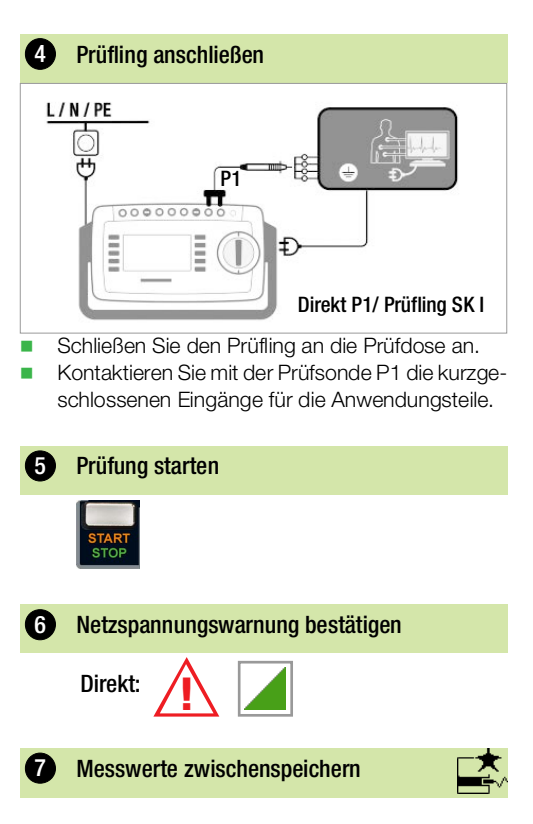

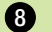

### Prüfung stoppen

### START STOP

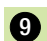

#### Messungen unter ID-Nr. abspeichern

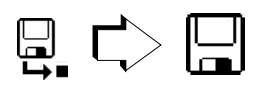

#### 12.12 U – SPANNUNGSMESSUNG (SONDE P1)

1 Messfunktion wählen

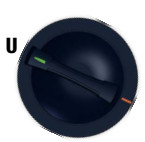

#### 2 Parameter wählen

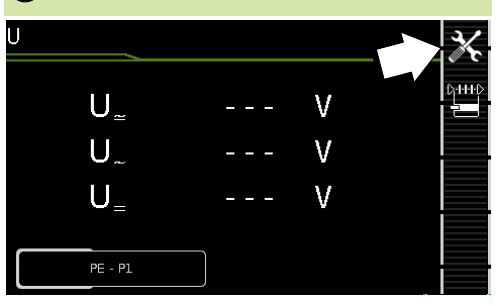

| 3 Parameter einstellen      |                                                                                                    |  |
|-----------------------------|----------------------------------------------------------------------------------------------------|--|
| Messparameter               | Bedeutung                                                                                                    |  |
| Messart                     |                                                                                                    |  |
| PE – P1                     | Messung von Spannungen mit<br>PE-Bezug Prüfdose bleibt Span-<br>nungsfrei, für fest angeschlos-<br>sene Prüflinge |  |
| PE – P1 (mit Netz)          | Messung von Spannungen mit<br>PE-Bezug, Netzspannung wird auf<br>Prüfdose geschaltet                              |  |
| Polung                      |                                                                                                    |  |
| normal / NL<br>umgekehrt LN | Auswahl der Polarität für Netz-<br>spannung an Prüfdose (nur bei<br>PE-P1 mit Netz)                               |  |

### 4 Prüfling anschließen

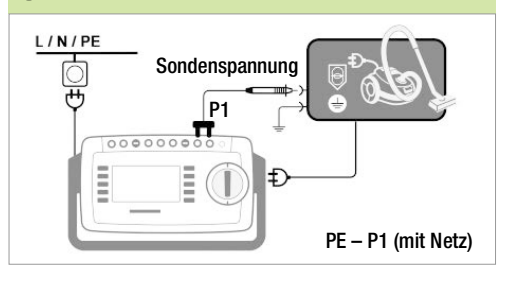

- Schließen Sie den Prüfling an die Prüfdose an.
- Kontaktieren Sie mit der Prüfsonde P1 den nicht geerdeten Ausgang der Schutzkleinspannung.
- Wählen Sie die Polarität der Netzspannung.

#### Sonderfall fest installierter Prüfling

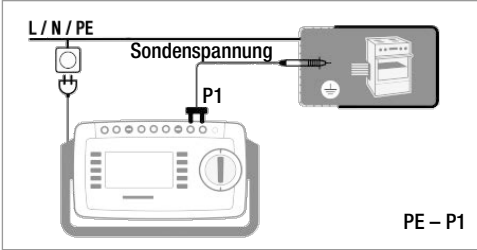

Kontaktieren Sie mit der Prüfsonde P1 spannungsführende Teile.

Prüfung starten

Prüfung stoppen

5

8

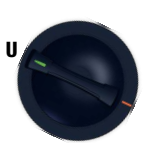

## Parameter wählen U U\_... V U V U\_

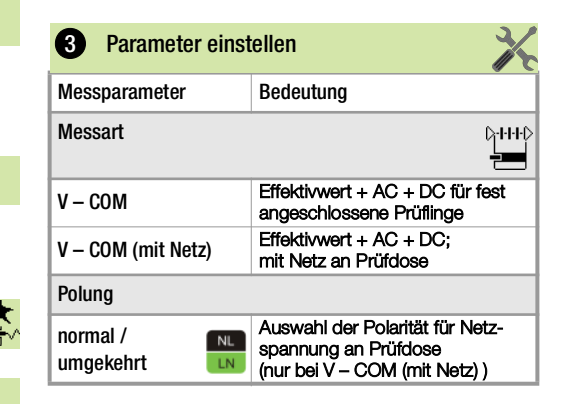

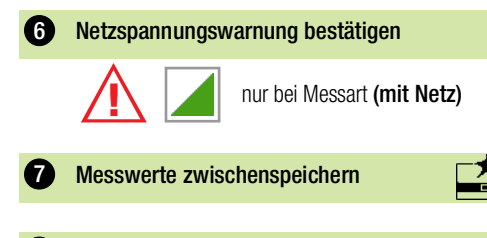

|      | STAR<br>STOP |                 |            |          |          |        |
|------|--------------|-----------------|------------|----------|----------|--------|
| 9    | Mess         | ungen u         | nter ID-   | Nr. absj | beichern |        |
|      |              |                 | > [        |          |          |        |
| 12.1 | 3 U<br>T     | – SPA<br>IMETEI | NNUN<br>R) | GSME     | SSUNG    | i (MUI |

(nur mit Merkmal I01, z. B. SECUTEST ST PRO und SECULIFE ST BASE):

1 Messfunktion wählen

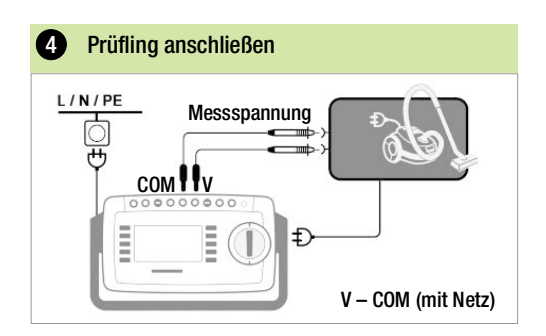

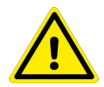

### WARNUNG

Elektrischer Schlag! Gefahr von Folgeunfällen!

Verletzungsgefahr durch elektrischen Schlag bei Verwendung nicht geeigneter Messleitungen.

Verwenden Sie bei der Messung gefährlicher Spannungen nur die beigelegten berührungsgeschützten Messleitungen KS17-ONE.

#### Sonderfall fest installierter Prüfling

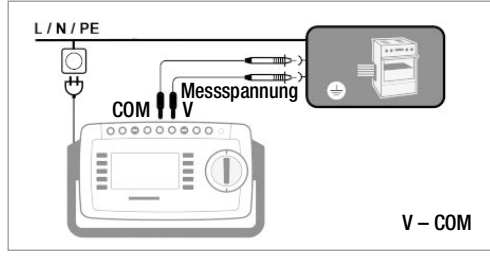

- Bei Pr
  üfungen von Netzadaptern oder Ladeger
  äten: Schlie
  ßen Sie den Pr
  üfling 
  über seinen Netzanschluss an die Pr
  üfdose an.
- Schließen Sie den Ausgang des Pr
  üflings, z. B. zur Messung der Schutzkleinspannung, an die Buchsen V und COM an.

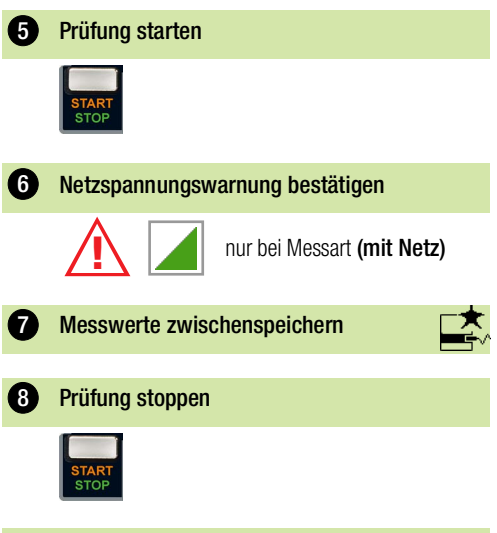

9 Messungen unter ID-Nr. abspeichern

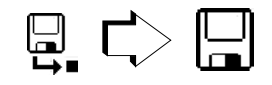

12.14 TPRCD – MESSUNG DER AUSLÖ-SEZEIT VON FEHLERSTROM-SCHUTZSCHALTUNGEN DES TYPS PRCD

### Messfunktion wählen

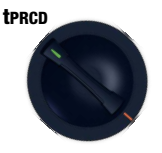

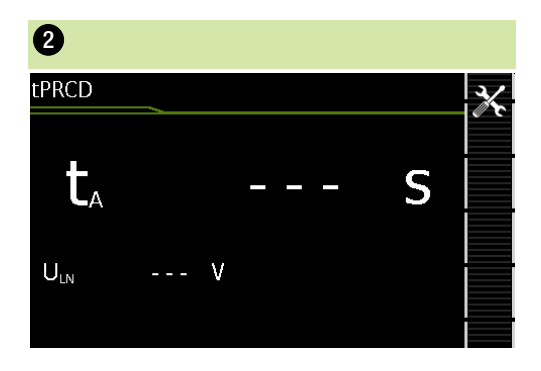

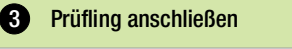

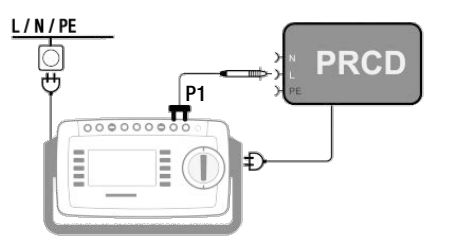

Schließen Sie den PRCD an die Prüfdose an.

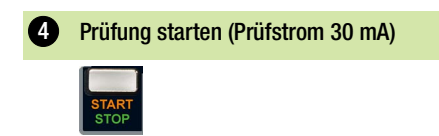

Netzspannungswarnung bestätigen

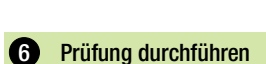

- PRCD aktivieren
- Kontaktieren Sie mit der Pr
  üfsonde P1 den Netzleiter L am PRCD (ggf. durch Ausprobieren ermitteln)

Der PRCD löst aus.

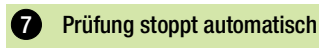

Die ermittelte Auslösezeit wird angezeigt.

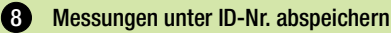

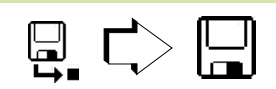

### 12.15 P - FUNKTIONSTEST

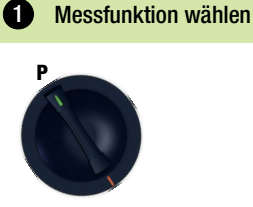

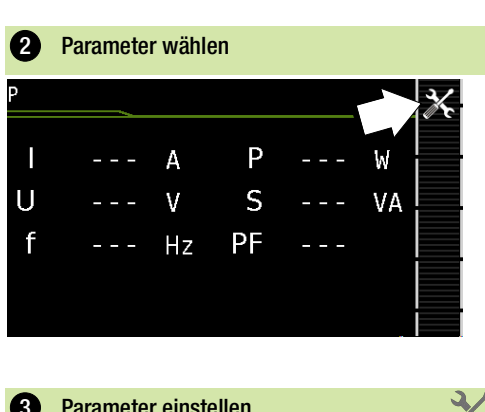

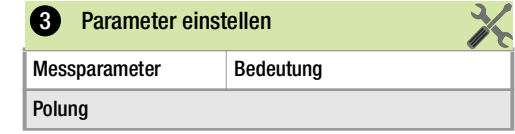

5

| Prüfung stoppen |
|-----------------|
| START           |
|                 |

#### Folgende Anschlussarten sind möglich:

- Prüfdose
- CEE-Adapter (nur bei Anschluss über 1-phasige CEE- bzw. "Caravanbuchse")
- AT3-Adapter (AT3-IIIE, AT3-IIS, AT3-IIS32)
- AT16DI/AT32DI

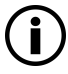

#### Hinweis

Für den Funktionstest (Inbetriebnahme des Prüflings) können die o. a. Adapter zwar genutzt werden, die Messung der Schein-/Wirkleistung, Leistungsfaktor und Stromaufnahme ist aber nur möglich, wenn den Prüfling direkt an der Prüfdose oder über den CEE-Adapter (nur 1-phasige CEE-Buchse) angeschlossen ist.

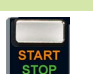

Messungen unter ID-Nr. abspeichern 9)

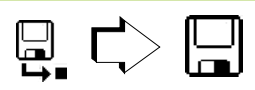

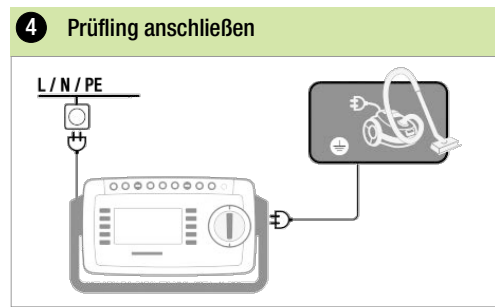

Schließen Sie den Prüfling an die Prüfdose an.

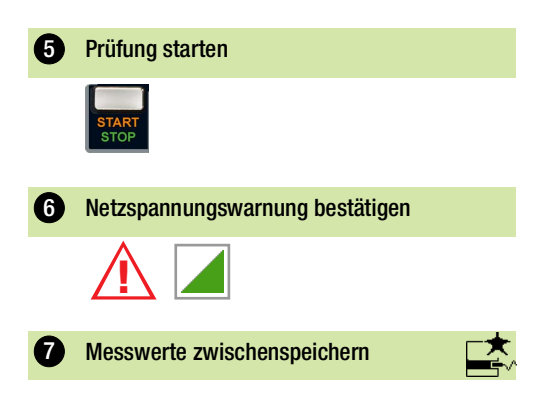

- 12.16 EL1 FUNKTIONSPRÜFUNG VON VERLÄNGERUNGSLEITUNGEN (IM SECUTEST ST PRIME UNTER SCHALTERSTELLUNG EXTRA)
  - Messfunktion wählen

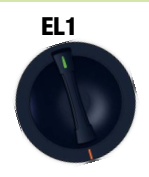

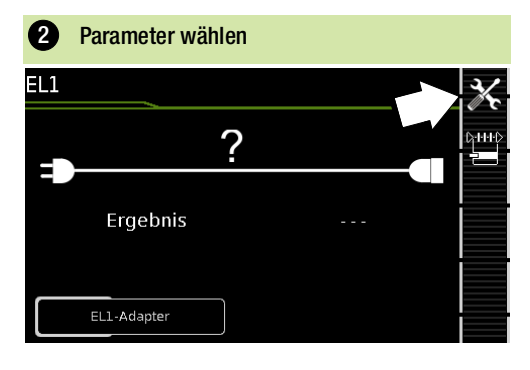

| Messparameter    | Prüfung au               | Prüfung auf                            |                                    |  |
|------------------|--------------------------|----------------------------------------|------------------------------------|--|
| Messart          | Durchgang<br>L(1/2/3), N | Kurzschluss<br>zwischen<br>L(1/2/3), N | Verpolung /<br>Rechts-<br>drehfeld |  |
| EL1-Adapter      | х                        | х                                      | _1)                                |  |
| VL2E-Adapter     | х                        | х                                      | х                                  |  |
| AT3-IIIE-Adapter | х                        | х                                      | х                                  |  |

 Verpolung wird exklusiv bei schweizerischer Steckdose gepr
üft, jedoch nur in Verbindung mit Merkmal B09

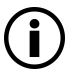

#### Hinweis

Parameter einstellen

Diese Funktion ermöglicht die Beurteilung der Funktion der aktiven Leiter L(1, 2, 3) und N einer Verlängerungsleitung. Die PE-Leitung wird hierbei nicht geprüft!

Für die Prüfung von  $\mathrm{R}_{\mathrm{PE}}$  und  $\mathrm{R}_{\mathrm{INS}}$  siehe entsprechende Einzelmessungen.

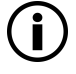

#### Hinweis

#### Prüfling anschließen

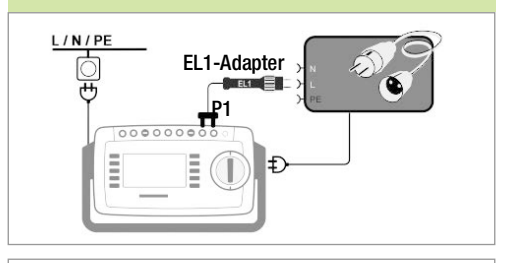

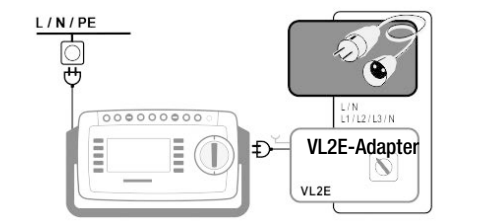

#### Anschluss des EL1-Adapters

3/

- Schließen Sie den Adapter EL1 an die Sondenbuchsen P1 am Pr
  üfger
  ät an.
- Schließen Sie die Verlängerungsleitung über ihren Stecker an die Pr
  üfdose an.
- Verbinden Sie die Kupplungsbuchse der Verlängerungsleitung mit dem Stecker des Adapters EL1.

#### Anschluss der Prüfadapter VL2E und AT3-IIIE

- Anschlussbeispiele finden Sie im Kapitel 13.20.
- 5 Prüfung starten
   5 Prüfung starten
   5 Durchgangsprüfung für L und N
   6 Messwerte zwischenspeichern
   7 Prüfung stoppen
   8 Messungen unter ID-Nr. abspeichern

### 12.17 EXTRA – SONDERFUNKTIONEN

### 12.17.1 SECUTEST ST BASE 10

1 Messfunktion wählen

### EXTRA

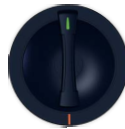

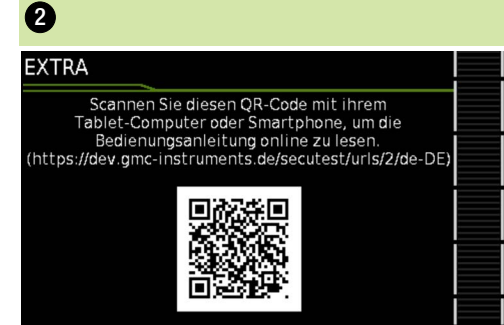

Sofern ein QR Code eingeblendet wird:

Das Einscannen ermöglicht das Laden der aktuellen Bedienungsanleitung von der Website www.gossenmetrawatt.com und das Lesen auf einem Tablet.

#### 12.17.2 MERKMAL I01 (Z. B. SECUTEST ST PRO & SECULIFE ST BASE 25 )

#### Messfunktion wählen

EXTRA

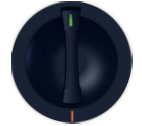

In diesem Fall ist die Drehschalterstellung EXTRA mit zusätzlichen Messfunktionen belegt.

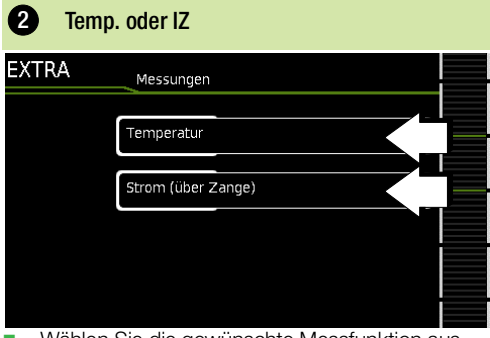

Wählen Sie die gewünschte Messfunktion aus.

#### Temp. – Temperaturmessung

| 8              |        |   |
|----------------|--------|---|
| Temperatur     |        | X |
| T <sub>c</sub> | <br>°C |   |
| $T_{F}$        | <br>°F | • |
|                |        |   |
| V-COM PT100(0) |        |   |

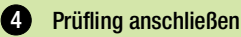

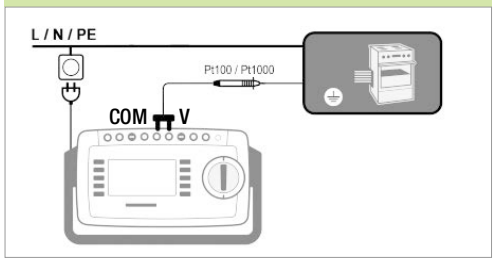

Die Temperaturmessung arbeitet sowohl mit einem Pt100- als auch mit einem Pt1000-Temperaturfühler und erkennt intern automatisch den jeweiligen Sensortyp.

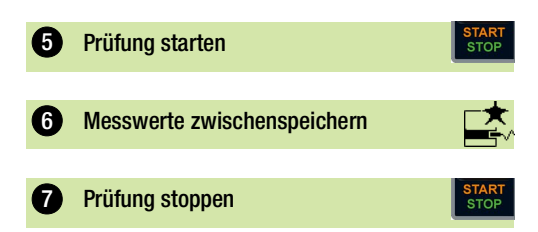

#### IZ – Zangenstrommessung

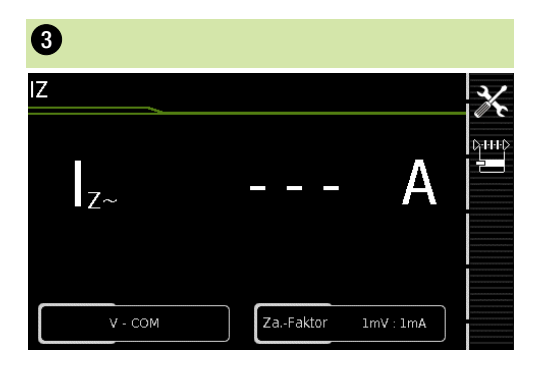

### 4 Prüfling anschließen

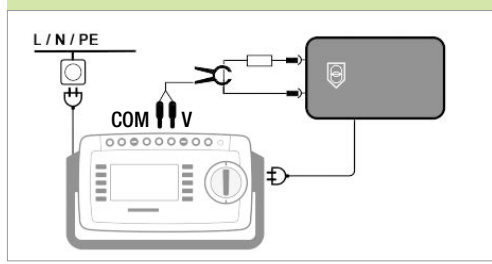

| 5 Parameter einstellen                    |                                                         |  |
|-------------------------------------------|---------------------------------------------------------|--|
| Messparameter                             | Bedeutung                                               |  |
| Messart                                   |                                                         |  |
| V – COM                                   | A AC für fest angeschlossene<br>Prüflinge               |  |
| V – COM (mit Netz)                        | A AC; mit Netz an Prüfdose                              |  |
| Polung –nur bei Messar<br>und AT3-Adapter | t Direkt, Differenz 📰                                   |  |
| ~;☴ normal                                | Auswahl der Polarität für Netz-<br>spannung an Prüfdose |  |
| <b>~</b> ☆\$\$ umgekehrt                  |                                                         |  |

Stellen Sie den Zangenfaktor (Za.-Faktor) ein:
 – am Zangenstromsensor

– am Prüfgerät

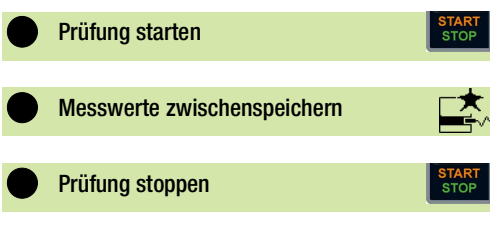

#### 12.18 2-POL-MESSUNGEN MIT DEN PRÜFSONDEN P1 UND P2

#### Nur bei Geräten mit Merkmal H01 (z. B. SECUTEST ST PRO und SECULIFE ST BASE 25 )

Sofern Ihr Prüfling nicht über einen länderspezifischen Netzanschlussstecker verfügt, der in die Prüfdose des Prüfgeräts passt oder sofern es sich um einen fest installierten Prüfling handelt, ermöglicht die 2. Prüfsonde in Verbindung mit der ersten Prüfsonde die 2-Pol-Messung (Dual-Lead-Messung) von RPE, RINS, IPE und IT (alternative Methode).

Messungen mit Prüfsonde 1 gegen Prüfsonde 2 (P1 – P2) sind galvanisch vom Netz getrennt. An der Prüfdose liegt keine Spannung an.

#### Anschlussbeispiel zur Messung von RPE

Messen des Schutzleiterwiderstands RPE bei fest installierten Prüflingen der Schutzklasse I.

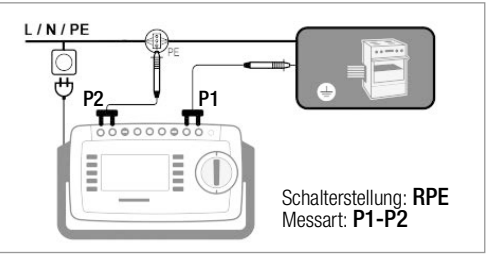

#### Anschlussbeispiel zur Messung von RINS oder IT

Messen des Isolationswiderstands RINS oder des Berührungsstroms IT bei Prüflingen der Schutzklasse I.

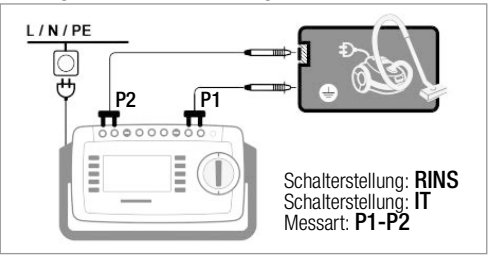

#### 12.19 MESSUNG MIT ZANGENSTROMSENSOR BEI FEST INSTALLIERTEN PRÜFLINGEN DER SK I

Nur bei Geräten mit Merkmal I01 (z. B. SECUTEST ST PRO und SECULIFE ST BASE 25

| Prüfgerät                       | Zange                                         | Prüfgerät |                             |
|---------------------------------|-----------------------------------------------|-----------|-----------------------------|
| Parameter<br>Wandlerübersetzung | Wandlerübersetzung<br>(Schalter*) Messbereich |           | Anzeigebereich<br>mit Zange |
| 1 mV :1 mA                      | WZ12C                                         |           |                             |
|                                 | 1 mV : 1 mA                                   | 1 mA 15 A | 0 mA 300 A                  |

\* nur bei WZ12C

### Anschlussbeispiel: Messung von RPE (nur

#### WZ12C)

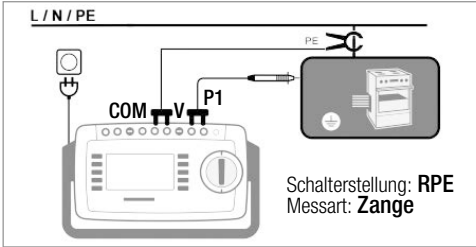

Messung des Prüfstroms durch Umschließen von **PE** im Netz. Messart nur wählbar, falls Prüfstrom auf 10 A AC eingestellt ist.

#### Anschlussbeispiel: Messung von IPE (direkt)

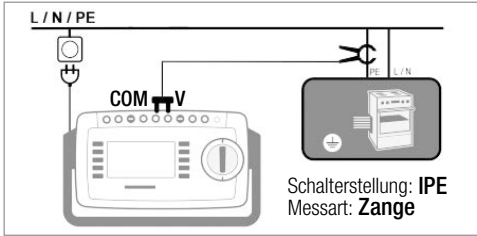

Messung des Schutzleiterstroms durch Umschließen von **PE** in der Netzzuleitung.

#### Anschlussbeispiel: Messung von IE (Differenz)

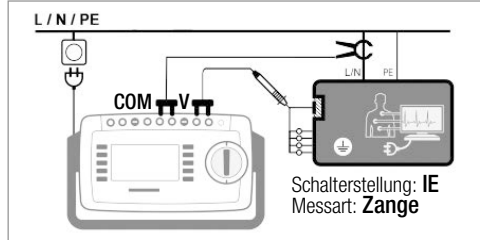

Messung des Geräteableitstroms durch Umschließen der Leitungen L und N in der Netzzuleitung.

| Prüfung<br>mit Adapter                                          | EL1             | VL2E            | AT3-IIIE <sup>2)</sup> | AT16DI<br>AT32DI      | CEE-Adapter   |
|-----------------------------------------------------------------|-----------------|-----------------|------------------------|-----------------------|---------------|
| Anschlüsse für Prüfling                                         |                 |                 |                        |                       |               |
| Kaltgeräte 1P+N+PE 16 A                                         | _               | ~               | ~                      | _                     | _             |
| Schuko 1P+N+PE 16 A                                             | _               | ~               |                        | _                     |               |
| CEE 1P+N+PE 16 A                                                | —               | ~               | ~                      | —                     | ~             |
| CEE 3P+N+PE 16 A                                                | —               | ~               | ~                      | V / —                 | ~             |
| CEE 3P+N+PE 32 A                                                | _               | ~               | ~                      | _/ <b>/</b>           | <b>v</b>      |
| 5 x 4 mm-Buchsen                                                | _               |                 |                        |                       | ~             |
| Anschlüsse für Prüfgerät                                        |                 |                 |                        |                       |               |
| Schuko 1P+N+PE 16 A                                             |                 |                 | ~                      | <b>v</b>              | _             |
| Buchse für Prüfsonde                                            | _               | ~               | ~                      | _                     | _             |
| Stecker für V–COM <sup>1)</sup>                                 | _               | _               | ~                      | _                     | —             |
| aktive Prüfung                                                  |                 |                 |                        |                       |               |
| Schutzleiterstrom IPE                                           |                 |                 |                        |                       |               |
| – direktes Verfahren                                            | _               | _               | ~                      | <b>~</b>              | —             |
| – Differenzstrom                                                | _               | _               | ✓ <sup>1)</sup>        | <b>v</b>              | _             |
| Geräteableitstrom IE                                            |                 |                 | :                      |                       |               |
| – direktes Verfahren                                            | _               |                 | ~                      | <ul> <li>✓</li> </ul> | _             |
| – Differenzstrom                                                | _               |                 | ✓ <sup>1)</sup>        | _                     | _             |
| Berührungsstrom IT                                              | _               |                 | ~                      | <b>v</b>              | —             |
| passive Prüfung                                                 |                 |                 |                        |                       |               |
| Schutzleiterwiderst. RPE                                        | ~               | ~               | ~                      | <b>v</b>              | ~             |
| Isowiderstand RINS                                              | ~               | ~               | ~                      | <b>v</b>              | ~             |
| Hochspannungsprüfung <b>UHV</b> <sup>3)</sup><br>(max. 2,25 kV) | _               | _               | ~                      | ~                     | ~             |
| Schutzleiterstrom IPE (Ersatzableitstromverf.)                  | _               | ~               | ~                      | <b>v</b>              | ~             |
| Verlängerungsleitungen: In der Schalterstellung EL1 er          | rfolgen hinsich | tlich der gewäl | nlten Prüfart die      | se zusätzlicher       | Prüfschritte: |
| 1-phasig (3-polig)                                              | ~               | ~               | ~                      |                       | —             |
| 3-phasig (5-polig)                                              |                 | ~               | <ul> <li></li> </ul>   |                       | _             |
| Adernkurzschluss                                                | <b>v</b>        | ~               | <ul> <li>✓</li> </ul>  |                       | _             |
| Aderunterbrechung                                               | ~               | ~               | <ul> <li>✓</li> </ul>  | —                     | —             |
| Adervertauschung                                                |                 | ~               | ~                      | _                     |               |

#### 

MESSLINGEN MIT PRÜFADAPTER

2 20

<sup>3)</sup> Maximale Pr
üfspannung (UGen) beachten, siehe Bedienungsanleitung des Adapters.

<sup>2)</sup> bei IPE und IE alternativ AT3-IIS oder AT3-II S32.

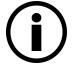

### Hinweis

Für den richtigen Anschluss von Prüfadapter und Prüfling sowie zu den Besonderheiten beim Prüfverfahren lesen und befolgen Sie die Bedienungsanleitungen zu den Prüfadaptern.

#### Anschlussbeispiel mit EL1

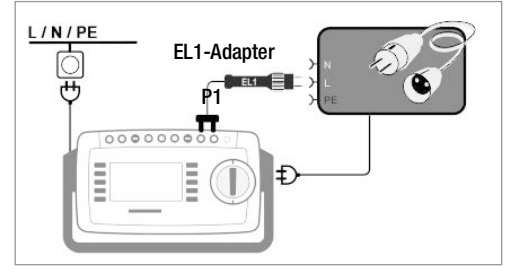

#### Anschlussbeispiel mit VL2E

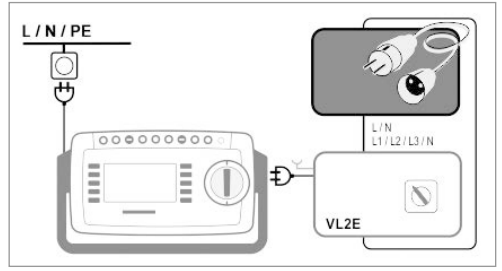

### Anschlussbeispiel für Schutzleiterstrommessung IPE<sup>1)</sup> mit AT3-IIIE

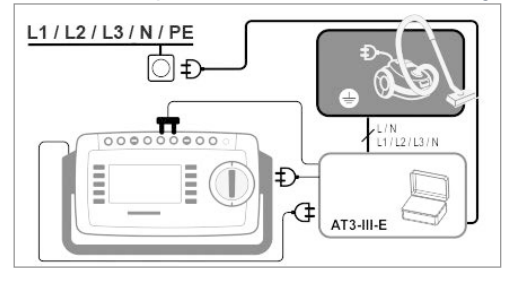

Anschlussbeispiel für Geräteableitstrommessung IG<sup>1)</sup> (Differenzstromverfahren) mit AT3

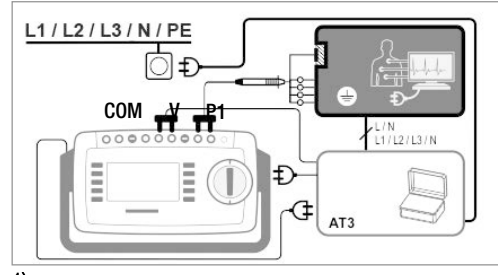

<sup>1)</sup> nur mit Merkmal I01 (z. B. SECUTEST ST PRO oder SECULIFE ST BASE 25)

### 13 PRÜFSEQUENZEN (AUTOMATISCHE PRÜFABLÄUFE)

Eine Prüfsequenz ist eine Reihenfolge von Prüfungen bzw. Prüfschritten, die semiautomatisch gesteuert abläuft. Soll nacheinander immer wieder die gleiche Abfolge von Einzelprüfungen mit anschließender Protokollierung durchgeführt werden, wie dies z. B. bei Normen vorgeschrieben ist, empfiehlt sich der Einsatz solcher Prüfsequenzen.

Im Prüfgerät gibt es zwei Arten von Prüfsequenzen:

Ab Werk bzw. ab Freischaltung im Prüfgerät verfügbar. Sind unveränderbar (Prüfparameter sind konfigurierbar).

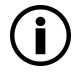

#### Hinweis

Die integrierten Prüfsequenzen beinhalten nicht alle in einer Produktnorm vorgeschriebenen Prüfungen die für eine Typprüfung erforderlich sind! Sie beschränken sich auf die Prüfungen, die in der Regel nach einer Reparatur oder anlässlich von Wartungsarbeiten und Arbeitsschutzmaßnahmen sowie zur Qualitätssicherung in der Produktion erforderlich sind.

#### benutzerdefinierte Prüfsequenzen

Vom Benutzer selbst und individuell erstellt in der zugehörigen Software IZYTRONIQ erstellt und ins Prüfgerät übertragen.

(Funktion ist abhängig vom Prüfgerätemodell bzw. seinen Merkmalen verfügbar.)

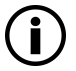

#### Hinweis

Die Normenbezeichnung (nationale Benennungen) für die integrierten Prüfsequenzen stellen Sie bei der Erstkonfiguration ein. Möchten Sie die Bezeichnungen ändern, befolgen Sie die Anweisungen aus der Bedienungsanleitung. Beachten Sie dabei, dass Bezeichnungen nicht rückwirkend geändert werden kann (Normbezeichnungen in bereits abgespeicherten Prüfungen sind unveränderlich).

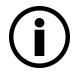

#### Hinweis

Eine Isolationskontrolle lässt sich ebenfalls als Prüfschritt vom Typ Kontrolle in der IZYTRONIQ Ihrer Gerätesequenz hinzufügen. Dieser Schritttyp überprüft einen (direkt) an der Prüfdose angeschlossenen Prüfling ob dieser isoliert aufgestellt ist. Eine isolierte Aufstellung des Prüflings ist für eine korrekte Ermittlung von Schutzleiter- oder Geräteableiströmen mit der Messart direkt unbedingt erforderlich.

Das Prüfgerät führt so eine Prüfung beim Start der Sequenz automatisch durch, sobald sie solche Prüfschritte (Schutzleiter- oder Geräteableitstrom mit der Messart 'Direkt') in ihre benutzerdefinierte Sequenz aufnehmen - in diesen Fällen ist es nicht erforderlich, diesen Kontroll-Prüfschritt von Hand ihrer Sequenz hinzuzufügen!

Alle Prüfsequenzen werden in den orangenen Drehschalterstellungen A1 ... A9 durchgeführt. Die Drehschalterstellungen sind jeweils ab Werk mit integrierten Prüfsequenzen vorkonfiguriert, können aber an Ihre Bedürfnisse angepasst werden. D. h. die integrierten und benutzerdefinierten Prüfsequenzen können nachträglich nach Wunsch auf die verschiedenen Drehschalterstellungen gelegt werden.

Bei den Prüfsequenzen werden die enthaltenen Messungen bewertet. Entweder automatisch durch das Prüfgerät (bei Grenzwerten) oder manuell durch Sie (z. B. Sichtprüfung). Die automatischen Bewertung durch das Prüfgerät findet dabei anhand der Worst-case-Beurteilung und je nach Einstellung unter Berücksichtigung der Betriebsmessunsicherheit statt. Ergebnisse:

- grün = Der aktuelle Messwert hält die vorgegebenen Normgrenzwerte ein.
- orange = Nach dem Pr
  üfschritt sind weitere Eingaben (z. B. Leitungsl
  änge) erforderlich, die dar
  über entscheiden, ob der Pr
  üfschritt bestanden wird.

rot = Grenzwertverstoß. Der Messwerterfüllt nicht die Normvorgaben.

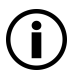

#### Hinweis

Wird auch nur eine Einzelmessung nicht bestanden, wird die Prüfsequenz abgebrochen und die Prüfung nach der ausgewählten Norm gilt als nicht bestanden

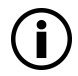

#### Hinweis

Mit SECUTEST DB COMFORT (Z853S bzw. Merkmal KD01) können Prüfsequenzen angepasst werden, sodass sie trotz Grenzwertüberschreitung fortlaufen. Dies ist z. B. hilfreich bei für die Fehlersuche bei Reparaturen. Informationen dazu entnehmen Sie der Bedienungsanleitung.

#### 13.1 MESSVORGANG UND SPEICHERN

- 1. Schließen Sie den Prüfling an.
- 2. Wählen Sie über den Drehschalter die gewünschte Prüfsequenz (A1 ... A9).
  - → Das Prüfgerät führt die Anschlusskontrolle aus.
- 3. Starten Sie die Prüfsequenz über die Taste START/STOP.
- Das Symbol Messwertaufnahme rechts erscheint. Bei jedem Drücken auf diese Taste starten Sie den Mess- bzw. Bewertungsvorgang erneut, siehe Fall B ➡ 162.
- 5. Wechseln Sie zur nächsten Messung über nebenstehendes Symbol.
- Ist die Pr
  üfsequenz vollst
  ändig durchlaufen, wird "Sequenz beendet" eingeblendet. Am Ende der Pr
  üfsequenz k
  önnen Sie die Ergebnisse der einzelnen Pr
  üfschritte auflisten lassen.
- 7. Sofern Sie Details wie Einstellungen zu den einzelnen Prüfschritten sehen wollen, wählen Sie die gewünschte Messung mit dem Cursor aus und drücken die Taste Lupe+.
- 8. Durch Drücken auf Lupe- kehren Sie zur Liste der Prüfschritte zurück.
- 9. Speichern Sie die Ergebnisse einer erfolgreichen Prüfsequenz über die Taste **Speichern**. Es erscheint der Hinweis "Kein Prüfobjekt selektiert!".
- 10. Wählen Sie die Taste ID an.

Sie haben jetzt die Möglichkeit, eine Prüfobjekt-ID-Nummer einzugeben. Sofern Sie hier eine ID eingeben, die in der Datenbank noch **nicht** angelegt ist, erscheint die Frage, ob Sie ein neues Prüfobjekt anlegen wollen.

- → Sie können jetzt das Prüfobjekt anlegen:
- 11. Wählen Sie zwischen Gerät und (medizinischem) ME-Gerät.
- 12. (De)aktivieren Sie die Funktion QEDIT (Quick Edit; nur mit SECUTEST DB COMFORT (Z853S bzw. Merkmal KD01) ).
  - Ist QEDIT aktiviert, können Sie im nächsten Schritt weitere Felder des Prüflingsobjektes ausfüllen.
- 13. Bestätigen Sie mit dem grünen Haken.
- 14. Hatten Sie die Funktion QEDIT im vorigen Schritt aktiviert, können Sie nun alle Felder des Prüflingsobjektes ausfüllen.
- 15. Bestätigen Sie mit dem grünen Haken.
  - → Es erscheint eine Übersicht der Datenbank und des darin neu angelegten Prüfobjektes.
- 16. Drücken Sie das **Speichersymbol** (Diskette), um die Messergebnisse zu speichern. Es erscheint eine Rückmeldung, dass die Speicherung erfolgreich war und die Anzeige wechselt zur Messansicht.

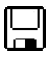

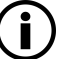

#### Hinweis

Durch Drücken der Taste **ESC** können Sie den Speichervorgang abbrechen. Sie kehren zum Speichermenü zurück. Drücken Sie die Taste **ESC** erneut, können Sie alle Messwerte löschen.

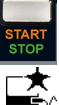

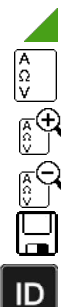

### Hinweis

Sie können das Prüfergebnis zu einem PC senden auf dem die Software IZYTRONIQ ausgeführt wird. Diese Funktion heißt "Push/Print" und kann über USB oder Bluetooth® erfolgen. Dafür ist die Datenbankerweiterung SECUTEST DB COMFORT (Z853S bzw. Merkmal KD01) und ggf. das Merkmal M01 (Bluetooth®) erforderlich.

Alle Informationen über Push/Print und die Beschreibung der Anwendung entnehmen Sie der IZYTRONIQ Online-Hilfe.

#### Bewertungsvorgang

Während eines Messvorgangs wird für einige Prüfschritte innerhalb einer Prüfsequenz der Bewertungsvorgang automatisch durchgeführt, bei anderen müssen Sie ihn manuell durchführen:

#### Fall A – automatischer Start der Bewertung:

Die Bewertung (Dauer z. B. 5 s) startet automatisch, sobald ein stabiler Messwert vorliegt. Der schlechteste Wert innerhalb der Bewertungsdauer wird abgespeichert und automatisch zum nächsten Prüfschritt umgeschaltet.

#### Fall B - manueller Start der Bewertung:

Durch Drücken auf das Symbol Messwertaufnahme (Anzeige 0) startet der Bewertungsvorgang. Nach Ablauf einer vorgegebenen Zeit unter Einstellungen wird der schlechteste Messwert hinter **wc:** (worst case) angezeigt und gespeichert, im Symbol Messwertaufnahme wird 1 für den ersten gespeicherten

Messwert angezeigt. Wiederholtes Drücken des Symbols zur Messwertaufnahme startet den Bewertungsvorgang erneut. Ist der schlechteste Messwert schlechter als der der vorherigen Messung, so wird der neue Wert übernommen. Ist dieser jedoch besser als der vorherige schlechteste Wert, so bleibt der ursprüngliche Wert in der Anzeige bestehen.

Je nachdem, ob Sie die letzte zwischengespeicherte Messung löschen möchten oder alle, drücken Sie entsprechend oft auf das Symbol .

Zur nächsten Prüfung muss über das nebenstehende Symbol umgeschaltet werden.

### ACHTUNG

#### Gefahr von Lichtbogen und Beschädigungen von Oberflächen.

(Nur Merkmal G01 bzw. G02)

Während Prüfschritten des Sequenzparameters RPE IP mit 10 oder 25 A Prüfstrom liegt ein hoher Prüfstrom an. Er wird zugeschaltet sobald die Bewertungsdauer startet und bleibt bestehen bis die Bewertungsdauer beendet ist.

Halten Sie den Kontakt mit der Sonde zum Prüfling während der gesamten Bewertungsdauer!

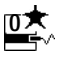

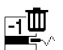

#### 13.2 BEISPIEL: INTEGRIERTE PRÜFSE-QUENZ

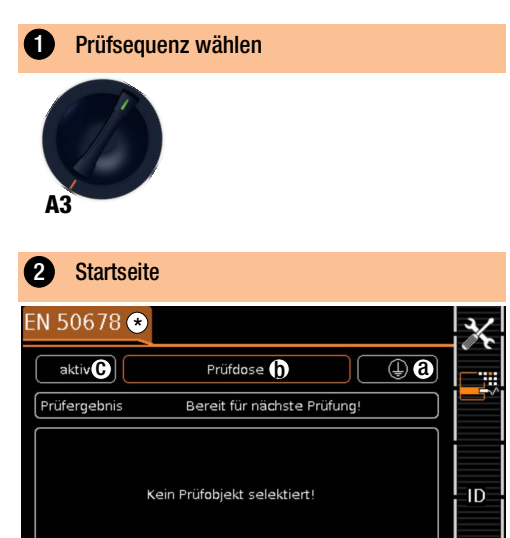

\*) Bei Geräten mit SECUTEST DB COMFORT und Touchscreen kann die Pr
üfsequenz direkt nach Dr
ücken des farbig hinterlegten Bereichs gewechselt werden.

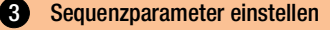

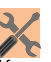

191

Mit den Sequenzparametern können einzelne Prüfschritte konfiguriert werden, siehe Bedienungsanleitung.

Klassifizierungsparameter einstellen

| •                   |                                                                                                    |
|---------------------|----------------------------------------------------------------------------------------------------|
| Messparameter       | Bedeutung                                                                                                    |
| Norm                | Prüfnorm / Verlängerungsleitung                                                                                                    |
| Schutzklasse * (a)  | SK I/SK II/SK III                                                                                                    |
| Anschlussart * (b)  | Prüfdose/Festanschl./Adapter                                                                                                    |
| Messart (MA) * ©    | Aktiver oder passiver Prüfling<br>(Einschaltkontrolle:<br>Ein = passiv, Aus = aktiv)                                                                                                    |
| Erkannte Klassifiz. | Keine Autoerkennung:<br>alle Klassifizierungsparameter wie<br>Anschl., SK und MA müssen manuell<br>vorgegeben werden<br>Immer übernehmen:<br>alle unter dem Parameter "Autoer-<br>kenn. von" aktivierten Klassifizie-<br>rungsparameter werden automatisch<br>erkannt und übernommen |

| Messparameter   | Bedeutung                                                                                                    |
|-----------------|----------------------------------------------------------------------------------------------------|
| Autoerkenn. von | beliebige Kombinationen für die<br>automatischen Erkennung von:<br>– Anschluss (b)<br>– Schutzklasse (SK) (â)<br>– Messart (MA) (c) |

\*Sofern die Einstellungen der Klassifzierungsparameter automatisch erkannt werden, werden sie durch einen orangefarbenen Rahmen gekennzeichnet (hier ()). Sie müssen jedoch manuell vorgegeben werden, falls sie nicht automatisch oder nicht richtig erkannt werden.

### 5 Prüfling anschließen

- - Pr
    üfdose
  - Festanschluss
  - Adapter

Der Anschluss ist abhängig von der Art des Prüflings. Für die Prüfung von Verlängerungsleitungen nach Norm: Anschluss an die Prüfdose über folgenden Adapter

- EL1: bei einphasigen Verlängerungsleitungen
- VL2E/AT3-IIIE: bei 1- und 3-phasigen Verlängerungsleitungen

### 6 Anschlusskontrolle & Prüfsequenz starten

Vor dem Beginn der Prüfsequenz werden folgende Kontrollen automatisch durchgeführt:

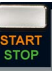

- Sondenkontrolle P1 (ob Sonde P1 angeschlossen und Schmelzsicherung P1 intakt)
- Isolationskontrolle (ob der Pr
  üfling gut isoliert aufgestellt ist)
- Einschalt- und Kurzschlusskontrolle.
   Um einen Kurzschluss am Prüfling erkennen zu können, wird zwischen L-N und LN-PE geprüft.

Sofern Sie die für die jeweilige Prüfsequenz spezifischen Parameter "**Erkannte Klassifiz.**" auf "immer übernehmen" und "**Autoerkenn. von**"

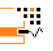

auf "Anschluss und SK" (vor Auslösen von Start) eingestellt haben, werden zusätzlich folgende Kontrollen vor dem Start der Prüfsequenz durchgeführt:

- Anschlusskontrolle: Kontrolle, ob der Pr
  üfling an der Pr
  üfdose angeschlossen ist. Bei Schutzklasse I, ob beide Schutzleiterkontakte kurzgeschlossen sind.

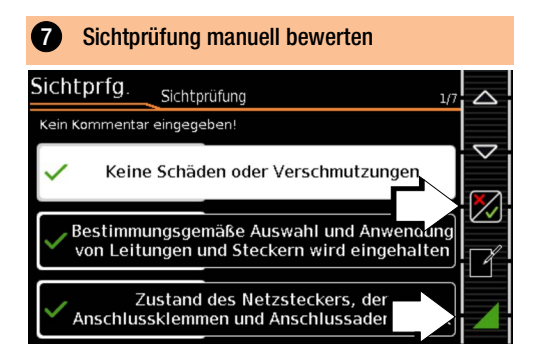

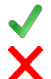

Sichtprüfung bestanden

Sichtprüfung nicht bestanden (Prüfsequenz wird beendet, Prüfung nicht bestanden)

#### Prüfsequenz fortsetzen

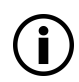

#### Hinweis

Wird während der Prüfsequenz der Stecker aus der Prüfdose gezogen, wird die Prüfsequenz sofort abgebrochen.

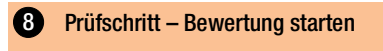

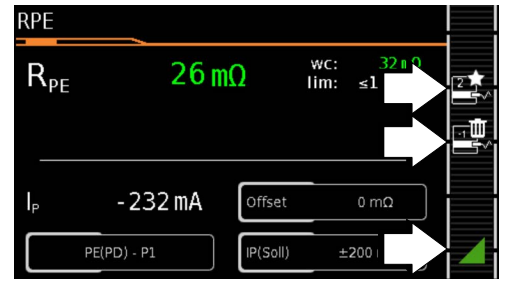

Messwert grün: innerhalb der Norm

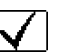

Messpunkt aufnehmen Letzten Messpunkt löschen

Prüfsequenz fortsetzen

# 9 Prüfschritt – Bewertung automatisch IPE LN $I_{PE} \simeq 20 \mu A$ $U_{LPE} = 234,7 V$ Differentiell

Der Messwert wird innerhalb einer fest vorgegebenen Zeit automatisch ermittelt. Die Prüfsequenz wird anschließend automatisch fortgesetzt.

Messwert grün: innerhalb der Norm

### **10** Funktionstest manuell bewerten

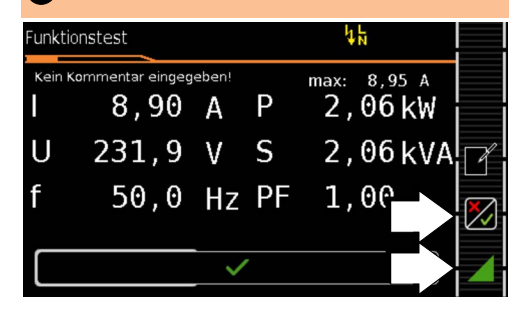

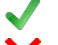

Funktionstest bestanden

Funktionstest nicht bestanden

(Prüfsequenz wird beendet, Prüfung nicht bestanden)

#### Prüfsequenz fortsetzen

 Prüfling außer Betrieb nehmen (gemäß Anweisung in der Prüfsequenz).

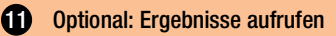

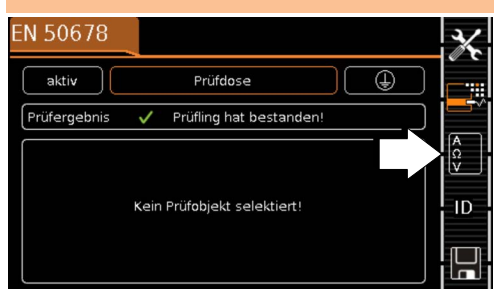

(Anzeige des Speicherbildschirms ist abhängig von der Parametereinstellung in der Schalterstellung SETUP: Setup 1/3 > Autom. Messungen > Am Sequenzende > Speicherbildschirm. Bei Einstellung auf Ergebnisliste wird diese sofort angezeigt)

Im Detail einblenden:

| EN 50678          |            |                |                                                                                                    |
|-------------------|------------|----------------|----------------------------------------------------------------------------------------------------|
| 🖵 EN 50678        |            | 07.05.2024 10: | 2-57                                                                                                    |
| Prüfling hat best | anden      |                |                                                                                                    |
| Kurzschlusskonti  | olle (L-N) |                |                                                                                                    |
| Sichtprfg.        |            |                |                                                                                                    |
| RPE (2)           | ≤ 100 mΩ   | 30 mΩ          |                                                                                                    |
| RISO SK I         | ≥ 1,00 MΩ  | > 300 MΩ       | A      A     A  A     A                    |
| IPE NL            | ≤ 3,50 mA  | 23 µA          | ✓                                                                                                    |
| Funktionstest     |            | 9,12 A         | <ul> <li>Image: A second second s</li></ul> |
|                   |            |                |                                                                                                    |

(Berücksichtigung der Betriebsmessabweichung BMU ist abhängig von der Parametereinstellung in der Schalterstellung SETUP: Setup 1/3 > Autom. Messungen > BMU berücksicht. > Ja)

Details ausblenden:

| EN 50678   |           |                    |
|------------|-----------|--------------------|
| RPE (2)    | 32 mΩ 🗸   |                    |
|            |           | $\bigtriangledown$ |
| RPE        | 32 mΩ     | _                  |
| UP         | 7 mV      | <u></u><br>₽       |
| IP         | 232 mA    |                    |
| RPE        | 31 mΩ     |                    |
| UP         | 7 mV      |                    |
| IP         | 232 mA    | _                  |
| X IP(Soll) | ±200 mA = | $\sim$             |

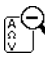

zur Liste der Prüfschritte zurückkehren

#### Ergebnisse bestätigen:

| 0                 | 0          |                 |              |
|-------------------|------------|-----------------|--------------|
| EN 50678          |            |                 |              |
| 🔲 EN 50678        |            | 07.05.2024 10:5 | 2:57 🗸       |
| Prüfling hat best | anden      |                 | ŀ            |
| Kurzschlusskontr  | olle (L-N) |                 | $\checkmark$ |
| Sichtprfg.        |            |                 | ~            |
| RPE (2)           | ≤ 100 mΩ   | 30 mΩ           | $\checkmark$ |
| RISO SK I         | ≥ 1,00 MΩ  | > 300 MΩ        | $\checkmark$ |
| IPE NL            | ≤ 3,50 mA  | 23 µA           | ~            |
| Funktionstest     |            | 9,12 A          |              |
|                   |            |                 | _ 1          |

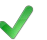

zum Speicherbildschirm zurückkehren

### 13 Ergebnisse speichern

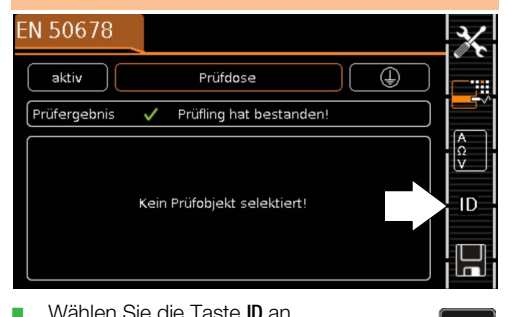

Wählen Sie die Taste ID an. Sie haben jetzt die Möglichkeit, eine Prüfobjekt-ID-Nummer einzugeben. Sofern Sie hier eine ID eingeben, die in der Da-

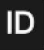

tenbank noch **nicht** angelegt ist, erscheint die Frage, ob Sie ein neues Prüfobjekt anlegen wollen. Der ID-Dialog erscheint.

### **ì**) '

Hinweis

Da kein Prüfobjekt ausgewählt ist, wird bei Anwahl der Speichertaste  $\Box$  ein entsprechender Hinweis angezeigt.

 Geben Sie eine ID ein, die noch nicht vergeben ist und bestätigen Sie.

#### Die Frage "Prüfobjekt anlegen" erscheint:

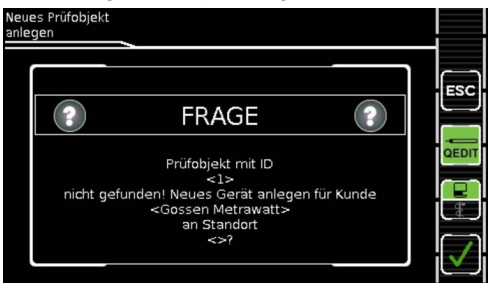

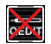

#### QEDIT an/aus

(Funktion QuickEdit; nur mit SECUTEST DB COMFORT (Z853S bzw. Merkmal KD01)) Ist QEDIT aktiviert, können Sie in einem weiteren Schritt alle Felder des Prüfobjektes ausfüllen. Für mehr Informationen siehe Bedienungsanleitung.

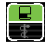

Wechsel zwischen Gerät und medizinischem Gerät

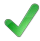

zum Ergebnisbildschirm zurückkehren

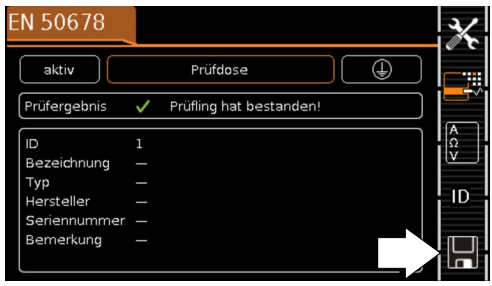

Speichern Sie die Ergebnisse über die Taste Speichern.

Die Messung ist gespeichert und das Prüfgerät bereit

#### für die nächste Messung:

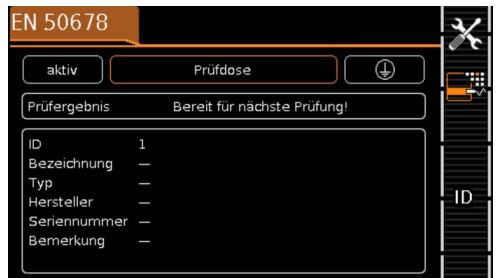

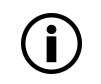

#### Hinweis

Sie können das Prüfergebnis zu einem PC senden auf dem die Software IZYTRONIQ ausgeführt

wird. Diese Funktion heißt "Push/Print" und kann über USB oder Bluetooth® erfolgen.

Dafür ist die Datenbankerweiterung SECUTEST DB COMFORT (Z853S bzw. Merkmal KD01) und ggf. das Merkmal M01 (Bluetooth®) erforderlich.

Alle Informationen über Push/Print und die Beschreibung der Anwendung entnehmen Sie der IZYTRONIQ Online-Hilfe.

### 14 PROTOKOLLE

Zu den in der internen Datenbank abgespeicherten Ergebnissen von Einzelmessungen oder Prüfsequenzen kann ein Protokoll ausgegeben werden.

Sie können verschiedene Ausgabeformate wählen:

- direkt am Prüfgerät ausdrucken mit einem Drucker (Thermodrucker Z721S)
- digital (HTML) auf einen USB-Stick, der an das Prüfgerät angeschlossen ist
- indem Sie die gespeicherten Messdaten in die Software IZYTRONIQ auf dem PC übertragen und dort als Protokoll ausdrucken

Alle Informationen dazu entnehmen Sie der Bedienungsanleitung.

### 15 PRÜFDATENVERWALTUNG – SOFTWARE IZYTRONIQ

Die zugehörige Prüfsoftware IZYTRONIQ ermöglicht eine Prüforganisation und die Verwaltung der Prüfdaten verschiedenster Prüfgeräte.

Zudem bietet sie im Zusammenhang mit dem jeweiligen Prüfgerät erweiterte Funktionen wie die Remotesteuerung; die Unterstützung erweiterter Funktionen ist abhängig vom Prüfgerät und seinen Bestellmerkmalen bzw. Erweiterungen (Freischaltungen).

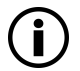

#### Hinweis

Die Prüfsoftware IZYTRONIQ ist ggf. im Lieferumfang enthalten, beispielsweise bei Vorzugstypen und Prüfgerätesets (siehe Datenblatt).

Ist dies nicht der Fall oder möchten Sie eine Version mit größerem Funktionsumfang nutzen, können Sie diese zusätzlich erwerben. Detaillierte Informationen finden Sie auf:

https://www.izytron.com/

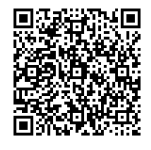

### 16 KONTAKT, SUPPORT UND SERVICE

Gossen Metrawatt GmbH erreichen Sie direkt und unkompliziert, wir haben eine Nummer für alles! Ob Support, Schulung oder individuelle Anfrage, hier beantworten wir jedes Anliegen:

| +49 911 8602-0                 | Montag – Donnerstag:<br>Freitag: | 08:00 Uhr – 16:00 Uhr<br>08:00 Uhr – 14:00 Uhr |
|--------------------------------|----------------------------------|------------------------------------------------|
| auch per E-Mail erreichbar:    | info@gossenmetrawatt.com         |                                                |
| bevorzugen Support per E-Mail? |                                  |                                                |

Sie bevorzugen Support per E-Mail?

| Vless- und Prüftechnik:  | support@gossenmetrawatt.com           |
|--------------------------|---------------------------------------|
| ndustrielle Messtechnik: | support.industrie@gossenmetrawatt.com |

Schulungen und Seminare können Sie ebenfalls per E-Mail und online anfragen:

#### training@gossenmetrawatt.com

#### https://www.gossenmetrawatt.com/training

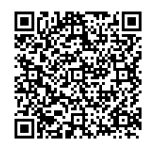

Für Reparaturen, Ersatzteile und Kalibrierungen<sup>1</sup> wenden Sie sich bitte an die GMC-I Service GmbH:

#### +49 911 817718-0

service@gossenmetrawatt.com

www.gmci-service.com

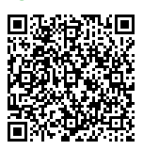

Beuthener Straße 41 90471 Nürnberg Deutschland

1. DAkkS-Kalibrierlabor nach DIN EN ISO/IEC 17025. Bei der Deutschen Akkreditierungsstelle GmbH unter der Nummer D-K-15080-01-01 akkreditiert.

### 17 ZERTIFIZIERUNGEN

### 17.1 CE-ERKLÄRUNG

Das Gerät erfüllt die Anforderungen der geltenden EU-Richtlinien und nationalen Vorschriften. Dies bestätigen wir durch die CE-Kennzeichnung.

| Gossen Metrawatt                                                                                                    | Begleitende Form                                                                                                    | ulare zum PEP                                                                                                    | Form E0F34                                                                           |  |
|----------------------------------------------------------------------------------------------------|----------------------------------------------------------------------------------------------------|----------------------------------------------------------------------------------------------------|--------------------------------------------------------------------------------------|--|
| GmbH                                                                                                    | EU-Konformitätserklärung / EU Declaration of<br>Conformity                                                                         |                                                                                                    |                                                                                      |  |
| Hersteller / Manufacturer                                                                                                    | Gossen Metrawatt GmbH                                                                                                    |                                                                                                    |                                                                                      |  |
| Anschrift / Address:                                                                                                    | Südwestpark 15. 90/40 Nürphorg                                                                                                    |                                                                                                    |                                                                                      |  |
| Produktbezeichnung/                                                                                                    | Suuwesipan 15, 90449 Numberg<br>Prüfgerät für elektrische Sicherheit (Gerätetester)                                                |                                                                                                    |                                                                                      |  |
| Product name:                                                                                                    | Safety Tester (Device Tester)                                                                                                    |                                                                                                    |                                                                                      |  |
| Typ / Type:                                                                                                    | SECUTEST ST   BASE (10)   PRO   PRIME . SECULIFE ST BASE (25)                                                                      |                                                                                                    |                                                                                      |  |
| Bestell-Nr / Order No:                                                                                                    | M7050, M707A/B/C, M708B/C/E/D                                                                                                    |                                                                                                    |                                                                                      |  |
| Zubehör / Accessories:                                                                                                    | Z732A, Z745D/H/N/O/R/G, Z750A/B, Z751A/E , Z721E , Z747A                                                                           |                                                                                                    |                                                                                      |  |
| Der oben beschriebene G                                                                                                    | egenstand der Erklärung*                                                                                                    | erfüllt die einschlägige                                                                                                    | n                                                                                    |  |
| Harmonisierungsvorschrif                                                                                                    | ten der Union: / The object                                                                                                    | of the declaration** de                                                                                                    | escribed above is in                                                                 |  |
| conformity with the releva                                                                                                    | nt Union harmonisation leg                                                                                                    | gislation:                                                                                                    |                                                                                      |  |
| 2014/53/EU                                                                                                    | Funkanlagenrichtlinie                                                                                                    | Radio Equipment Dir                                                                                                    | ective (RED)                                                                         |  |
| EN/Norm/Standard:                                                                                                    |                                                                                                    |                                                                                                    |                                                                                      |  |
| EN 301 489-1 V2 2 3 · 2019 EN 301 489-17 V3 2 4 · 2020 EN 300 328 V2 2 2 · 2019                                                                           |                                                                                                    |                                                                                                    |                                                                                      |  |
|                                                                                                    |                                                                                                    |                                                                                                    |                                                                                      |  |
| Anforderungen an die Sicherheit gemäß 2014/35/EU (Niederspannungsrichtlinie) /                                                                            |                                                                                                    |                                                                                                    |                                                                                      |  |
| Safety requirements according to 2014/35/EU (Low Voltage Directive)                                                                                       |                                                                                                    |                                                                                                    |                                                                                      |  |
| EN/Norm/Standard:                                                                                                    |                                                                                                    |                                                                                                    |                                                                                      |  |
| EN 61010-1 : 2010 + A1 : 20                                                                                                    | 19 , EN IEC 61010-2-030 : 2021                                                                                                    | + A11 : 2021, EN 61010-03                                                                                                    | 31 : 2015 ,                                                                          |  |
| EN IEC 61010-2-032 : 2021 -                                                                                                    | + A11 : 2021                                                                                                    |                                                                                                    |                                                                                      |  |
| Anforderungen an die elektro                                                                                                    | magnetische Verträglichkeit gen                                                                                                    | näß 2014/30/EU (EM\/ Rich                                                                                                    | tlinie) /                                                                            |  |
| Anorderungen an die elektromagnetische Verträglichkeit gemais 2014/30/EU (EMV Richtline) /                                                                |                                                                                                    |                                                                                                    |                                                                                      |  |
| EN/Norm/Standard:                                                                                                    | note compatibility according to 2                                                                                                  |                                                                                                    | '                                                                                    |  |
| Envirormystandard:                                                                                                    |                                                                                                    |                                                                                                    |                                                                                      |  |
| EN IEC 61326-1 : 2021                                                                                                    |                                                                                                    |                                                                                                    |                                                                                      |  |
|                                                                                                    |                                                                                                    |                                                                                                    |                                                                                      |  |
| 2011/65/EU                                                                                                    | RoHS - Richtlinie                                                                                                    | RoHS Directive                                                                                                    |                                                                                      |  |
| (EU) 2015/863                                                                                                    | Deligierte Richtlinie                                                                                                    | Deligate Directive                                                                                                    |                                                                                      |  |
| EN/Norm/Standard:                                                                                                    |                                                                                                    |                                                                                                    |                                                                                      |  |
| EN IEC 63000 : 2018                                                                                                    |                                                                                                    | 1 /                                                                                                    |                                                                                      |  |
|                                                                                                    | /                                                                                                    |                                                                                                    |                                                                                      |  |
| Nürnberg, 01.07.20                                                                                                    |                                                                                                    | $\Delta $                                                                                                    |                                                                                      |  |
| Ort, Datum / Place, Date                                                                                                    | y: Joachim Cza                                                                                                    | anski Deschäftsführer / Managir                                                                                                    | ng Director                                                                          |  |
|                                                                                                    |                                                                                                    |                                                                                                    |                                                                                      |  |
| *) Die alleinige Verantwortung für die Ausstellun<br>der Hersteller. Sie beinhaltet jedoch keine Zusic<br>Die Sicherheitshinweise der mitgelieferten Prod | g dieser Konformitätserklärung trägt **) This<br>herung von Eigenschaften. but doer<br>uktdokumentationen sind zu beachten. docume | Declaration of Conformity is issued under the<br>s not include a property assurance. The safety<br>antation which are part of the supply, must be | sole responsibility of the manufacturer<br>/ noles given in the product<br>observed. |  |

Ausgabe:

Erstellt:

Freigabe:

Datei:

### 18 ENTSORGUNG UND UMWELTSCHUTZ

Mit der sachgemäßen Entsorgung leisten Sie einen wichtigen Beitrag zum Schutz unserer Umwelt und zum schonenden Umgang mit natürlichen Ressourcen.

#### ACHTUNG

#### Umweltschäden

Bei nicht sachgerechter Entsorgung entstehen Umweltschäden.

Befolgen Sie die Informationen zu Rücknahme und Entsorgung in diesem Kapitel.

Die folgenden Ausführungen beziehen sich grundsätzlich auf die Rechtslage in der Bundesrepublik Deutschland. Besitzer oder Endnutzer, die abweichenden Vorgaben unterliegen, sind zur Einhaltung der jeweils lokal anwendbaren Vorgaben und deren korrekten Umsetzung vor Ort verpflichtet. Informationen hierzu sind z. B. bei den zuständigen Behörden oder den lokalen Vertreibern erhältlich.

#### Elektro-Altgeräte, elektrisches oder elektronisches Zubehör, sowie Altbatterien (inkl. Akkus)

Elektrogeräte und Batterien (Batterien und Akkus) enthalten wertvolle Rohstoffe, die wiederverwendet werden können, mitunter aber auch gefährliche Stoffe, die der Gesundheit und der Umwelt schweren Schaden zufügen können, so dass diese korrekt zu verwerten und entsorgen sind.

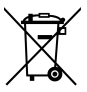

Das nebenstehende Symbol der durchgestrichenen Abfalltonne auf Rädern verweist auf die gesetzliche Verpflichtung des Besitzers bzw. Endnutzers (Elektro- und Elektronikgerätegesetzes ElektroG und Batteriegesetz BattG), Elektro-Altgeräte und Altbatterien nicht mit dem unsortierten Siedlungsabfall ("Hausmüll") zu entsorgen. Die Altbatterien sind dem Altgerät (wo möglich) zerstörungsfrei zu entnehmen und das Altgerät sowie die Altbatterien getrennt zur Entsorgung abzugeben. Der Typ und das chemische System der Batterie ergeben sich aus deren Kennzeichnung. Sind die chemischen Zeichen "Pb" für Blei, "Cd" für Cadmium oder "Hg" für Quecksilber genannt, so überschreitet die Batterie den Grenzwert für das jeweilige Metall.

Bitte beachten Sie die Eigenverantwortung des Besitzers bzw. Endnutzers im Hinblick auf das Löschen personenbezogener Daten und ggf. weiterer sensibler Daten auf den zu entsorgenden Altgeräten vor dessen Abgabe. Sie können Ihr in Deutschland genutztes Altgerät, elektrisches oder elektronisches Zubehör sowie Altbatterien (inkl. Akkus) unter Einhaltung der geltenden Vorgaben, insbesondere des Verpackungs- und Gefahrgutrechts, unentgeltlich zur Entsorgung an Gossen Metrawatt GmbH bzw. den beauftragten Dienstleister zurückgeben. Altbatterien sind im entladenen Zustand bzw. mit angemessenen Vorsorgemaßnahmen gegen Kurzschlüsse abzugeben. Nähere Informationen zur Rücknahme finden Sie auf unserer Website.

#### Umgang mit Verpackungsmaterial

Für den Fall, dass Sie einen Service bzw. Kalibrierdienst in Anspruch nehmen möchten, empfehlen wir die Verpackungen vorerst nicht zu entsorgen.

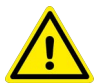

#### WARNUNG

#### Erstickungsgefahr durch Folien und andere Verpackungsmaterialien

Kinder und andere gefährdete Personen können ersticken, wenn Sie sich in Verpackungsmaterialien bzw. deren Teile oder Folien einwickeln oder sich diese über den Kopf ziehen oder diese verschlucken.

 Halten Sie die Verpackungsmaterialien bzw. deren Teile und Folien fern von Babys, Kindern und anderen gefährdeten Personen.

Nach dem Verpackungsgesetz (VerpackG) sind Sie verpflichtet, Verpackungen und deren Teile vom unsortierten Siedlungsabfall ("Hausmüll") getrennt korrekt zu entsorgen.

Die Rücknahme sog. nicht systembeteiligungspflichtiger Verpackungen erfolgt durch den beauftragten Dienstleister. Nähere Informationen zur Rücknahme finden Sie auf unserer Website.

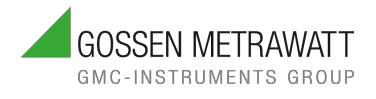

© Gossen Metrawatt GmbH Erstellt in Deutschland • Änderungen / Irrtümer vorbehalten • Eine PDF-Version finden Sie im Internet

Alle Handelsmarken, eingetragenen Handelsmarken, Logos, Produktbezeichnungen und Firmennamen sind das Eigentum des jeweiligen Inhabers.

All trademarks, registered trademarks, logos, product names, and company names are the property of their respective owners.

### **IHR ANSPRECHPARTNER**

**Gossen Metrawatt GmbH** Südwestpark 15 90449 Nürnberg Germany

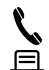

+49 911 8602-0

+49 911 8602-669

www.gossenmetrawatt.com